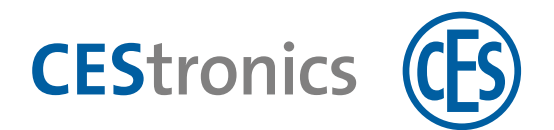

# AccessOne

# Logiciel de contrôle d'accès

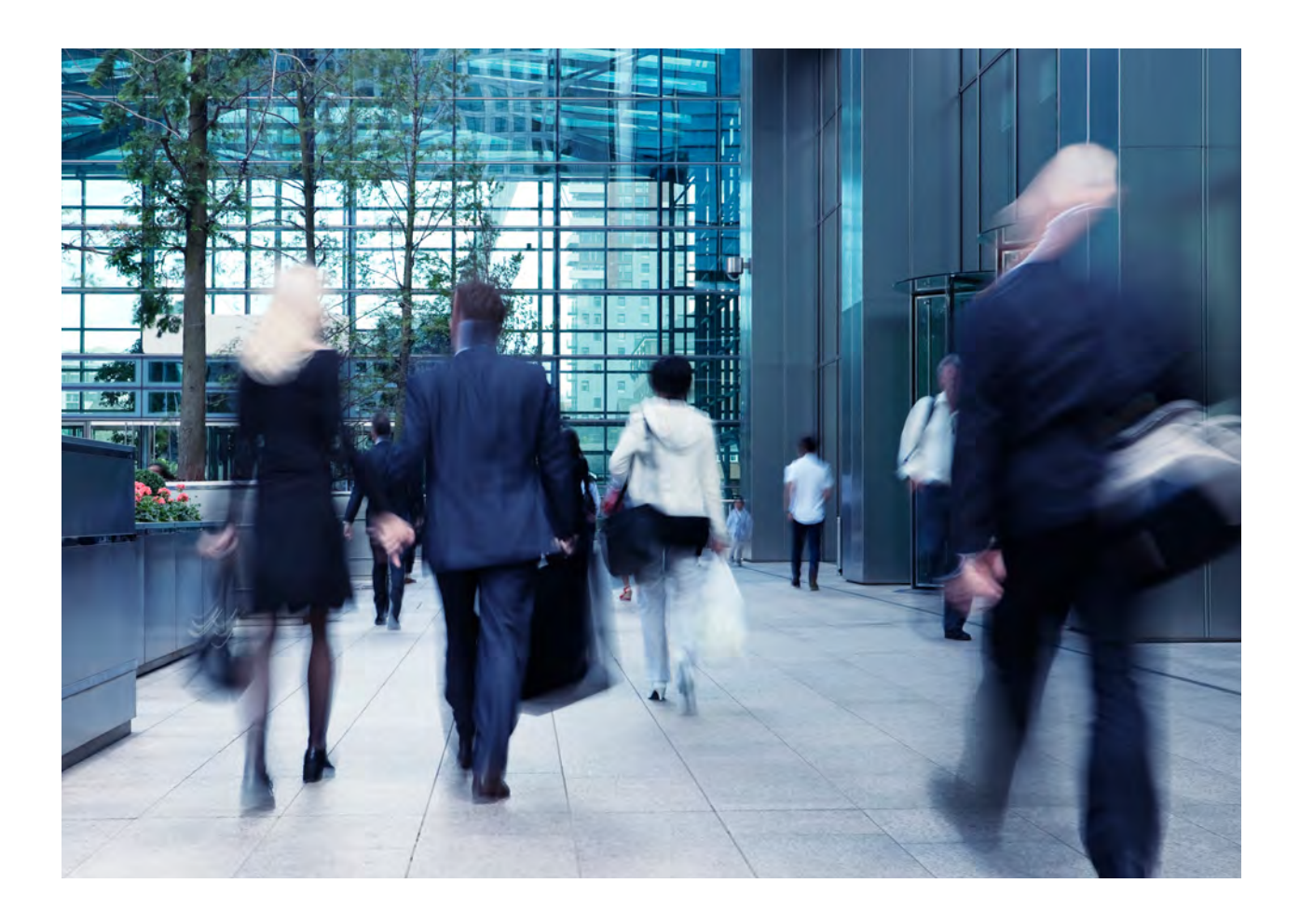

## Description du système et instructions

Français Version VA1 BRO2262

# Inhalt

| 1 | À propos          | de ces instructions                                            | 4        |
|---|-------------------|----------------------------------------------------------------|----------|
|   | 1.1 Fabric        | ant et service après-vente                                     | 5        |
|   | 1.2 Group         | es cibles de ces instructions                                  | 5        |
|   |                   |                                                                |          |
| 2 | A propos          | de votre sécurité                                              | 6        |
|   | 2.1 Consig        | gnes de sécurité                                               | 6        |
|   | 2.2 Rema          | rques légales                                                  | 6        |
|   | 2.3 Config        | guration système requise                                       | 6        |
|   | 2.4 Protec        | tion des données dans l'AccessOne                              | 6        |
| 3 | À propos          | de l'AccessOne                                                 | 8        |
|   | 3.1 Exten         | sions des fonctions                                            | 9        |
|   | 3.2 Procé         | dure recommandée pour la première mise en place de l'AccessOne | 10       |
| 4 | Gestion g         | énérale des boîtes de dialogue                                 | 12       |
| ' | 4.1 Mode          | affichage – Mode modification                                  | 13       |
|   | 4.2 Barre         | d'outils                                                       | 13       |
|   | 4.2 Durie         |                                                                |          |
| 5 | Connexio          | n                                                              | 16       |
| 6 | Configura         | tion de l'AccessOne                                            | 17       |
| 0 | 6 1 Confid        | auration du système                                            | 17       |
|   | 6 1 1             | Daramètres                                                     | 17<br>17 |
|   | 612               | 70nos                                                          | 10       |
|   | 612               | Croupes do parking                                             | 19<br>10 |
|   | 614               | Stations de travail                                            |          |
|   | 615               | Formats do loctour                                             | 20       |
|   | 616               | Applyco dos badgos                                             | 20       |
|   | 0.1.0             | Allaryse des Dauges                                            | ⊥∠       |
|   | 0.1.7             | Licences                                                       | ZZ       |
|   | 0.1.0<br>6 2 Donn | Formats de Dauge                                               | 22       |
|   | 0.2 DUIIII        | Croupes d'utilisateurs                                         |          |
|   | 6.2.1<br>6.2.2    | Données de base des utilisateurs                               | / ∠      |
|   | 0.2.2             | Donnees de Dase des dunisaleurs                                | 20       |
|   | 0.2.5             | Attribution des jour de données aux listes d'assès - ACL       | 29       |
|   | 6.2.4             | Althoution des jeux de données aux listes d'acces – Act        |          |
|   | 0.2.5             | Groupes a utilisateurs onnine                                  |          |
|   | 6.3 Donne         | ces a emplacement                                              |          |
|   | 6.3.L             | Creer un emplacement                                           |          |
| 7 | Configura         | tion des appareils                                             |          |
|   | 7.1 Donne         | ées des appareils online                                       | 35       |
|   | 7.1.1             | Afficher l'aperçu des appareils                                | 35       |
|   | 7.1.2             | Créer un MasterController (MAC)                                |          |
|   | 7.1.3             | Créer une commande de porte (LAC)                              |          |
|   | 7.1.4             | Créer une porte                                                | 41       |
|   | 7.1.5             | Afficher le statut de l'appareil                               | 54       |

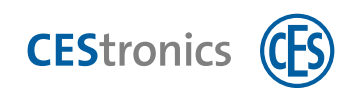

| 7.2 Do      | onnées des appareils offline (OSS-SO)           |    |
|-------------|-------------------------------------------------|----|
| 7.2.1       | Données d'équipements                           |    |
| 7.2.2       | Cylindres électroniques (et garnitures)         |    |
| 7.2.3       | Programmer les appareils offline                |    |
| 7.2.4       | Autorisations                                   |    |
| 7.2.5       | Import de données                               |    |
| 7.2.6       | Modèles de temps                                | 60 |
| 8 Configura | ation des autorisations                         | 61 |
| 8.1 Autor   | isations                                        | 61 |
| 8.1.1       | Aperçu des autorisations                        | 61 |
| 8.1.2       | Généralités sur les modèles de temps et de jour |    |
| 8.1.3       | Modèles de jour                                 |    |
| 8.1.4       | Jours spéciaux et fériés                        |    |
| 8.1.5       | Modèles de temps                                |    |
| 8.1.6       | Masques d'accès                                 |    |
| 8.2 Profil  | s d'autorisation                                |    |
| 8.2.1       | Aperçu des autorisations online                 |    |
| 8.2.2       | Aperçu des autorisations offline                | 70 |
| 9 Création  | de données personnelles                         | 71 |
| 9.1 Donn    | ées personnelles                                | 71 |
| 9.1.1       | Aperçu des données personnelles                 | 71 |
| 9.1.2       | Données de base                                 | 73 |
| 9.1.3       | Autres données de base                          | 75 |
| 9.1.4       | Badges (médias d'accès)                         |    |
| 9.1.5       | Autorisations                                   |    |
| 9.1.6       | Prendre une photo                               |    |
| 9.1.7       | Blocages                                        |    |
| 9.1.8       | OSS-SO                                          |    |
| 9.1.9       | Instructions                                    |    |
| 9.2 Chan    | gements de groupe                               |    |
| 9.2.1       | Données personnelles                            |    |
| 9.2.2       | Ajouter ou supprimer des blocages de personne   |    |
| 9.2.3       | Adapter les autorisations de personnes          |    |
| 10 Docu     | mentation de l'installation                     |    |
| 10.1 Rap    | ports                                           |    |
| 10.2 Logi   | pook                                            |    |
| 10.2.1      | Messages                                        |    |
| 10.2.2      | Filtres                                         |    |
| 11 De       | épannage                                        |    |

# 1 À propos de ces instructions

Ces instructions contiennent des informations de base sur la mise en place et l'administration d'une installation de contrôle d'accès avec le système de contrôle d'accès AccessOne.

Les instructions font partie du produit et doivent être conservées pendant toute la durée de vie et d'utilisation du produit. Transférez les instructions à chaque utilisateur ultérieur du produit.

#### **Documents applicables**

 Activation de licence >
 BRO2307\_FR\_Fiche d'informations\_Activation-module-de-licence-AccessOne

 Installation >
 BRO2313\_FR\_Instructions\_Installation-AccessOne

#### Caractéristiques de conception

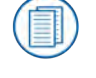

Fait référence à d'autres documents d'information.

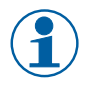

Indique d'autres informations et conseils.

Indique les avertissements dans les instructions étape par étape et les informations particulièrement importantes.

#### Conventions d'écriture

Dans ce document, les éléments de commande de l'interface de dialogue, par ex. les touches, sont indiqués en gras (exemple : Cliquez sur **Créer un utilisateur**). Les boutons de la barre d'outils sont en outre indiqués en majuscules (exemple : Cliquez sur ANNULER). Les noms des objets de données, des champs de sélection et de texte libre, ainsi que des cases à cocher sont indiqués entre guillemets (exemple : saisissez des informations supplémentaires dans le champ « Remarques »).

#### Illustrations

Les boîtes de dialogue illustrées dans les instructions ne contiennent pas toutes les options proposées par le système. En fonction de la licence et des options activées, les captures d'écran et la description peuvent varier.

#### Remarques sur la protection des marques

MIFARE, MIFARE Classic et MIFARE DESFire sont des marques déposées de NXP B.V. et sont utilisées sous licence.

Les indications et données comprises dans ces documents ne peuvent pas être modifiées ou développées techniquement sans indication préalable. Aucune partie de ces documents ne peut être reproduite ni transmise dans un but quelconque sans autorisation écrite expresse de C.Ed. Schulte GmbH Zylinderschlossfabrik. © 2021 C.Ed. Schulte GmbH Zylinderschlossfabrik, Velbert/Germany BRO2316-1 Version : VA1

Veuillez toujours utiliser la version la plus récente de ces instructions. Les versions mises à jour sont disponibles sur www.ces.eu.

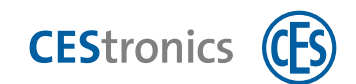

## 1.1 Fabricant et service après-vente

Les droits d'auteur de l'AccessOne sont la propriété de ACcesstronic GmbH. Le service après-vente et l'assistance sont pris en charge par C.Ed. Schulte GmbH, sise à Velbert. Pour une assistance en cas de service après-vente, veuillez contacter le service après-vente CES. Vous pouvez contacter le service après-vente CES au +49(0)2051 204 222 ou par e-mail : hotline@ces.eu

| Fabricant          | Service après-vente et |                            |  |  |
|--------------------|------------------------|----------------------------|--|--|
|                    | assistance             |                            |  |  |
| ACcesstronic GmbH  | C.Ed. Schulte GmbH     | Tél. : +49 (0) 2051-204-0  |  |  |
| Gartenstr. 38      | Zylinderschlossfabrik  | Fax : +49 (0) 2051-204-229 |  |  |
| D-52249 Eschweiler | Friedrichstr. 243      | www.ces.eu                 |  |  |
|                    | D-42551 Velbert        | info@ces.eu                |  |  |

### **1.2** Groupes cibles de ces instructions

La mise en place de l'AccessOne est mandatée par l'exploitant de l'installation et effectuée par le propre personnel spécialisé ou les fournisseurs de services du domaine informatique/administration. L'utilisation de l'installation de contrôle d'accès peut uniquement être effectuée par du personnel formé aux produits. Les informations de ces instructions sont donc destinées à différents groupes cibles. Les groupes cibles sont indiqués au début de chaque chapitre principal. Veuillez respecter nos recommandations pour la procédure d'installation, de mise en place et d'utilisation de l'AccessOne.

| Groupe cible          | Compétences                                                                           |
|-----------------------|---------------------------------------------------------------------------------------|
| Personnel spécialisé  | Expérience professionnelle de longue date dans le secteur des structures informati-   |
| Informatique/admi-    | ques, de l'administration et des réseaux.                                             |
| nistration            | Propriétés spécifiques du groupe cible :                                              |
|                       | Connaissance des termes informatiques techniques                                      |
|                       | Connaissance de la structure et de l'entretien de réseaux, en particulier connaissan- |
|                       | ce du réseau dont vous vous occupez                                                   |
| Exploitants d'instal- | Expérience dans la gestion de systèmes de fermeture. Il peut s'agir de plusieurs in-  |
| lation                | stallations ou d'une connaissance approfondie d'un système de fermeture unique.       |
|                       | Propriétés spécifiques du groupe cible :                                              |
|                       | Connaissance des termes techniques liés aux systèmes de fermeture                     |
|                       | Connaissance de l'utilisation d'un ordinateur et de logiciels                         |
| Personnel             | Formé au produit par CES ou par un partenaire spécialisé CES. Le personnel a été      |
| formé au produit      | préparé de manière ciblée et approfondie à la tâche correspondante.                   |
|                       | Propriétés spécifiques du groupe cible :                                              |
|                       | Connaissance du produit CEStronics et expérience dans l'utilisation de ces produits   |
|                       | (assemblage, utilisation, etc.)                                                       |

# 2 À propos de votre sécurité

## 2.1 Consignes de sécurité

Le système de contrôle d'accès AccessOne décrit dans ce manuel peut uniquement être utilisé par des personnes aptes et qualifiées à ces missions. Le personnel qualifié dispose d'une expérience professionnelle de longue durée dans le secteur des structures informatiques, de l'administration et des réseaux, et peut, en raison de son expérience en gestion de systèmes de fermeture ou de ses connaissances approfondies d'un système de fermeture, reconnaître les risques et éviter les éventuels dommages.

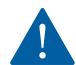

#### Une porte verrouillée empêche l'aide ou entraîne des dommages matériels

Des composants mal programmés peuvent provoquer un accès involontairement verrouillé. Si une porte verrouillée empêche l'accès à des personnes ayant besoin d'aide ou entraîne des dommages matériels ou d'autres dommages, C.Ed. Schulte Zylinderschlossfabrik GmbH décline toute responsabilité !

## 2.2 Remarques légales

L'acheteur est ici explicitement informé que l'utilisation du système de contrôle d'accès AccessOne peut être soumise à des exigences d'autorisation et des droits de participation légaux, et ici en particulier relatifs à la protection des données. L'acheteur et l'utilisateur final sont responsables de l'utilisation légale du produit.

## 2.3 Configuration système requise

La configuration système minimale pour l'AccessOne se base sur la configuration système recommandée pour Microsoft SQL Server.

- Système d'exploitation (serveur) : à partir de Windows Server 2016
- Système d'exploitation (ordinateur) : à partir de Windows 10 Professional
- Mémoire : au moins 8 Go
- SQL Server : à partir de MS SQL Server 2016, version Express utilisable
- Disque dur : au moins 1x 500 Go, 2x 500 Go recommandés
- Carte réseau

## 2.4 Protection des données dans l'AccessOne

#### Respect des délais de suppression

L'AccessOne dispose d'un processus de suppression paramétrable, qui démarre chaque jour peu après minuit et qui retire du système les données dont le délai de conservation a expiré. Cela comprend en particulier les données de mouvement. Les paramètres peuvent être réglés par l'utilisateur du système.

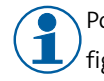

Pour répondre au RGPD, la suppression de messages de logbook à caractère personnel peut être configurée. Le paramètre « LogbookRewriteOffset » permet de régler le nombre de jours après lequel cela doit être effectué.

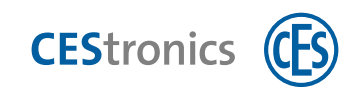

| Paramètre            | Description                                              | Réglage standard     |
|----------------------|----------------------------------------------------------|----------------------|
| DateDeletedOffset    | Délai après lequel les jeux de données personnelles      | 3 jours              |
|                      | avec date saisie « dateDeleted » sont définitivement     |                      |
|                      | supprimés de la base de données.                         |                      |
| VistorDeleteOffset   | Délai après lequel les visiteurs sont supprimés.         | 183 jours            |
| EventDeleteOffset    | Délai après lequel les événements traités sont suppri-   | 183 jours            |
|                      | més.                                                     |                      |
| AppointmentDelOffset | Nombre de jours après lequel les rendez-vous de visite   | 365 jours            |
|                      | et toutes les données liées sont supprimés.              |                      |
| LogbookRewriteOffset | Nombre de jours après lequel les messages de logbook     | 0 (pas de suppres-   |
|                      | à caractère personnel sont supprimés des logbooks.       | sion)                |
| LogbookDelMessages   | Les numéros des messages de logbook à caractère          | Tous les messages de |
|                      | personnel qui doivent être supprimés. Il est possible de | visite               |
|                      | saisir des numéros et plages de numéro individuels.      |                      |
| LogbookLastRunTime   | Date à laquelle le dernier processus de suppression a    | Date de la dernière  |
|                      | été effectué avec succès.                                | exécution            |

#### **Réduction des données**

L'utilisateur détermine les données nécessaires à l'utilisation et aux tâches. Pour l'utilisation quotidienne de l'AccessOne, un nom et une identification personnelle (interne/externe/visiteur) sont nécessaires par personne. Le nom ne doit pas être le véritable nom du propriétaire du badge. Il est également possible d'utiliser un pseudonyme (par ex. : « MA\_001 »). En règle générale, l'utilisation d'un nom, en relation avec le RGPD, n'est pas critique.

#### Contrôle de saisie

L'AccessOne enregistre chaque modification de données avec la station de travail, l'utilisateur et l'horodatage ainsi que l'ancienne et la nouvelle valeur du champ de données correspondant.

#### Contrôle d'accès

Selon la norme DIN EN 50133-1, l'accès est l'opération d'entrée ou de sortie d'une zone de sécurité. La commande et la régulation s'effectuent via l'AccessOne. L'accès est également l'utilisation logique de données dans des ordinateurs, c'est-à-dire la lecture, l'écriture, la modification et la suppression. Enfin, l'accès est l'introduction logique de l'utilisation d'un système d'information ou d'un réseau de communication. Le contrôle d'accès est donc la vérification mécanique de l'autorisation d'accès à un système d'information ou à un réseau.

Pour la surveillance et le contrôle, des mesures d'organisation technique correspondantes doivent être effectuées par le client en mettant en place ou à disposition une infrastructure informatique (port USB, directives de mot de passe, LDAP, etc.). L'AccessOne soutient cela en offrant la possibilité d'assigner des droits d'utilisateurs correspondants dans l'interface utilisateur.

# 3 À propos de l'AccessOne

Le système de contrôle d'accès AccessOne est, dans sa version complète, un logiciel de gestion du contrôle d'accès modulable de manière flexible pour des grandes installations jusqu'à 200 000 utilisateurs, 16 000 lecteurs de badges et jusqu'à 100 000 appareils d'accès offline. Une version pour les petites et moyennes entreprises est disponible avec la licence AccessOne PME.

Le système de contrôle d'accès commande des portes, armoires et autres dispositifs de verrouillage. Le noyau du logiciel est une gestion des utilisateurs et des autorisations, qui enregistre toutes les activités des appareils connectés et surveille les processus en cours. L'AccessOne est conçu comme système ouvert et peut gérer et commander aussi bien des appareils online et offline. La communication est chiffrée de bout en bout AES-128 bits. Des concepts optionnels de redondance d'ASI et de serveur garantissent une sécurité élevée contre les pannes et du système.

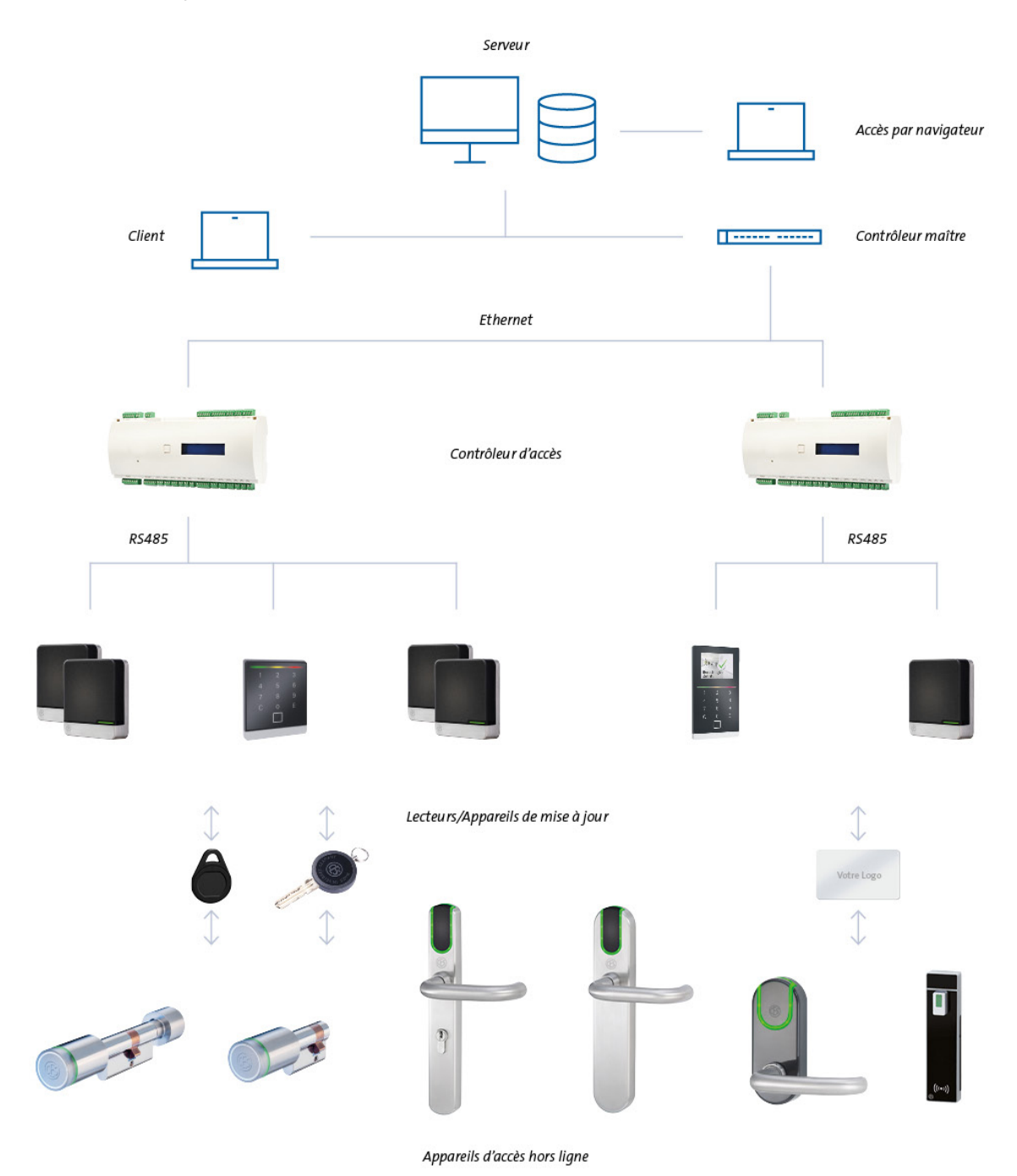

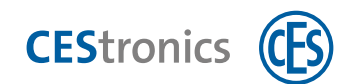

## 3.1 Extensions des fonctions

Pour la licence de base de l'AccessOne, les extensions des fonctions suivantes sont disponibles :

|                         | •                                                                              |  |  |  |  |
|-------------------------|--------------------------------------------------------------------------------|--|--|--|--|
| Création à badges       | Cette extension de l'AccessOne permet de concevoir sa propre mise en           |  |  |  |  |
| Réf. 348120V            | forme de badge avec un éditeur graphique.                                      |  |  |  |  |
| Fonction multi-clients  | La fonction multi-clients permet d'attribuer logiquement des composants        |  |  |  |  |
| Réf. 348121V            | définis du système, tels que des portes et des personnes, à différents clients |  |  |  |  |
|                         | indépendants. Ces clients peuvent gérer indépendamment les composants          |  |  |  |  |
|                         | du système qui leur sont attribués, mais n'ont aucune influence sur les        |  |  |  |  |
|                         | composants des autres clients. Il est tout de même possible de partager des    |  |  |  |  |
|                         | composants du système, tels que des portes d'entrée.                           |  |  |  |  |
| Gestion de visiteurs    | Étend l'AccessOne pour inclure la possibilité d'inscrire des visiteurs dans le |  |  |  |  |
| Réf. 348122V            | système et d'émettre des badges à court terme avec un accès limité. L'in-      |  |  |  |  |
|                         | scription a lieu via un navigateur Internet.                                   |  |  |  |  |
| Gestion de la zone de   | Étend l'AccessOne pour inclure la gestion de zones de stationnement. Un        |  |  |  |  |
| stationnement           | nombre « n » de surfaces louées peut être attribué à certains locataires,      |  |  |  |  |
| Réf. 348123V            | pendant que toutes les places de stationnement restantes sont comptées         |  |  |  |  |
|                         | et sont disponibles pour tous les utilisateurs autorisés restants. Pour utili- |  |  |  |  |
|                         | ser cette fonction, un dénombrement via un lecteur d'entrée et de sortie est   |  |  |  |  |
|                         | obligatoire.                                                                   |  |  |  |  |
| Enregistrement du temps | Étend l'AccessOne pour inclure la gestion d'enregistrements d'arrivée et       |  |  |  |  |
| Réf. 348124V            | de départ sur des lecteurs d'accès et/ou des lecteurs d'enregistrement du      |  |  |  |  |
|                         | temps séparés ainsi que leur mise à disposition quotidienne au format CSV      |  |  |  |  |
|                         | à un système de gestion du temps de travail de niveau supérieur.               |  |  |  |  |
| Redondance de serveur   | Étend l'AccessOne avec une fonction « Hot Standby ».                           |  |  |  |  |
| Réf. 348125V            |                                                                                |  |  |  |  |
| Gestion d'entreprises   | Étend l'AccessOne avec un module de gestion de données de base de              |  |  |  |  |
| externes                | collaborateurs d'entreprises externes, sans accéder aux données de base du     |  |  |  |  |
| Réf. 348126V            | personnel interne. Le module autorise l'envoi d'artisans qui doivent travail-  |  |  |  |  |
|                         | ler dans le bâtiment et qui ont besoin de matériaux et/ou d'un badge. Les      |  |  |  |  |
|                         | permissions spéciales ou les instructions nécessaires peuvent être déposées    |  |  |  |  |
|                         | et examinées avec validités. Le collaborateur de l'entreprise externe confir-  |  |  |  |  |
|                         | me, par une signature sur une tablette électronique, avoir réceptionné les     |  |  |  |  |
|                         | matériaux et avoir pris connaissance des documents.                            |  |  |  |  |

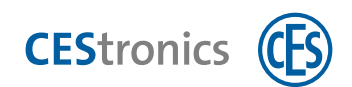

## 3.2 Procédure recommandée pour la première mise en place de l'AccessOne

Pour vous faciliter, en tant qu'utilisateur, la saisie de nombreuses données pour la première mise en place de l'installation de contrôle d'accès AccessOne, nous vous recommandons d'effectuer les différentes étapes dans un ordre précis. Nous faisons ici la différence entre la configuration du système d'AccessOne par l'exploitant de l'installation et/ou du personnel spécialisé mandaté du domaine informatique/administration et la création d'appareils, d'autorisations et de données personnelles par du personnel formé aux produits.

L'exécution des premières étapes se fait par l'exploitant de l'installation et/ou du personnel spécialisé mandaté du domaine informatique/administration.

| Étape                        | N°  | Action                                                            |
|------------------------------|-----|-------------------------------------------------------------------|
| Configuration de l'AccessOne |     | Démarrez l'application et connectez-vous en tant qu'utilisateur   |
|                              | (1) | (voir « 5 Connexion » page 16).                                   |
|                              |     | Avant de commencer la mise en place de votre installation Acces-  |
|                              | (2) | sOne, vous devez activer la licence dans les paramètres système   |
|                              |     | (voir « 6.1 Configuration du système » page 17).                  |
|                              |     | Après la configuration du système, créez les différents utilisa-  |
|                              | (3) | teurs, afin qu'ensuite chaque utilisateur AccessOne puisse para-  |
|                              |     | métrer le système avec ses droits d'attribution individuels (voir |
|                              |     | « 6.2 Données d'utilisateur » page 27).                           |
|                              |     | Définissez les données d'emplacement de votre installation        |
|                              | (4) | AccessOne. Les données d'emplacement peuvent alors être di-       |
|                              |     | rectement attribuées lors de la mise en place des appareils (voir |
|                              |     | « 6.3 Données d'emplacement » page 32).                           |

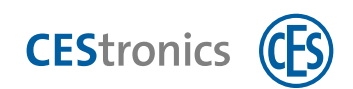

| Étape                        | N°         | Action                                                               |
|------------------------------|------------|----------------------------------------------------------------------|
| Créer les appareils          |            | Créez tout d'abord vos appareils online tels que les commandes       |
|                              |            | de portes et les lecteurs. Chaque lecteur peut également être        |
|                              |            | utilisé comme appareil de mise à jour pour les médias d'accès.       |
|                              |            | Ceci est une condition pour la mise en place des appareils offline   |
|                              |            | (voir « 7.1 Données des appareils online » page 35).                 |
|                              | $\bigcirc$ | Une fois les appareils online mis en place, créez les appareils      |
|                              | (2)        | offline. Cette étape est une condition pour pouvoir définir par      |
|                              |            | la suite les autorisations avec tous les appareils créés (voir « 7.2 |
|                              |            | Données des appareils offline (OSS-SO) » page 55).                   |
| Créer des groupes et profils |            | Mettez d'abord en place les groupes d'autorisation pour les appa-    |
| d'autorisation               | 3          | reils online et offline (voir « 9.1.5 Autorisations » page 78).      |
|                              | 4          | Les groupes d'autorisation sont rassemblés dans des profils          |
|                              |            | d'autorisation. Ainsi, toutes les étapes nécessaires pour votre      |
|                              |            | concept d'autorisation sont effectuées (voir « 8.2 Profils d'autor-  |
|                              |            | isation » page 69).                                                  |
| Créer des données personn-   | F          | Les autorisations déjà configurées des appareils online/offline      |
| elles                        | (5)        | peuvent être désormais directement assignées à des personnes         |
|                              |            | (voir « 9.2.1 Données personnelles » page 84).                       |
|                              |            | Pour l'impression de badges, utilisez le concepteur de badges.       |
|                              | 6          | Les mises en forme de badges sont alors attribuées à la personne     |
|                              |            | (Cette extension de l'AccessOne permet de concevoir sa propre        |
|                              |            | mise en forme de badge avec un éditeur graphique.).                  |
|                              |            | Vous pouvez également attribuer une entreprise à la personne         |
|                              | ()         | (La fonction multi-clients permet d'attribuer logiquement des        |
|                              |            | composants définis du système, tels que des portes et des per-       |
|                              |            | sonnes, à différents clients indépendants. ).                        |
| Adaptations ultérieures      | >          | En cas de modifications nécessaires, toutes les données créées       |
|                              |            | peuvent être adaptées simplement ultérieurement (voir « 9.2          |
|                              |            | Changements de groupe » page 84).                                    |

Les étapes suivantes peuvent être effectuées par du personnel formé aux produits :

# Œ

# 4 Gestion générale des boîtes de dialogue

Groupe cible de ce chapitre :

- Personnel formé aux produits
- Personnel spécialisé en informatique/administration
- Exploitants d'installation

L'utilisation de l'AccessOne s'effectue à l'aide d'une interface de dialogue dotée d'un concept de commande cohérent. Toutes les boîtes de dialogue se basent sur le même schéma, un nouvel utilisateur s'y retrouve rapidement dans le système.

L'interface utilisateur est conçue de manière analogue aux produits Microsoft Office connus. En bas à gauche se trouvent les touches de sélection des dialogues (1). Au-dessus se trouve, en fonction du dialogue sélectionné, une liste des objets de données disponibles dans la sélection d'objets (2). En sélectionnant une entrée de la sélection des dialogues (1), les détails de cet élément s'affichent sur un onglet dans une ou plusieurs sections (5) de la fenêtre de dialogue (4). Selon leur étendue, les données d'un objet de données (par ex. personnes ou appareils) sont résumées sur plusieurs onglets. Les boutons de la barre d'outils (3) offrent des fonctions de base pour l'onglet actuel.

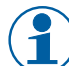

Pour chaque dialogue, il est possible de déterminer si un utilisateur a accès et avec quelle autorisation (Lire – Écrire – Supprimer). Si un utilisateur n'a pas d'autorisation pour un dialogue, la touche correspondante n'est pas visible dans l'interface. Cela vaut également pour les onglets dans la fenêtre de dialogue.

| AccessOne - Dannées utilisateur | 2 harre (                           | d'outils            |                                    |                                              | - n ×               |
|---------------------------------|-------------------------------------|---------------------|------------------------------------|----------------------------------------------|---------------------|
| Changer Nouveau Copier Sup      | primer Actualiser Assignation       | a outilis           | ~                                  |                                              |                     |
| 2) sélection d'o                | bjets) base des utilisateurs        | Batour ACL Workflow | (4) fenêtre                        | de dialogue                                  |                     |
| tdmin<br>lart                   | Nom d'utilisateur                   |                     | Nom drubitateur Windows            |                                              |                     |
| Asik<br>AsikEN                  | La pencine<br>Wilde de              | - i                 | Niveau de sécurités                | (5) sectio                                   |                     |
| faikFR<br>faikNL<br>Veb         | Utilisateur du Wet                  | (manual III)        |                                    | est bioquit                                  |                     |
|                                 | Login LDAP:                         |                     |                                    | Poinciple des 4 year pour l'évail le togbool | _                   |
| (1) dialogues                   | Not de passe                        |                     | Continuation                       |                                              |                     |
| Undialogues                     | Valdet Loss                         |                     | Changer d                          | e mat de patse tom de la prothame conne      |                     |
| Rapports                        | Membre de groupes d'utilisateurs    |                     |                                    |                                              | -                   |
| Données de l'appareil           | Groupe d'utilisateurs               |                     | Groupe d'utilisateurs              |                                              |                     |
| OSS                             |                                     | <<                  |                                    | (5) sectio                                   | n)                  |
| Liste noire de l'OSS            |                                     |                     |                                    | ~                                            |                     |
| Données utilisateur             |                                     | >>                  |                                    |                                              |                     |
| Concepteur des badges           |                                     |                     |                                    |                                              |                     |
|                                 | Utilisateuri admin Augun kesteur de | Station de tra      | wit INV-11537   Loc. 0 Mar. office | Événements: 0                                | Timeout: non activé |

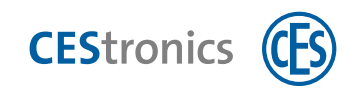

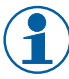

Les champs obligatoires vides sont marqués en rouge lors de l'enregistrement. Les conseils d'outils donnent des informations complémentaires sur l'élément correspondant, lorsque le curseur est placé dessus.

| Données de base de  | s utilisateurs | Utilisate | UT ACL | Workflow | Groupes d'utilisateurs     | Groupes d'utilisateurs du Web  |
|---------------------|----------------|-----------|--------|----------|----------------------------|--------------------------------|
| Données utilisateur |                |           |        |          |                            |                                |
| Nom d'utilisateur:  |                |           |        |          | Nom d'utilisateur Windows: |                                |
| La personne:        |                |           |        | -        | Niveau de sécurité:        | *                              |
| Valide de:          | Select a da    | à:        | Select | a da 15  | Langue:                    |                                |
| Utilisateur du Web  |                |           |        |          |                            | est bloqué                     |
| Lonin LDAP          |                |           |        |          |                            | peut activer des autorisations |

## 4.1 Mode affichage – Mode modification

L'AccessOne fait la différence entre le mode affichage et le mode modification. En mode affichage, il est uniquement possible de visionner des données, mais pas de les modifier. Les données sont grisées. En mode modification, les touches et champs de saisie sont activés dans la fenêtre de dialogue. En mode modification, le jeu de données sélectionné est bloqué en interne pour tous les autres utilisateurs de dialogue.

## 4.2 Barre d'outils

#### Rechercher

Au-dessus de la sélection d'objets à gauche se trouve le champ de saisie pour la recherche dans la barre d'outils.

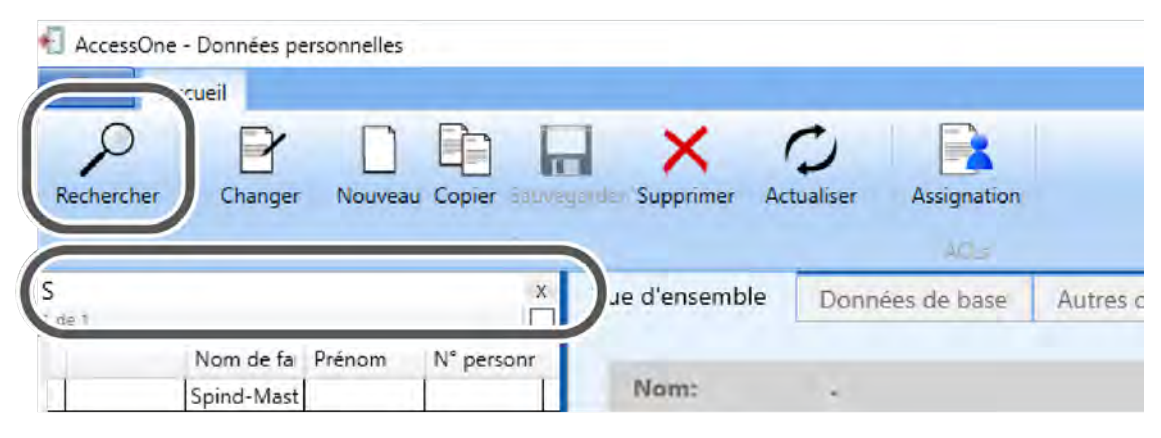

Le bouton RECHERCHER de la barre de menu est uniquement actif lorsque le dialogue « Données personnelles » est sélectionné.

En cliquant sur le bouton RECHERCHER, l'onglet « Recherche de personnes » s'ouvre dans la fenêtre de dialogue. Ici, d'autres critères de recherche sont disponibles (par ex. nom, prénom, entreprise, numéro de matricule, autorisation, profil d'autorisation, numéro de badge). La liste de sélection du champ de saisie se met à jour avec chaque caractère saisi.

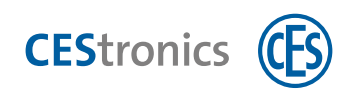

| AccessOne - Données personnelles |                        |                                |                            |                          |                                 | -          |           | x  |
|----------------------------------|------------------------|--------------------------------|----------------------------|--------------------------|---------------------------------|------------|-----------|----|
| Accuel                           |                        |                                |                            |                          |                                 |            |           | -6 |
| \$                               | Recherche de personne  | 95                             |                            |                          |                                 |            |           |    |
| Nom de fa Prénom N° personn      | Données du personnel   |                                |                            |                          |                                 |            |           |    |
| Spind-Mast                       | Nom                    |                                | Prénom:                    | -                        |                                 |            |           |    |
|                                  | Entreprise.            |                                | Entreprise 2:              |                          | (Description)                   |            |           |    |
|                                  | Nº de personnels       | -                              | Plaque d'immatricul:       |                          |                                 |            |           |    |
|                                  | Nº du badge:           | 1                              | Version                    |                          | (seulement avec le n° de badge) |            |           |    |
|                                  | Commentaire            | [                              |                            |                          |                                 |            |           |    |
| Données personnelles             | tres                   |                                |                            |                          |                                 |            |           |    |
| A Autorisations                  | Autorisation           |                                | Autorisation OSS:          |                          |                                 |            |           |    |
| d' Autorisations                 | Masque d'accès:        |                                |                            |                          |                                 |            |           |    |
| Profils d'autorisation           | Profil d'autorisation: |                                |                            |                          |                                 |            |           |    |
| 🚡 Données d'entreprise           | Utilisateur: admin     | Àusun lecteur sie dialingue () | Station de travail: INV-TI | 537 Has, C Han, prilling | Évenements: 0                   | Timeout no | on activé |    |

Pour l'onglet « Recherche de personnes », seules les touches VIDER, EXÉCUTER et ANNULER de la recherche sont à disposition.

En cliquant sur EXÉCUTER, la liste de sélection filtrée se met à jour. Les jeux de données peuvent être sélectionnés et édités individuellement. Les termes de recherche restent actifs jusqu'à ce que vous cliquiez sur ANNULER. Si vous avez donc par ex. sélectionné une entreprise dans le dialogue de recherche, seules les personnes de cette entreprise sont affichées dans la liste de sélection, peu importe quelles saisies supplémentaires vous effectuez dans le champ de recherche au-dessus de la liste de sélection. Ce n'est qu'en sélectionnant à nouveau le dialogue de recherche et en annulant ensuite la recherche que ce critère de recherche est à nouveau supprimé. VIDER supprime le contenu du dialogue de recherche et vous pouvez saisir de nouveaux critères de recherche.

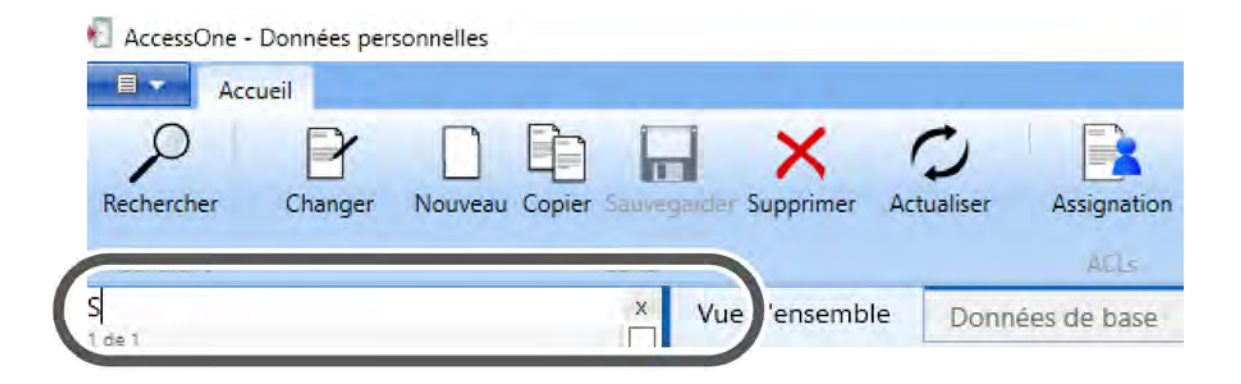

L'exemple ici contient exactement 2 jeux de données dont la première lettre est un « T ». Si l'on n'indique pas de critère de recherche, l'affichage est limité à 150 entrées maximum. Cette valeur peut être réglée via les paramètres système de l'AccessOne. Via la petite touche en bas à droite de la fenêtre de recherche, vous pouvez désactiver brièvement la limitation. Tous les jeux de données adaptés au critère de recherche sont alors chargés dans la liste de sélection. Si vous ne saisissez pas de terme de recherche, tous les jeux de données présents dans la base de données sont chargés.

#### Modifier

En cliquant sur MODIFIER ou en faisant un double clic sur le jeu de données de la liste de sélection, les champs de saisie et les touches de la fenêtre de dialogue à droite s'activent. Le jeu de données sélectionné est bloqué en interne pour tous les autres utilisateurs de dialogue.

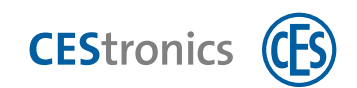

#### Nouveau

Crée un nouveau jeu de données vide.

#### Copier

Duplique un jeu de données existant. Les champs qui doivent être uniques pour chaque jeu de données sont automatiquement vidés.

#### Sauvegarder

Sauvegarde et met à jour le jeu de données dans la base de données. Ensuite, le jeu de données est à nouveau activé pour des modifications par d'autres utilisateurs de dialogue.

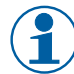

Le dialogue actuel est automatiquement sauvegardé lorsque vous quittez la page de dialogue.

#### Supprimer

Supprime le jeu de données sélectionné (marqué en bleu). L'action est effectuée une fois que vous avez répondu à une question de sécurité.

#### Actualiser

Charge les données actuelles de la base de données et actualise l'affichage.

#### Assignation

Assigne le jeu de données actuel à un client. Uniquement actif lorsque la disponibilité des clients est activée.

## 5 Connexion

Une fois le logiciel installé avec succès, connectez-vous en tant qu'utilisateur. Démarrez le programme en faisant un double-clic sur le symbole qui crée automatiquement l'installation sur votre bureau.

|   |                                       | 🔲 🖬 🚾 |
|---|---------------------------------------|-------|
|   | c                                     | 4     |
| Ð | Benutzername:<br>Kennwort:            |       |
|   |                                       |       |
|   | 1 1 1 1 1 1 1 1 1 1 1 1 1 1 1 1 1 1 1 |       |

Pour la première connexion après l'installation, les données de connexion suivantes sont préinstallées :

Nom d'utilisateur : admin

<u>Mot de passe</u> : admin

Modifiez le mot de passe directement après la saisie pour des raisons de sécurité. Pour cela, allez dans le dialogue « Données utilisateur ».

| CAccessOne - Données utilisateur |                                                                                                    |                                                                                                    | - 🗆 X |
|----------------------------------|----------------------------------------------------------------------------------------------------|----------------------------------------------------------------------------------------------------|-------|
| Accuel                           |                                                                                                    |                                                                                                    | -6    |
| Arvaler                          | 0 4                                                                                                    |                                                                                                    |       |
| ter E                            | Données de base des utilisateurs Utilisateur ACa V                                                              | Vontion Groupes d'utilisateurs Groupes d'utilisateurs du Web                                                                                                    |       |
| (demo                            | Dannees utilisateur<br>Martin                                                                                   | Non of all other Westman                                                                                                    |       |
| Main<br>Control                  | La cersonce                                                                                                    | Nieses de sécurité                                                                                                    |       |
| NextR                            | Valide de Select a dar 15 at Select a d                                                                         | artist Langue 11 to the                                                                                                    |       |
| Witta                            | Utilicateur du Wet:                                                                                             | est bloque                                                                                                    |       |
|                                  | Login LDAP:                                                                                                    | peut activer des autorisations Principe des 4 yeux pour l'évail le logbook                                                                                                    |       |
|                                  | a contraction of the second second second second second second second second second second second second second |                                                                                                    |       |
|                                  | Données du mot de passe                                                                                         | and the second second s |       |
|                                  | Mot de passe                                                                                                    | Confirmation:                                                                                                    |       |
|                                  | Valore Jours                                                                                                    |                                                                                                    |       |
|                                  | Varide Tradit an Delection on USU                                                                               | The state of the second second s                                                                                                    |       |
|                                  | Membre de groupes d'utilisateurs                                                                                |                                                                                                    |       |
|                                  | Groupe d'utilisateurs                                                                                           | Groupe d'utilisateurs                                                                                                    |       |
|                                  | Na - Employe                                                                                                    | < Administrator                                                                                                    |       |
| d was                            |                                                                                                    |                                                                                                    |       |
| Liste noire de l'OSS             |                                                                                                    |                                                                                                    |       |
| 🎎 Données utilisateur            |                                                                                                    | ~~                                                                                                    |       |
| Concepteur des badges            | Natification pour d'événements                                                                                  |                                                                                                    |       |
| J& ACLs                          | Type d'événement                                                                                                | Type d'événement                                                                                                    |       |
| 🗽 Visiteurs / Dates              |                                                                                                    | < Apparel<br>Nutoritation                                                                                                    |       |
| 2 Entreprises externes           |                                                                                                    | Autorisation office<br>Système                                                                                                    |       |

Dans la sélection d'objets, sélectionnez le nom de connexion « admin » et cliquez ensuite dans la barre d'outils en haut à gauche de la fenêtre sur le bouton MODIFIER. Saisissez votre propre mot de passe. Un mot de passe aussi long que possible, composé de lettres et chiffres, est particulièrement sûr. La longueur du mot de passe est libre. Pour comparer, répétez le mot de passe dans le champ « Confirmation ».

Si vous souhaitez attribuer un mot de passe à validité limitée, vous en avez la possibilité ici. Confirmez votre modification avec le bouton SAUVEGARDER.

La création d'autres utilisateurs est décrite en détail plus loin dans ce manuel (voir « 6.2 Données d'utilisateur » page 27).

# 6 Configuration de l'AccessOne

Groupe cible de ce chapitre :

- Personnel spécialisé en informatique/administration
- Exploitants d'installation

Pour réussir les conditions pour la mise en place de l'installation de contrôle d'accès, vous devez adapter certains paramètres du système. Vous déterminez des zones et mettez en place des stations de travail. En outre, vous définissez les formats de lecteurs et de badges utilisés. En saisissant les données d'utilisateur et d'emplacement, vous créez les conditions pour la configuration des appareils et des autorisations.

### 6.1 Configuration du système

#### 6.1.1 Paramètres

Affiche les paramètres de votre système.

| AccessOne - Configuration du système                                                                                                    |                                                                  |       |                         |                     |                      |                    |               |                  | - 🗆 X               |
|----------------------------------------------------------------------------------------------------|------------------------------------------------------------------|-------|-------------------------|---------------------|----------------------|--------------------|---------------|------------------|---------------------|
| Elsen Accuel                                                                                                    |                                                                  |       |                         |                     |                      |                    |               |                  | 6                   |
| Changer Rouveau Coper Su                                                                                                    | opumer Actualizer                                                |       |                         |                     |                      |                    |               |                  |                     |
| A un El                                                                                                    | Paramètres                                                       | Zanes | Groupes de parking      | Stations de travail | Formites des lecteur | Analyse des badges | Licences.     | Formata de carte | Classes de personne |
| Nom Cadepore<br>EventBioter Hose AdMaterCon<br>MasCharSignerTimesper AdMaterCon<br>MasCharSignerTimesper AdMaterCon<br>CharDataSignerTimesper AdMaterCon<br>Distributive Television Con<br>Distributive Television Con<br>Distributive Distributive<br>MasCharDester Distributive<br>Delevision Con<br>Distributive Distributive<br>Delevision Con<br>Distributive Distributive<br>Delevision Distributive<br>Delevision Con<br>Distributive<br>Delevision Con<br>Distributive<br>Delevision Con<br>Distributive<br>Delevision Con<br>Distributive<br>Delevision Con<br>Distributive<br>Delevision Con<br>Distributive<br>Delevision Con<br>Distributive<br>Delevision Con<br>Distributive<br>Distributive<br>Distributi | Parameters<br>Romi<br>Describe<br>Valear<br>Page de la<br>Velear |       |                         |                     |                      |                    |               |                  |                     |
| * Workflow                                                                                                    |                                                                  |       |                         |                     |                      |                    |               |                  |                     |
| Herein Changements de groupe                                                                                                    | -                                                                |       | -                       |                     | -                    |                    |               | -                |                     |
| & cart and a second                                                                                                    | Utilisateur admin                                                |       | Anicel InCost the Girls | Station de tra      | veit INV-11537       | O Macation         | Evénements: 0 | Tan              | eout: non active    |

#### Explications des paramètres

| Nom                    | Traduction       | Explication                                                |
|------------------------|------------------|------------------------------------------------------------|
| EventBufferFileSize    | Taille de la mé- | Taille de la mémoire tampon (Mo), pour sauvegarder des     |
|                        | moire tampon     | événements pour un seul MAC.                               |
| MacDataExpireTimespan  | Durée d'expira-  | Durée en minutes sans connexion au MAC, après laquelle     |
|                        | tion des données | les données tampon d'événement deviennent invalides.       |
| MacEncryptionAlgorithm | Algorithme de    | Algorithme de cryptage pour la communication entre         |
|                        | cryptage         | AccessOne et les MAC (préréglage : aucun).                 |
| DateDeletedOffset      | Supprimer les    | Durée en jours après laquelle les jeux de données personn- |
|                        | jeux de données  | elles sont définitivement supprimés de la base de données  |
|                        |                  | après la suppression dans le dialogue.                     |
| EventDeleteOffset      | Supprimer les    | Nombre de jours après lequel les événements sont suppri-   |
|                        | événements       | més de la base de données.                                 |
| VisitorDeleteOffset    | Supprimer les    | Nombre de jours après lequel les visiteurs supprimés sont  |
|                        | visiteurs        | supprimés de la base de données.                           |
| LastRunTime            | Dernière exécut- | Date de la dernière exécution du processus                 |
| (LastAccessProcess)    | ion du processus |                                                            |

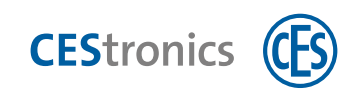

| Nom                 | Traduction          | Explication                                                |
|---------------------|---------------------|------------------------------------------------------------|
| LastRunTime         | Dernière exécut-    | Date de la dernière exécution du processus                 |
| (LockProcess)       | ion du processus    |                                                            |
| CardNoRecyling      | Réutiliser les nu-  | 1 = réutilisation de numéros de badge, en recherchant des  |
|                     | méros de badge      | vides liés à des badges supprimés.                         |
|                     |                     | 0 = attribution continue de numéros de badge.              |
| DatabaseNumber      | Numéro de base      | Identifiant dans la base de données en cas de plusieurs    |
|                     | de données          | bases de données (jusqu'ici 00)                            |
| LockingTimeout      | Durée de blocage    | Durée en secondes pour le blocage de jeux de données en    |
|                     | du jeu de don-      | cours de traitement. Si, pendant cette durée, le blocage   |
|                     | nées                | n'est pas renouvelé par le client, le blocage du processus |
|                     |                     | maître est arrêté.                                         |
| LogonTimeout        | Période de renou-   | Durée en secondes au cours de laquelle un client doit      |
|                     | vellement de la     | renouveler sa connexion au maître avant d'être automati-   |
|                     | connexion           | quement déconnecté.                                        |
| NumberLogonFailures | Nombre d'échecs     | Nombre max. de tentatives de connexion échouées            |
|                     | de connexion        |                                                            |
| ProcessLogfileAge   | Âge des fichiers    | Âge max. en jours des fichiers logbook de débogage         |
|                     | logbook de débo-    |                                                            |
|                     | gage                |                                                            |
| ProcessLogfileSize  | Taille des fichiers | Taille max. en Mo des fichiers logbook de débogage         |
|                     | logbook de débo-    |                                                            |
|                     | gage                |                                                            |
| XmlDoorDataDir      | Répertoire des      | Répertoire pour l'échange de données de portes OSS         |
|                     | données de          |                                                            |
|                     | portes              |                                                            |
| CardNoZeroes        | Numéros de          | Remplissage de numéros de badges imprimés avec des         |
|                     | badges              | zéros jusqu'à la longueur totale indiquée.                 |
| CardToCodeAlgorithm | Algorithme de       | Algorithme de détermination des numéros de badges          |
|                     | code                | depuis les données du code. Standard : 0 = le numéro de    |
|                     |                     | badge correspond aux données du code.                      |
| DialogTimeout       | Dépassement         | Dépassement standard en secondes pour la non-utilisa-      |
|                     | de la période de    | tion d'un dialogue. En cas de dépassement de cette durée,  |
|                     | dialogue            | l'utilisateur est automatiquement déconnecté.              |
| EntitiesToTake      | Entités             | Nombre de jeux de données affichés dans la liste de sélec- |
|                     |                     | tion.                                                      |
|                     |                     |                                                            |
| MaxPinLength        | Longueur de PIN     | Longueur max. des PIN (PIN, EMA1, EMA2)                    |
|                     | maximale            |                                                            |
| MaxPinValidity      | Validité de PIN     | Validité max. des PIN en jours                             |
|                     | maximale            |                                                            |
| OfflineValidityTime | Durée de validité   | Validité standard d'un badge offline en heures, minutes    |
|                     | offline             | (standard : 24,0).                                         |

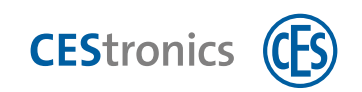

#### 6.1.2 Zones

| AccessOne - Configuration du système |                                        |                                         |                         |                           | - 0 >               |
|--------------------------------------|----------------------------------------|-----------------------------------------|-------------------------|---------------------------|---------------------|
| Accueil                              |                                        |                                         |                         |                           |                     |
| Changer Nouveau Copier               | komer Actualizer                       |                                         |                         |                           |                     |
| ue 14                                | Par mètres Zones Strout a de partiong  | Stationi de travail Formats des lacteur | Analyse des bedges      | Licenses Formats de carri | Elasses de personni |
| éom                                  | Zinte                                  |                                         |                         |                           |                     |
| W                                    | Nam.                                   |                                         |                         |                           |                     |
| 1                                    | Dermetion                              |                                         |                         |                           |                     |
| 2                                    | - Contraction -                        |                                         |                         |                           |                     |
| 3                                    | Paramètres                             |                                         |                         |                           |                     |
| 4                                    | Zone parents                           | Options                                 |                         |                           |                     |
| leutral<br>N                         | -                                      | industrial for some off the             |                         |                           |                     |
| 55.2                                 |                                        | A DECKE IN LEDGED THE                   | COLUMNS OF              |                           |                     |
| VSS Test                             | Entrépose                              | Reference eva-                          |                         |                           |                     |
| 1.                                   | Personnes min:                         | Personnes mas                           |                         |                           |                     |
| ACLs                                 | Max. lemps de rétention (t.)           |                                         | 🔲 Remine à phro du comp | oteur de sone à minuit    |                     |
| 🛓 Visiteurs / Dates                  |                                        | Civim feux de trafic via                |                         |                           |                     |
| 🗽 Entreprises externes               |                                        | N°de contact:                           |                         |                           |                     |
| • Workflow                           |                                        |                                         |                         |                           |                     |
| E Changements de groupe              |                                        |                                         |                         |                           |                     |
|                                      | Utilisateur, admin Aucun hoteur de qua | Station de travail: INV-1(537           | Mix plline              | Événements: 0             | Timeout: non active |

Chaque porte dans AccessOne mène d'une zone source à une zone cible. Ces zones ne doivent pas forcément être différentes. Si votre bâtiment est divisé en plusieurs zones de sécurité, une entrée peut par ex. mener de la zone de sécurité extérieure (ZSE) à la zone de sécurité intérieure (ZSI). Une porte intermédiaire peut cependant aussi mener de ZSI à ZSI.

Avec « Entrée lieu » et « Sortie lieu », vous choisissez la zone source et cible.

#### Paramètres

Sous « Paramètres », une zone peut être à nouveau divisée. Dans « Zone normale », la saisie d'un nombre de personnes minimal et maximal autorisé au sein de la zone est possible. Pour une « Zone de parking », il est par ex. possible d'indiquer le nombre maximal de places de stationnement disponibles.

#### 6.1.3 Groupes de parking

(Uniquement actif en cas d'utilisation du module supplémentaire Gestion de la zone de stationnement, réf. 348123V)

Offre la possibilité de rassembler des personnes dans un groupe de parking. Elles peuvent ensuite être assignées à une zone de parking spécifique.

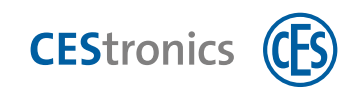

#### 6.1.4 Stations de travail

| C AccessOne - Configuration du système |                                                           | – 🗆 X                                                             |
|----------------------------------------|-----------------------------------------------------------|-------------------------------------------------------------------|
| Accueil                                |                                                           |                                                                   |
| Chenger Nouveau Copier Supprim         | er Actualiser Assignation                                 |                                                                   |
|                                        | Paramètres Zones Groupes de parkint Stations de travail o | maits des lecteur Analyse des badges Licence Classes de personnel |
| Nom                                    | Station de travall                                        |                                                                   |
| INV-11537                              | Nom: (NY-11587                                            |                                                                   |
|                                        | Description: Maik's PC                                    |                                                                   |
|                                        | Lieu, salie:                                              |                                                                   |
|                                        | Configuration                                             |                                                                   |
|                                        | Deconnexion autom: 0 [secondes]                           |                                                                   |
|                                        | Lecteur de dialogue: Identitiox (Multi)                   |                                                                   |
|                                        | Interface de lecteur COM11 Taux de baud du lec            | thur 115200                                                       |
|                                        |                                                           |                                                                   |
| 1 Aris                                 | Nom d'encodeur imprim                                     |                                                                   |
|                                        | Ribte d'encod imprimi                                     | -                                                                 |
| Visiteurs / Dates                      | Interface d'encodeur: Encodeur Java Be b                  | and -                                                             |
| 2 Entreprises externes                 |                                                           |                                                                   |
| - Workflow                             | Capt. données biométri                                    |                                                                   |
| Here Changements de groupe             | Interface UZ RESULT: Interface DS Rin Stor                | <i>a</i>                                                          |
| Configuration du système               | D                                                         |                                                                   |
| 9 Données d'emplacement                |                                                           |                                                                   |

Dans l'onglet « Stations de travail », les différents clients AccessOne sont créés avec leur nom d'ordinateur Windows exact. Il est déterminé de manière locale pour la station de travail concernée si un lecteur de dialogue (par ex. une IdentBox) ou une imprimante de badges avec station de codage est installé(e). Pour le périphérique, les bons ComPorts doivent être réglés. Vous pouvez lire les ComPorts dans votre gestionnaire d'appareils Windows.

#### 6.1.5 Formats de lecteur

| AccessOne - Configuration du système |                                                                                                    |                       |                   |                                      |              |                   |               | - 0              | 1 8          |
|--------------------------------------|----------------------------------------------------------------------------------------------------|-----------------------|-------------------|--------------------------------------|--------------|-------------------|---------------|------------------|--------------|
| Accueil                              | 1997 - Carlos Carlos (1997 - 1997 - 1997 - 1997 - 1997 - 1997 - 1997 - 1997 - 1997 - 1997 - 1997 - 1997 - 1997 |                       |                   |                                      |              |                   |               |                  | R            |
| Changer Nouveau Copier Supprimer     | C<br>Actustiser                                                                                                |                       |                   | -                                    |              |                   |               |                  |              |
|                                      | Paramètres Zones                                                                                               | Groupes de parking    | Stations de In    | avail Formats                        | des lecteur  | Analyse des budge | Licences      | Formats de carte | Classies     |
| Nom                                  | Formal de lecture                                                                                              |                       |                   | -                                    | _            |                   |               |                  |              |
| OSS-Desfire                          | Nom D55-                                                                                                    | Destine               |                   |                                      | I format act | C                 |               |                  |              |
| 00000                                | Descoption OSS-                                                                                                | Destire               |                   |                                      |              |                   |               |                  |              |
|                                      | pour protocole:                                                                                                |                       |                   |                                      |              |                   |               |                  |              |
|                                      | Configuration.                                                                                                 |                       |                   |                                      |              |                   |               |                  |              |
|                                      | Technologie des badges                                                                                         | Mifare Destine Ev1    | Nu                | mèro de cliento - I                  | De 0         |                   |               |                  |              |
|                                      |                                                                                                    | MAD est utilisé       | AJI               | de l'ublicateurs                     | Q#           |                   |               |                  |              |
|                                      | Mifare MAD clé A.                                                                                              |                       | - Mi              | are MAD cle B                        |              |                   |               |                  |              |
|                                      | Numleo du secteur Miller                                                                                       |                       |                   |                                      |              |                   |               |                  |              |
|                                      | Mifare Clin A /<br>Deshre File Read Cle                                                                        |                       | De                | tare Cle B /<br>slive File Write Cle |              |                   |               |                  |              |
| JI ACLs                              | ID application Destine                                                                                         | Ge F75000             | De                | sfire application the                |              |                   |               |                  |              |
| Visitours / Dates                    | N° de cié Desfire:                                                                                             | 1                     | 1C <sup>4</sup>   | de fichrer Desfires                  | Q.           |                   |               |                  |              |
| Visiteurs / Dates                    |                                                                                                    | Clé Desfire styptée   |                   |                                      | Destine dé   | diversitié        |               |                  |              |
| Le Entreprises externes              | Legic Stamp.                                                                                                   |                       | Le                | pic Stamp longueur                   |              |                   |               |                  |              |
| - Workflow                           |                                                                                                    | 🔆 Naméro de série co  | nme numéro de ci  | ste                                  |              |                   |               |                  |              |
|                                      | Début du n° de code:                                                                                           | 72                    | Lo                | igueur.                              | 32           | Format            | Big endlan    |                  |              |
| Changements de groupe                | Début de version                                                                                               |                       | Lo                | ngwewr:                              |              | Formab            |               |                  |              |
| Configuration du système             | Début de n° de cilent:                                                                                         |                       | Lo                | igueur:                              |              | Formut            |               |                  |              |
| 9 Données d'emplacement              | Utilisateun admin                                                                                              | Racun lecteur de auro | gue cercon Statio | n de travail: INV-11                 | 537          | Wac offene        | Événements: 0 | T                | imeout con a |

Vous pouvez régler ici les formats de lecteur qui doivent être lus par le lecteur de badges du contrôleur de porte.

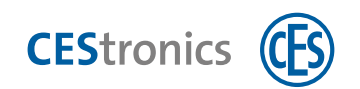

#### 6.1.6 Analyse des badges

| AccessOne - Configuration du système |                         |                    |                     |                    |                    |                |             | D        | ×      |
|--------------------------------------|-------------------------|--------------------|---------------------|--------------------|--------------------|----------------|-------------|----------|--------|
| Accuei                               |                         |                    |                     |                    |                    |                |             |          | U      |
| B D F H X                            | 0                       |                    |                     |                    |                    |                |             |          |        |
|                                      | Hermaniser,             |                    |                     |                    | -                  | _              |             |          |        |
| (m)                                  | Paramètres Zones        | Groupes de parking | Stations de travail | Formars des lecteu | Analyse des badges | Libences Forma | ts de carte | Time     | t de p |
| Nom                                  | Configuration           |                    |                     |                    |                    | -              |             |          |        |
| Lecteur de d'alogue                  | Carge multimum          | Line dates.        |                     |                    |                    |                |             |          |        |
|                                      | Carthering              | Supporter          |                     | _                  |                    |                |             |          |        |
|                                      | Analyse                 | Indiana            |                     |                    |                    |                |             |          |        |
|                                      | Description             | 164                | -                   |                    |                    |                |             |          |        |
|                                      | Description             | vare               |                     |                    |                    |                |             |          |        |
|                                      |                         |                    |                     |                    |                    |                |             |          |        |
|                                      |                         |                    |                     |                    |                    |                |             |          |        |
|                                      |                         |                    |                     |                    |                    |                |             |          |        |
|                                      |                         |                    |                     |                    |                    |                |             |          |        |
|                                      |                         |                    |                     |                    |                    |                |             |          |        |
| X Concepteur des badges              |                         |                    |                     |                    |                    |                |             |          |        |
| ACLs                                 |                         |                    |                     |                    |                    |                |             |          |        |
| Visiteurs / Dates                    |                         |                    |                     |                    |                    |                |             |          |        |
| 🗽 Entreprises externes               |                         |                    |                     |                    |                    |                |             |          |        |
| - Workflow                           |                         |                    |                     |                    |                    |                |             |          |        |
| Here Changements de groupe           | gemplacement des badges | 5                  |                     |                    |                    |                |             |          |        |
| Configuration du système             | ) de badge der          | à.                 |                     |                    | Cri                | and a          |             |          |        |
| Données d'emplacement                | Utilisateur, admin      | Augminteentergeg   | Station de tra      | vail: INV-11537    | sc 0 Mazielfine    | Événements: 0  | Tim         | eout non | activé |

Dans l'onglet « Analyse des badges », des badges maîtres (par ex. badges LEGIC, IAM), qui sont importants pour l'utilisation de la fonction d'écriture de votre lecteur de dialogue (IdentBox), peuvent être lus ou supprimés.

Le bouton Analyser permet de lire en détail les badges d'un format de badge créé au préalable via le lecteur de dialogue raccordé.

La section « Remplacement des badges » permet de créer une quantité définie de badges de remplacement dans la plage de numéros de badges correspondante de la base de données.

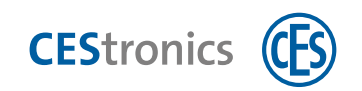

#### 6.1.7 Licences

| AcceisOne - Configuration du système |                           |                                                   |                                            |                            |                                                              |                 |                |               |                | - 0 ×             |
|--------------------------------------|---------------------------|---------------------------------------------------|--------------------------------------------|----------------------------|--------------------------------------------------------------|-----------------|----------------|---------------|----------------|-------------------|
| Accuell                              |                           |                                                   |                                            |                            |                                                              |                 |                |               |                |                   |
| BUDEX                                | Actualiser                |                                                   |                                            |                            |                                                              |                 | _              |               | _              |                   |
|                                      | Panimitras                | Terries Group                                     | en de privleng                             | Stations of horas          | Emmans this kertara                                          | dualpiede       | n to per       | Licences      | For lats da ca | rie – Clamen da 1 |
| Nom                                  | Activation                |                                                   |                                            |                            |                                                              |                 | -              |               | _              |                   |
| Licences                             | Arthouse .                |                                                   |                                            |                            |                                                              |                 |                |               |                |                   |
|                                      | Veulliez ro               | witacter votre pistribute                         | ur. Vous avez besoi                        | n des noms des licences    | à activer et de la signature d'o                             | rdinateur       |                |               |                |                   |
|                                      |                           | Signati                                           | ure d'ordinateur:                          | E4F9 6E94 0461 1C70        | E386 711D 13C5 3678                                          |                 |                |               |                |                   |
|                                      | Les clés re<br>activées a | ques peuvent être saise<br>vec le bouton împorter | es individuellement                        | dans le champ Clé d'acti   | ation ou peuvent être lues in                                | tégralement à   | partië d'un Ri | chieriet      |                |                   |
|                                      |                           | Cles d                                            | activation                                 |                            |                                                              |                 |                |               |                |                   |
|                                      |                           |                                                   |                                            | 1                          |                                                              |                 |                | 4             | meaniter.      |                   |
|                                      |                           |                                                   |                                            |                            | 1                                                            |                 |                |               |                |                   |
|                                      |                           |                                                   |                                            | -                          | Actives                                                      |                 |                |               |                |                   |
|                                      |                           | Cles du                                           | a système Milare:                          | Importer                   |                                                              |                 |                |               |                |                   |
|                                      | Id No                     | m du paquet                                       | Description                                | du paquet                  |                                                              | Disponible      | Activé         | Date d'expira | ation          |                   |
|                                      | 1 Bas                     | è<br>Intioni Der hedret                           | 1000 Badge                                 | s, 50 lecteurs, 50 apparei | s de ferméture offline, 2 statio                             | tean            | 1              |               |                |                   |
|                                      | 3 Exte                    | insion: Lecteurs                                  | 25 autres le                               | cteurs (max. 16000)        |                                                              | 637             | 1              |               |                |                   |
|                                      | 4 Exte                    | ension: Offline                                   | 25 autres ap                               | pareils de fermeture offi  | ne (max. 100000)                                             | 3798            | 200            |               |                |                   |
| Concentrus des hadres                | 5 Exte                    | ension: Des stations de l                         | travail 1 autre stati                      | on de travail (max. 100)   |                                                              | 97              | 3              |               |                |                   |
| Concepteur des bauges                | 6 Exte                    | ension: Mises à jour des                          | logici Mises à jour                        | du logiciel pendant 1 an   | née supplémentaire (max: 100                                 | 0 100           | 0              | -             |                |                   |
| 1. ACLE                              | 7 Exte                    | ension: Mise en page du                           | a badg Creation de                         | la mise en page du bado    | é                                                            | 0               | 1              |               |                |                   |
| ACD .                                | 0 Exte                    | ension : Visiteurs                                | Dialogues d                                | e visiteur                 |                                                              | 0               | 1              |               |                |                   |
| Visitours / Datas                    | 10 Exte                   | mision: Zone de parking                           | Gestion de l                               | a zone du parking          |                                                              | 0               | 1              |               |                |                   |
| Visitedis/ Dates                     | 11 Exte                   | ension: Enregistrement                            | du ten Gérer les do                        | nnées de temps d'entrée    | et de sortie                                                 | 0               | 1              |               |                |                   |
| Entrapricas avternas                 | 12 Exte                   | ension : Workflow                                 | Dialogues si                               | ar les workflows d'autoris | ation                                                        | 0               | 3              |               |                |                   |
| Chilephises externes                 | 13 Exte                   | ension: Redondance des                            | s serve Hot Standby                        | avec 26me serveur          |                                                              | 0               | 1              | -             |                |                   |
| -O+ Workflow                         | 14 Exte                   | ension: Importation de j                          | persor Importation                         | de données relatives au    | personnel à partir d'un fichier                              | cito            | 10             |               | -              |                   |
| Changements de groupe                | Limites                   | 1 Visiteurs<br>personnes                          | ges, 75 Lecteur, 50<br>, 1 Zone de parking | T Enregistrement du fer    | omine, 3 Stations de travail<br>1ps, 1 Workflow, 1 Redondans | e du serveur, l | I Importation  | de            |                |                   |
| Configuration du système             | Nº de cher                | nti 9999                                          |                                            | Misses à jour de           | s logiciels à 16.06.2022                                     |                 |                |               |                |                   |
| Ponnées d'emplacement                | Utilisateur, admin        | 0                                                 | or kost in Se                              | Station d                  | travale INV-11517                                            | ac theory       | -              | Evéne         | ments: 0       | Timeoutin         |

L'onglet « Licences » montre une liste des différentes licences de programme et de leurs contenus.

Pour l'activation de la licence, la signature de votre ordinateur de serveur AccessOne est nécessaire. Sans activation de licence, votre installation AccessOne est uniquement utilisable comme licence de démonstration avec des restrictions.

Il existe trois types de licences :

- Une licence de test avec étendue de système minimale, qui est directement activée après l'installation du logiciel AccessOne.
- Une licence de démonstration qui est limitée dans le temps et qui est créée selon les besoins du client. Ce type de licence peut être renouvelé deux fois. Une fois cette période écoulée, la licence de démonstration devient automatiquement une « licence de test ».
- La licence d'achat offre toutes les fonctions standard.

#### 6.1.8 Formats de badge

L'onglet « Formats de badge » permet de définir les formats nécessaires à la description d'un badge sur un lecteur de dialogue, une station de codage éventuelle de l'imprimante de badges ou un terminal mural de badge (appareil de mise à jour pour médias d'accès).

Pour chaque technologie de badge (Mifare, LEGIC, etc.), seul un format de badge doit être actif. Plusieurs formats de badge inactifs de la même technologie de badge peuvent cependant être créés.

La définition d'un format de badge suppose que l'utilisateur AccessOne est familier des réglages possibles de chaque technologie de badge. Comme Mifare-DESFire laisse en particulier beaucoup de libertés pour la définition de droits d'accès, de nombreux badges peuvent être créés, qui ne sont plus utilisables quand les réglages sont contradictoires. Le texte suivant donne des indications sur quels paramètres ont un impact sur quelles caractéristiques du badge. Il ne remplace cependant pas la lecture de la documentation NXP et LEGIC correspondante.

| Accuel                                                                                                    |                                                                                                    |                                                                                                    |                                                                                                    |
|----------------------------------------------------------------------------------------------------|----------------------------------------------------------------------------------------------------|----------------------------------------------------------------------------------------------------|----------------------------------------------------------------------------------------------------|
| P UM H X                                                                                                    | OA                                                                                                    |                                                                                                    |                                                                                                    |
| Changer Nouveau Copier Supprim                                                                                                    | er Actualiser Assignation                                                                                                    |                                                                                                    |                                                                                                    |
| the second second second                                                                                                    |                                                                                                    |                                                                                                    |                                                                                                    |
| Coller                                                                                                    |                                                                                                    |                                                                                                    | -                                                                                                    |
| 27                                                                                                    | Paramètres Zones                                                                                                    | Groupes de parking. Stations de travail Formats des lecteur. Analyse des badges. Lisence Formats de cart                                                                                                    | e C sses de personn                                                                                                    |
| n                                                                                                    | and the last                                                                                                    |                                                                                                    |                                                                                                    |
| FS. Mastar Sattarial antis                                                                                                    | rannur du bunge                                                                                                    |                                                                                                    |                                                                                                    |
| S. Martar BattaniDarfuel                                                                                                    | Norric -D                                                                                                    | S Decline acognes à la clesse du personnel                                                                                                    |                                                                                                    |
| PS-Master Spind (Legic)                                                                                                    | Description: 02                                                                                                    | S-Format Milane Detire                                                                                                    |                                                                                                    |
| ES-Master Spind/Detfire)                                                                                                    |                                                                                                    |                                                                                                    |                                                                                                    |
| ES-RF-Master (Desfine)                                                                                                    | Configuration                                                                                                    |                                                                                                    |                                                                                                    |
| ES-RF-Mester (Legic)                                                                                                    |                                                                                                    |                                                                                                    |                                                                                                    |
| ES-RF-Master Zeit (Desfire)                                                                                                    | recimiciogie der cooge                                                                                                    | s Middle Dedre ball Criteria Counte Homitine des approximents                                                                                                    |                                                                                                    |
| ES-RF-Muster Zeit (Legic)                                                                                                    | Mifare MAD dif Ac                                                                                                    | Mitare MAD de E Picc Master de                                                                                                    |                                                                                                    |
| OSS-Blacklist-Desfine                                                                                                    |                                                                                                    | many a set of the second set of the second set of the                                                                                                    |                                                                                                    |
| SS-Blacklist-Legic                                                                                                    |                                                                                                    | Clé Uestrie cryptile Destrie de diversité Statile Destrie Contra pression de r                                                                                                    |                                                                                                    |
| \$\$-Desire                                                                                                    | Applications;                                                                                                    | N* Nom Description                                                                                                    |                                                                                                    |
| SS-Desfire - Intervention                                                                                                    |                                                                                                    | 1 OSS-Applicati OSS-Application (Demo Keys)                                                                                                    |                                                                                                    |
| SS-Destire Test Markus                                                                                                    | 1                                                                                                    | Manual approximation                                                                                                    |                                                                                                    |
| SS-Legic                                                                                                    |                                                                                                    |                                                                                                    |                                                                                                    |
| &Z-Batterieviechsel                                                                                                    |                                                                                                    | X Support application                                                                                                    |                                                                                                    |
| 8/2-Battenewechsel (Legic)                                                                                                    | and the second second se |                                                                                                    |                                                                                                    |
| 6/2+Demontage                                                                                                    | reambres                                                                                                    | Namy Description                                                                                                    |                                                                                                    |
| &Z-Demontage (Legic)                                                                                                    | Farametres class T                                                                                                    | Da Denne trict 2 Da Application 10: Da                                                                                                    |                                                                                                    |
|                                                                                                    | -                                                                                                    | INVest and when when any finder                                                                                                    |                                                                                                    |
| ACLS                                                                                                    | CIEO / A                                                                                                    | CIETUS: CIEZ: CIEZ:                                                                                                    |                                                                                                    |
|                                                                                                    | Oe4                                                                                                    | - DV 9 - CM 6 - CM //                                                                                                    |                                                                                                    |
| Visitaurs / Datas                                                                                                    | 714 F                                                                                                    | many and many and and and and and                                                                                                    |                                                                                                    |
| Visitedis/ Dates                                                                                                    | and an                                                                                                    |                                                                                                    |                                                                                                    |
| Entransland automas                                                                                                    | 0612                                                                                                    | Ce 13                                                                                                    |                                                                                                    |
| Entreprises externes                                                                                                    | Second                                                                                                    | Nº Nom Description                                                                                                    |                                                                                                    |
|                                                                                                    | segment.                                                                                                    | No. of the second second |                                                                                                    |
| <ul> <li>Workflow</li> </ul>                                                                                                    |                                                                                                    | Accession and and                                                                                                    |                                                                                                    |
|                                                                                                    |                                                                                                    |                                                                                                    |                                                                                                    |
| Changements de groupe                                                                                                    |                                                                                                    | X Secular senses                                                                                                    |                                                                                                    |
|                                                                                                    |                                                                                                    |                                                                                                    |                                                                                                    |
| Configuration du système                                                                                                    | Nombre:                                                                                                    | Non Description                                                                                                    |                                                                                                    |
|                                                                                                    | Louisia                                                                                                    | (bottow)                                                                                                    |                                                                                                    |
| P Données d'emplacement                                                                                                    | Unisateur admin                                                                                                    | Anna Jacob Martin Station de travail (NV-11537 11 an D Mar alling )                                                                                                    | Timeout non activit                                                                                                    |
| and the second second se |                                                                                                    |                                                                                                    | and the second second s |

Les paramètres sont créés dans différents niveaux de structure :

- Paramètres au niveau du badge
- Paramètres au niveau de l'application
- Paramètres au niveau du fichier

#### 6.1.8.1 Paramètres au niveau du badge

Lors de la création d'un nouveau badge, la clé PICC Master est d'abord réalisée de la valeur standard à la valeur définie ici. Ensuite, les propriétés qui se rapportent à l'utilisation de cette clé PICC Master sont définies. Les réglages sont enregistrés dans la valeur de « Desfire Config Byte ».

La valeur est codée par bits et s'interprète de la manière suivante :

Les bits 4 à 7 doivent être de 0.

Le bit 3 détermine si cette configuration peut à nouveau être modifiée ou non (même via un formatage du badge).

- 0 : la configuration ne doit plus être modifiée.
- 1 : la configuration peut être modifiée, si une authentification avec la clé PICC Master a été effectuée

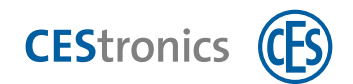

#### auparavant.

Le bit 2 détermine si la clé PICC Master est nécessaire ou non pour créer ou supprimer une application.

- 0 : la création et la suppression d'une application fonctionne uniquement avec la clé PICC Master.
- 1 : la création d'une application fonctionne sans clé PICC Master ou clé Application Master, suppression d'une application avec clé PICC Master ou clé Application Master.

Le bit 1 détermine si la clé PICC Master est nécessaire ou non pour consulter le contenu du badge.

- 0 : la consultation fonctionne uniquement avec la clé PICC Master.
- 1 : la consultation ne nécessite pas de clé PICC Master.

La clé PICC Master ne doit pas être transmise. Si vous souhaitez autoriser des tiers à créer leurs propres applications, 0x0f serait par ex. un réglage pertinent pour « Desfire Config Byte ». Avec cette définition, vous n'avez pas besoin de transmettre la clé PICC Master.

#### 6.1.8.2 Paramètres au niveau de l'application

Selon le standard DESFire, la clé 0 est toujours la clé Application Master (APMK). Toutes les autres clés peuvent être définies, mais cela n'est pas obligatoire. Il est recommandé de définir au moins une clé supplémentaire, pour éventuellement donner l'accès à des tiers sans devoir transmettre l'APMK.

« Paramètres clés 1 » détermine ce qui est contrôlé via la clé Application Master. 0xE1 serait par ex. une valeur pertinente.

#### Réglages de l'application de l'APMK :

|            |                                       | 1    | 1    | I                        | I.                              | I.                           | I                            |
|------------|---------------------------------------|------|------|--------------------------|---------------------------------|------------------------------|------------------------------|
| Bit7       | Bit6                                  | Bit5 | Bit4 | Bit3                     | Bit2                            | Bit1                         | BitO                         |
| Modificati | ification des droits d'accès aux clés |      |      | Configuration modifiable | Création/sup-<br>pression libre | Accès libre<br>aux listes de | Autoriser la<br>modification |
| Bit3       | Bit2                                  | Bit1 | BitO |                          |                                 | APMK                         |                              |

Au niveau de l'application, le codage est interprété comme suit (l'AID sélectionné n'est pas 0x00) :

**Bit 7 – Bit 4** Déterminez les droits d'accès pour la modification des clés d'application (commande ChangeKey).

> 0x0 : l'authentification de l'APMK est nécessaire pour modifier n'importe quelle clé (standard).

0x1...0xD : l'authentification avec la clé indiquée est nécessaire pour modifier n'importe quelle clé. Une clé de modification et une clé PICC Master peuvent uniquement être modifiées avec l'APMK après l'authentification. Pour d'autres clés, une authentification avec la même clé est nécessaire.

0xE : l'authentification avec la clé à modifier (même numéro de clé) est nécessaire pour modifier une clé.

0xF : toutes les clés (sauf l'APMK, voir bit 0) au sein de cette application sont gelées.

Indique si une modification des réglages de l'APMK est autorisée :

0 : la configuration n'est plus modifiable (gelée).

1 : cette configuration peut être modifiée, en cas d'authentification avec l'APMK (réglage standard).

Bit 3

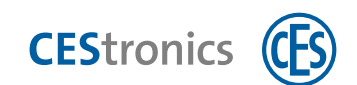

| Bit 2 | Indique si l'authentification de l'APMK avant CreateFile/DeleteFile est nécessaire.         |
|-------|---------------------------------------------------------------------------------------------|
|       | 0 : CreateFile/DeleteFile est uniquement autorisé avec l'authentification de l'APMK.        |
|       | 1 : CreateFile/DeleteFile est également autorisé sans l'authentification de l'APMK.         |
| Bit 1 | Indique si l'authentification par clé Master est nécessaire pour l'accès au répertoire de   |
|       | fichier :                                                                                   |
|       | 0 : pour l'exécution des commandes GetFileIDs, GetFileSettings et GetKeySettings, une aut-  |
|       | hentification réussie par clé Master est nécessaire.                                        |
|       | 1 : les commandes GetFileIDs, GetISOFileIDs, GetFileSettings et GetKeySettings sont possib- |
|       | les indépendamment d'une authentification par clé Master précédente (réglage standard).     |
| Bit 0 | Indique si l'APMK est modifiable :                                                          |
|       | 0 : l'APMK n'est plus modifiable (gelée).                                                   |
|       | 1 : l'APMK est modifiable (l'authentification avec l'APMK actuelle est nécessaire (réglage  |
|       | standard)).                                                                                 |
|       |                                                                                             |

« Paramètres clés 2 » définit le nombre de clés valables pour cette application, et le type de cryptage pour l'accès à cette application.

Le paramètre « Paramètres clés 2 » définit plusieurs réglages :

| Bit 0 à 3 | Nombre de clés qui peuvent être sauvegardées au sein de l'application à des fins crypto-      |
|-----------|-----------------------------------------------------------------------------------------------|
|           | graphiques. Un maximum de 14 clés peuvent être sauvegardées dans une application de           |
|           | MIFARE DESFire EV1. Il est également possible de créer une application sans clé !             |
| Bit 4     | La RFU doit être réglée sur 0.                                                                |
| Bit 5     | Indique l'utilisation de numéros de fichier à deux octets ISO/CEI 7816-4 pour les fichiers au |
|           | sein de l'application :                                                                       |
|           | 0 : aucun numéro de fichier à deux octets n'est pris en charge au sein de l'application.      |
|           | 1 : des numéros de fichier à deux octets sont pris en charge au sein de l'application.        |
| Bit 6 à 7 | Indique la méthode de cryptage de l'application :                                             |
|           | 00 : indique des opérations DES et 2K3DES pour toute l'application.                           |
|           | 01 : indique des opérations 3K3DES pour toute l'application.                                  |
|           | 10 : indique des opérations AES pour toute l'application.                                     |
|           | Une valeur valide est par ex. 0x82, lorsque deux clés ont été saisies pour l'application. La  |
|           | norme ISO/CEI 7816-4 n'est pas prise en charge. Les bits 4 et 5 doivent donc être 0. En règle |
|           | générale, AES est utilisé pour le cryptage.                                                   |
|           |                                                                                               |

CEStronics

#### 6.1.8.3 Paramètres au niveau du fichier

Pour les réglages de communication et de fichier, il existe des cases de sélection pratiques préparées en conséquence. Pour les droits d'accès, il faut régler pour le fichier quelle clé d'application a un droit de lecture ou d'écriture et quelle clé peut éventuellement modifier ce réglage (de droit d'accès) précis (voir tableau).

Si vous souhaitez par ex. pouvoir lire et écrire avec la clé 1 mais uniquement modifier ces réglages avec la clé 0 (APMK), la valeur pour ces droits serait alors la suivante : 0x1110.

Si vous réglez une valeur sur 0xe, cela a pour conséquence que la communication passe de « cryptée » à « non cryptée ». Cela se heurte alors éventuellement aux réglages de l'application.

| MSBit |        |     |     |        |    |      |     |         |    |    |        | LSBit |
|-------|--------|-----|-----|--------|----|------|-----|---------|----|----|--------|-------|
| b15   |        | b12 | b11 |        | b8 | b7   |     |         | b4 | b3 |        | Ь0    |
|       | R      |     |     | Ŵ      |    |      | R   | &W      |    |    | ċ      | _     |
|       |        |     |     |        |    |      |     |         |    |    | <br>   |       |
|       | $\sim$ |     |     | $\leq$ |    |      |     | , · · · |    |    | $\sim$ |       |
|       |        |     |     |        | -  | 1    |     |         |    |    |        |       |
|       |        |     |     | H      | ex | K    | еу  | ]       |    |    |        |       |
|       |        |     |     | 0      | x0 | 0    | )   |         |    |    |        |       |
|       |        |     |     | 0      | x1 | 1    |     |         |    |    |        |       |
|       |        |     |     | 0      | x2 | 2    | )   |         |    |    |        |       |
|       |        |     |     | 0      | x3 | 3    | ;   |         |    |    |        |       |
|       |        |     |     | 0      | x4 | 4    | ļ   | ]       |    |    |        |       |
|       |        |     |     | 0      | x5 | 5    | ;   |         |    |    |        |       |
|       |        |     |     | 0      | x6 | 6    | ;   |         |    |    |        |       |
|       |        |     |     | 0      | x7 | 7    | ·   |         |    |    |        |       |
|       |        |     |     | 0      | x8 | 8    | }   |         |    |    |        |       |
|       |        |     |     | 0      | x9 | 9    | )   |         |    |    |        |       |
|       |        |     |     | 0      | xa | 10   | 0   |         |    |    |        |       |
|       |        |     |     | 0      | xb | 1    | 1   |         |    |    |        |       |
|       |        |     |     | 0      | хс | 12   | 2   | ]       |    |    |        |       |
|       |        |     |     | 0      | xd | 1.   | 3   |         |    |    |        |       |
|       |        |     |     | 0      | xe | "fre | e"  | ←       | 1  |    |        |       |
|       |        |     |     | 0      | xf | ne   | /er | ←       | 2  |    |        |       |

<sup>1</sup> pas d'authentification possible

<sup>2</sup> pas d'accès

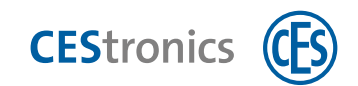

## 6.2 Données d'utilisateur

Dans une première étape, créez si besoin différents groupes d'utilisateurs avec des autorisations de dialogue individuelles. Ensuite, les groupes d'utilisateurs crées sont attribués à différents utilisateurs dans l'onglet « Données de base des utilisateurs ».

#### 6.2.1 Groupes d'utilisateurs

L'onglet « Groupes d'utilisateurs » permet de créer et de rassembler des droits de dialogue dans des groupes. Les droits de dialogue dans les colonnes Lire – Modifier – Sauvegarder – ACL (en option) peuvent simplement être activés/désactivés par un clic.

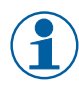

Pour faciliter le travail, vous pouvez sélectionner et cliquer sur plusieurs cases en même temps en maintenant la touche de la souris appuyée. Les différentes saisies des cases sont alors changées (Oui>Non et Non>Oui).

Attribuez un nom pertinent et une description du groupe.

En cliquant sur le bouton MODIFIER, la fonction correspondante est sélectionnée et marquée en vert. En cliquant sur le bouton SAUVEGARDER, les autorisations indiquées sont sauvegardées dans le système. Dans l'exemple suivant, le groupe d'utilisateurs « Employés réception » est créé et les droits d'un employé à la réception du bâtiment principal sont limités à la création et la modification de données personnelles. L'employé peut par ex. modifier des données personnelles de base et utiliser les fonctions de badge et de blocage dans le dialogue d'aperçu.

| cessOne - Données ublisateur                                                                                                    |                                |                                    |          |               |           |           |          |      | - 0 |
|----------------------------------------------------------------------------------------------------|--------------------------------|------------------------------------|----------|---------------|-----------|-----------|----------|------|-----|
| Accueil                                                                                                    |                                |                                    |          |               |           |           |          |      |     |
| Biller Savegarder X                                                                                                    | 0 1                            |                                    | _        |               |           |           |          |      |     |
|                                                                                                    | Données de base des stillisate | an Utilitation ACL Workflow        | Groupes  | d'ublisateurs | Gitteres  | d'ul abre | I da Web |      |     |
|                                                                                                    |                                | 1                                  |          |               | 1         |           |          |      |     |
|                                                                                                    | Données du groupe              |                                    | -        | _             |           |           |          |      |     |
| PATALO P                                                                                                    | Nom Personnel                  | de la réception                    |          |               |           |           |          |      |     |
| We will be                                                                                                    | -                              |                                    |          |               |           |           |          |      |     |
| Institute                                                                                                    | Description: Personnel         | de la réception                    |          |               |           |           |          |      |     |
|                                                                                                    | Droits de dialogue             |                                    |          |               |           |           |          |      |     |
|                                                                                                    | Fonction de dialogue           | Page de dialogue                   | Line .   | Changer       | Supprimer | 4CL       |          |      |     |
|                                                                                                    | ACLs                           | ACL Stammdates                     | 0        | De l          | Non       | Non.      | 1        |      |     |
|                                                                                                    | ACIS                           | ACI, Entráce                       | 1 and    | 10m           | Non       | Non       | -        | 20   |     |
|                                                                                                    | Benutzerdaten                  | Benutterstaminidaten               | (Dec     | 1.00          | Nan       | Non       |          |      |     |
|                                                                                                    | Benutzerdeten                  | Benutzer ACL                       |          | 100           | Nan       | Nan       |          | -11  |     |
|                                                                                                    | Benutzendizzen                 | Worldow                            | 1        | 100           | Non       | Non       |          | -11  |     |
|                                                                                                    | Benutzerdaten                  | Benutzeraruppen                    | -        | (Dave         | Non       | Nee       |          | - 11 |     |
|                                                                                                    | Benutzenfaten                  | Web-Benutzeronuncen                | 1        | No.           | Non       | Non       |          | -11  |     |
|                                                                                                    | Barachtinuscien                | Barachtouonan                      | Cal      | Non           | Non       | Nee       |          | - 1  |     |
|                                                                                                    | Barachtinumen                  | Zeitmodelle                        | -        | Non           | Non       | Nee       |          | - 1  |     |
|                                                                                                    | Berechtigungen                 | Tanensodelle                       |          | Non           | Non       | Non       |          |      |     |
| 20                                                                                                    | Berechtigungen                 | Sonder, und Feiertage              | 1        | Non           | Nau       | Non       |          | - 1  |     |
|                                                                                                    | Berechtinumen                  | ZutoHemackan                       | 1        | Blog.         | bian      | New       |          | - 1  |     |
| ste noure de l'OSS                                                                                                    | Riese Information              | Chilos                             |          | Non           | Non       | New       |          | - 1  |     |
| ste noire de noss                                                                                                    | Berechtinungsuinfile           | 055                                | 1        | Non           | New       | Non       |          | - 1  |     |
| and the state of the state of t | Berechtigungsbergfile          | Zutrittimasken                     | 1        | Dec.          | Non       | Non       |          | -    |     |
| onnees utilisateur                                                                                                    | Benciste                       | Recipite                           | 1        | E.u.          | Non       | Non       |          |      |     |
|                                                                                                    | Benchte                        | Gerateliste                        | <b>a</b> | The second    | Non       | Non       |          |      |     |
| oncepteur des badges                                                                                                    | Berichte                       | Garatectatics I solvuchausurertung | 00       | 1 mar         | Non       | Nee       |          |      |     |
|                                                                                                    | Berichte                       | Leter Batteriettatut               | -        | 100           | Non       | Nee       |          | - 1  |     |
| Cls                                                                                                    | Resident                       | Rephticupen                        | 1        | Con.          | Non       | Non       |          | -    |     |
| 999 C                                                                                                    | Benichte                       | Reachtournen pro Person            | 1        | 1             | Non       | Non       |          | - 1  |     |
| Colores A Baller                                                                                                    | Registe                        | Dook of                            |          | 10            | New       | Mag       | -        | -    |     |
| isiteurs / Dates                                                                                                    | Registe                        | Fertopen                           | 12       | 100           | Nicer     | Nor       |          | -    |     |
|                                                                                                    | Workering .                    | Liter advised i                    |          |               | 1 90011   | 1.4.4.4   |          |      |     |

Il ne faut ici pas donner d'accès à l'ACL aux membres du groupe « Employés réception », afin d'éviter qu'ils n'ajoutent des personnes à d'autres listes d'accès. Les membres de ce groupe ont seulement un droit de lecture à toutes les données de base, pour éventuellement pouvoir répondre à des questions sur le badge et les autorisations.

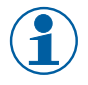

Les employés de la direction et/ou de l'administration doivent être autorisés d'accéder aux données personnelles des employés qui ont le droit de pénétrer dans le bâtiment.

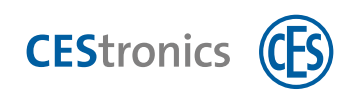

#### 6.2.2 Données de base des utilisateurs

| AccessOne - Données utilisateur |                                  |                   |                                 | - O, P                                                                                      |
|---------------------------------|----------------------------------|-------------------|---------------------------------|---------------------------------------------------------------------------------------------|
| Accueil                         |                                  |                   |                                 |                                                                                             |
| Armeler                         | 0 18                             |                   |                                 |                                                                                             |
|                                 |                                  |                   |                                 |                                                                                             |
| 101                             | Données de base des utilisateurs | Pur ACL Workflow  | Groupes d'utilisateurs          | Groupes d'utilisatieurs du Web                                                              |
| Nom                             | Données utilisateur              |                   |                                 |                                                                                             |
| admin                           | Nom d'utilisateur: MaikFR        |                   | Nom d'utilisateur Windows:      |                                                                                             |
| Maik:                           | La marterina                     |                   | Nineau de sécurité              | ~                                                                                           |
| MintPi                          |                                  |                   | lassa                           |                                                                                             |
| MaikNL                          | Valide de: Select a da' (15) a:  | Select a da' [15] | Langue                          | 1.1 fr-FR *                                                                                 |
| web                             | Login LDAP:                      |                   |                                 | est bloqué     peut activer des autonsations     Principe des 4 yeux pour l'éval. le logboc |
|                                 | Données du mat de passe          |                   |                                 |                                                                                             |
|                                 | Mot de passe: ••••               |                   | Confirmation: ••••              |                                                                                             |
|                                 | Validité: Jours                  |                   |                                 |                                                                                             |
|                                 | Valide jusqu'au Select a da' 15  |                   | Cha                             | nger de mot de passe lors de la prochaine conn                                              |
|                                 | Membre de groupes d'utilisateurs |                   |                                 |                                                                                             |
|                                 | Groupe d'utilisateurs            |                   | Groupe d'utilisateu             | rs                                                                                          |
|                                 | KG - Employé                     | <<                | Personnel de la réce            | eption                                                                                      |
| g 035                           |                                  | 1 2 2             |                                 |                                                                                             |
| Liste noire de l'OSS            |                                  | 1 Alto            |                                 |                                                                                             |
| Données utilisateur             |                                  | >>                |                                 |                                                                                             |
| 📝 Concepteur des badges         | Notification pour d'événements   |                   | -                               |                                                                                             |
| 1 ACLs                          | Type d'événement                 | 1.00              | Type d'événement<br>Personne    |                                                                                             |
| 🗽 Visiteurs / Dates             |                                  | <<                | Appareil<br>Autorisation        |                                                                                             |
| Entreprises externes            |                                  | _                 | Autorisation offline<br>Système |                                                                                             |
| - Workflow                      |                                  | >>                |                                 |                                                                                             |
| He Changements de groupe        |                                  |                   |                                 |                                                                                             |

Créez maintenant des utilisateurs qui ont le droit de se connecter à l'AccessOne.

#### Données d'utilisateur

Attribuez un nom pour la connexion. Si le nom d'utilisateur Windows est indiqué, le logiciel AccessOne l'utilise pour la connexion automatique (Single Sign-on). La personne peut être sélectionnée dans une liste. Si le profil d'utilisateur doit uniquement être valide pour une durée limitée, une date de/à peut être indiquée. Lorsque cette validité expire, l'utilisateur est automatiquement bloqué. Un utilisateur peut aussi être bloqué à tout moment de manière manuelle (pour cela, cochez la case).

Dans le masque, l'utilisateur peut en outre recevoir l'attribut « Principe des 4 yeux pour les éval. du logbook », c.-à-d. que l'affichage d'informations détaillées du logbook présuppose la connexion d'un autre utilisateur avec cette autorisation.

En outre, le droit « Activer des autorisations » peut être attribué à l'utilisateur. Ce droit est nécessaire pour certaines autorisations qui nécessitent une propre activation.

#### Données de mot de passe

Attribuez un mot de passe pour l'utilisateur. Vous pouvez indiquer une validité limitée pour une période précise ou uniquement avec « Valide jusqu'au ».

Activez « Changer de mot de passe lors de la prochaine connexion ». Une fois que l'utilisateur a saisi pour la première fois son nom de connexion et le mot de passe attribué dans le masque de saisie, il lui est demandé de saisir un nouveau mot de passe et de le confirmer. Lors de la saisie du mot de passe, vous pouvez choisir autant de caractères que vous souhaitez. La longueur de mot de passe maximale est réglable dans le système. Membre de groupes d'utilisateurs

Attribuez à l'utilisateur AccessOne les pages de dialogue et les fonctions qu'il a le droit de voir ou d'éditer

CEStronics

après sa connexion. Ces droits de dialogue sont définis au préalable pour les groupes d'utilisateurs. Vous trouverez d'autres informations sous « 6.2 Données utilisateur » à la page 28.

Autorisations d'événements

Attribuez à l'utilisateur AccessOne les événements qu'il a le droit de voir ou d'éditer après sa connexion.

#### 6.2.3 Utilisateur ACL (disponibilité des clients)

(Uniquement disponible en cas de séparation des données.)

Ici, des Access Control Lists (ACL) peuvent être attribuées aux utilisateurs de dialogue. Les ACL peuvent être réglées et modifiées. Condition : la fonction ACL est activée par l'administrateur.

| C AccessOne - Données utilisateur | - 🗆 X                                                                                                    |
|-----------------------------------|----------------------------------------------------------------------------------------------------|
| Accueil                           | 6                                                                                                    |
| Annuler                           | 0 1                                                                                                    |
| (m) (                             | Données de base des utilisateurs Utilisateur ACL Vorkflow Groupes d'utilisateurs Groupes d'utilisateurs du Web                                   |
| Nom                               |                                                                                                    |
| admin                             | Nom d'utilisateur: MaikFR                                                                                                    |
| Mark                              |                                                                                                    |
| Master                            | La personne:                                                                                                    |
| Maikhi                            |                                                                                                    |
| Web                               | ACLs assignés                                                                                                    |
|                                   | ACL                                                                                                    |
|                                   | Velber: << Koln                                                                                                    |
| <b>o</b> - 000                    | Valide de Select a dar 15<br>A: Select a dar 15<br>Le droit de line                                                                              |
| Liste noire de l'OSS              | Le droit d'écrire                                                                                                    |
| Bonnées utilisateur               | Les nouveaux enregistrements<br>sont outomatiquement ajoutés<br>à cette ACL                                                                      |
| 📝 Concepteur des badges           |                                                                                                    |
| 14 ACLs                           | >>                                                                                                    |
| Visiteurs / Dates                 |                                                                                                    |
| Entreprises externes              | Utilisateur: admin     Jusun lector sé diarque ()     Station de travais INV-11537     Lac DTMuc office     Événements: 0     Timeout: non activ |

La disponibilité des clients est recommandée lorsqu'une installation/base de données AccessOne est utilisée par plusieurs clients et que chaque client peut uniquement voir et éditer ses propres données. Les jeux de données qui ne sont attribués à aucune clientèle sont disponibles pour les utilisateurs de toutes les clientèles. Le traitement de tels paramètres incombe à une personne supérieure (administrateur système). La direction et l'administrateur système doivent toujours obtenir des droits maîtres ou supplémentaires. Pour les employés, par ex. les personnes à la réception, des systèmes partiels propres de l'installation de contrôle d'accès doivent être mis en place, pour pouvoir visualiser, éditer et supprimer les données de base. Les utilisateurs d'un système partiel, par ex. le groupe « Employés réception », ne doivent par ex. pas avoir accès à l'ACL, car ils peuvent sinon ajouter des personnes dans d'autres listes d'accès. L'autorisation de lecture de données de base est suffisante pour les utilisateurs de ce système partiel.

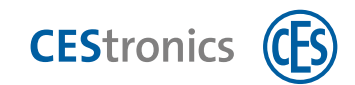

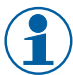

Lorsqu'une seule liste d'accès (ACL) est attribuée à un utilisateur AccessOne, il peut uniquement attribuer les autorisations qui sont comprises dans la même ACL. Ainsi, l'utilisateur AccessOne peut uniquement attribuer des autorisations pour les portes activées pour la zone de réception du bâtiment aux membres du groupes « Employés réception ». D'autres portes ne sont pas affichées dans la liste de sélection.

Les membres du groupes « Employés réception » peuvent visualiser, modifier et supprimer les autorisations, mais pas les ajouter à nouveau. Cela ne s'effectue que via l'administrateur du système ou une personne disposant du droit d'accès ou d'attribution correspondant. La répartition des données selon ses exigences (de sécurité) de manière sensée reste à la discrétion et la responsabilité de l'utilisateur.

#### Workflow

L'onglet Workflow permet de créer des processus de travail pour certaines actions à effectuer, par ex. lorsque la permission d'un supérieur hiérarchique est nécessaire.

#### 6.2.4 Attribution des jeux de données aux listes d'accès – ACL

Si des données ont déjà été saisies dans le système, dont l'accès doit être limité ultérieurement, ces données doivent être attribuées via le bouton ASSIGNATION d'une ACL.

Important : les données qui ne sont pas assignées à une ACL, sont visibles par tous !

| Andern Neu Kopieren Laschen Actualidere<br>Andern Neu Kopieren Laschen Actualidere<br>DMS<br>Fisuptgebäude I. Essge<br>Hauptgebäude Zentrale<br>Basier entrance<br>Reader entrance<br>Reader entrance<br>Reader entrance<br>Reader entrance<br>Beseir entrance<br>Beseir e | en Zuordnung<br>ammdaten 10-Module<br>ne: Hauptjoblaude<br>ahrebung: Tim 3 koffer<br>ndort, Raim:<br>C. Mac<br>Referenz:<br>ellangen<br>⊋l Athy.  | ACL Zuordnung<br>zugeordnete ACLs<br>Name Beschreibung       | -                                                                                               |
|----------------------------------------------------------------------------------------------------|----------------------------------------------------------------------------------------------------|--------------------------------------------------------------|-------------------------------------------------------------------------------------------------|
| Andem New Kopieren Läschen Aktualidere<br>Ander New Kopieren Läschen Aktualidere<br>DMS<br>Hauptgebäude 1. Etage<br>Hauptgebäude Zentrale<br>Resder entrance<br>Resder entrance<br>Resder entr | en Zuordnung<br>ammdaten 10-Module<br>me: Hauplgebillude<br>zhrebung: Tim 3 koffer<br>ndort, Raim:<br>C. Mac<br>Referenz:<br>ellangen<br>V. Aktry | ACL Zuordnung<br>zugeordnete ACLs<br>Name Beschreibung       | -                                                                                               |
| Andem New Kopieren Läschen Astualiders DMS                                                                                                    | en Zuordnung<br>tammdaten 10-Module<br>me: Haupfgebäude<br>zhrebung: Tim 3 koffer<br>ndort, Raum:<br>C. Mac<br>Referenz:<br>ellangen<br>⊋l Attiv  | ACL Zuordnung<br>zugeordnete ACLs<br>Name Beschreibung       | -                                                                                               |
| DMS                                                                                                    | ne: Haupfgebäude<br>zhreibung: Tim i koffer<br>ndort, Raum:<br>C. Mac<br>Referenz:<br>eflangen<br>⊋l Attry                                        | ACL Zuordnung<br>zugeordnete ACLs<br>Name Beschreibung       | -                                                                                               |
| And Antipation Antipation An                                                                                                    | mei Hauptgebäude<br>chreibung: Tim i Koffer<br>ndorf, Raum:<br>C. Mac<br>Referen:<br>ellangen<br>V Aktry                                          | I. Prese  ALL Zuordnung  zugeordnete ACLs  Name Beschreibung | - C X nicht zugeordnete ACLs Name Beschreibung Velbert Kain                                     |
| Hauptgebaude Zentrale<br>Parkplatz Einfahrt<br>Reader entrance<br>Reader exit<br>Nebengebaude Zentrale<br>Eingang     Gerätedaten     Gerätedaten     System-Konfiguration     Lac                                                                                                    | me: Hauptgebäude<br>chreibung: Tim s Koffer<br>ndort, Raim:<br>C. Mac<br>Referenc:<br>ellangen<br>⊋! Aktry                                        | ACL Zuordnung     zugeordnete ACLs     Name Beschreibung     | - C × nicht zugeordnete ACLs           Name         Beschreibung           Velbert         Koln |
| Parkplatz Enfahrt<br>Resder entrance<br>Resder entrance<br>Resder entrance<br>Benutzerdaten<br>System-Konfiguration                                                                                                    | chrebung: Tim 1 Koffer<br>ndort, Raum:<br>C. Mac<br>Referenz:<br>eflanger<br>eflanger<br>V Aktiv                                                  | ACL Zuordnung     zugeordnete ACLs     Name Beschreibung     | -      ×      nicht zugeordnete ACLs      Name Beschreibung      Velbert      Koln      Koln    |
| Resder entrance<br>Resder exit<br>Nebengebäude Zentrale<br>Eingang<br>Gerätedaten<br>Senutzerdaten<br>System-Konfiguration                                                                                                    | ndort, Raum:<br>C. Mac<br>Referenz:<br>ellangen<br>V. Aktiv.                                                                                      | zugeordnete ACLs Name Beschreibung                           | nicht zugeordnete ACLs           Name         Beschreibung           Velbert         Koln       |
| Area and a second and a second and a se                                                                                                    | K. Mac<br>Referenz:<br>⊯llanger<br>√ Aktiv                                                                                                    | zugeordnete ACLs<br>Name Beschreibung                        | nicht zugeordnete ACLs           Name         Beschreibung           Velbert         Kain       |
| Eingang Edit<br>Gerätedaten Einste<br>Benutzerdaten LaC<br>System-Konfiguration Dev                                                                                                    | Referenz:<br>vilangen<br>V Aktiv                                                                                                    | Name Beschreibung                                            | Name         Beschreibung           Velbert         Köln                                        |
| Gerätedaten     Gerätedaten     Gerätedaten     Gerätedaten     Gerätedaten     Gerätedaten     Gerätedaten     Gerätedaten     Gerätedaten     Gerätedaten     Gerätedaten     Gerätedaten                                                                                                    | rilangen<br>√ Aktiv                                                                                                    |                                                              | Kölm                                                                                            |
| Benutzerdaten LAC<br>System-Konfiguration Dev                                                                                                    | Aktiv                                                                                                    |                                                              | _                                                                                               |
| System-Konfiguration                                                                                                    | Type TSS Compact                                                                                                    |                                                              |                                                                                                 |
| System-Konfiguration                                                                                                    | Adresse: 192,168,100,10                                                                                                    |                                                              |                                                                                                 |
|                                                                                                    | oug-Lever 0                                                                                                    |                                                              |                                                                                                 |
| ACLS                                                                                                    | nware: TSGV1854.BIN                                                                                                    |                                                              | **                                                                                              |
| Gruppenänderungen                                                                                                    | c-Adresse                                                                                                    |                                                              | 10 0.4                                                                                          |
| Kartendesigner                                                                                                    | iennummer: 26279955                                                                                                    |                                                              | nderungen verwerfen Ånderungen speichern                                                        |
| Bus                                                                                                    |                                                                                                    | C                                                            |                                                                                                 |
| 1.1                                                                                                    | Protokell, Datasec                                                                                                    | Baucrate Schlösel:                                           |                                                                                                 |
| Besucher / Termine 2.8                                                                                                    | Protokoli: Datasec                                                                                                    | Eaudrate Schlossel                                           |                                                                                                 |
| Fremdfirmen-MA                                                                                                    | Protokoli. Detisec                                                                                                    | - Eautrate Schlussel                                         |                                                                                                 |
| A.                                                                                                    | Protokoll: Dataser                                                                                                    | Baudrate Schlüssel:                                          |                                                                                                 |

#### Procédure et ordre recommandés

Commencez par les portes du dialogue « Données d'appareil ». Cliquez pour cela sur le bouton ASSIGNATION de la barre d'outils.

Sélectionnez une porte dans la liste de sélection sur le côté gauche et assignez-la à l'ACL correspondante. Ensuite, cliquez sur la touche SAUVEGARDER LES MODIFICATIONS. L'objet sélectionné est alors marqué par une barre de couleur correspondante.

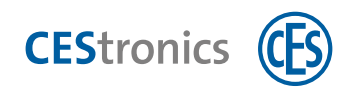

Procédez exactement de la même manière pour les dialogues « Données personnelles » et « Autorisations ».

#### 6.2.5 Groupes d'utilisateurs online

(Uniquement disponible en relation avec le module de licence Gestion de visiteurs, réf. 348122V.)

|                          | Donnees de mase                                                                                                    | Autres données de base | Badges  | Autorisations | Prendre une photo-              | Blocages                 | Masques d a |
|--------------------------|----------------------------------------------------------------------------------------------------|------------------------|---------|---------------|---------------------------------|--------------------------|-------------|
| Spind-Mast               | Nom:                                                                                                    | P                      | Prénom: |               |                                 | _                        |             |
|                          | Entreprise:<br>Départment:                                                                                                    | Assignation ACL        |         |               |                                 |                          | ×           |
| Descriére province aller | Leu actue: Inconnu<br>Demière visite: 29.06.2021 13:56<br>Zone de parlöng: Inconnu<br>Badges<br>Date d'identification pendant de 1, déli<br>10 0 0 | Nom Descrip            | otion   | 8             | Nom Des<br>Velbert Star<br>Köln | cription<br>dort Velbert | ±           |
| Autorisations            | Blocages                                                                                                    |                        |         |               | Sauvegarder                     | Алли                     | iler        |
| Profils d'autorisation   | Blocage d'accès Raison                                                                                                    |                        |         |               |                                 | _                        |             |
| Données d'entreprise     |                                                                                                    |                        |         |               |                                 |                          |             |
| Logbook                  |                                                                                                    |                        |         |               | × Suppr                         | imer                     |             |
|                          | lashask und a sel                                                                                                    | Augusta 1              |         |               |                                 |                          | Client      |

Les pages web pour la connexion des utilisateurs online et la gestion des employés d'entreprises externes dans les groupes d'utilisateurs online sont regroupées ici.

En outre, le Lightweight Directory Access Protocol (LDAP) permet de mettre à dispositions des informations sur les utilisateurs et leur appartenance à un groupe et de les ajouter au système. Le LDAP permet de consulter les informations d'un répertoire LDAP.

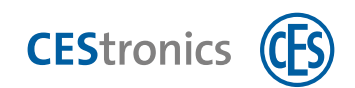

## 6.3 Données d'emplacement

Les données d'emplacement vous permettent de représenter toutes les structures d'objet pertinentes pour l'installation de contrôle d'accès. La représentation s'effectue de manière claire sous la forme d'une arborescence.

1

Indiquez de manière aussi complète et détaillée que possible les données de l'emplacement, car elles seront ensuite utilisées lors de la création de composants matériels.

Si plusieurs emplacements sont créés, l'onglet « Recherche d'emplacement » est utile. Un clic sur « Emplacements » dans l'arborescence affiche tous les emplacements créés, triés par type. Un double-clic sur un emplacement de la liste ouvre l'emplacement dans l'arborescence à gauche.

## 6.3.1 Créer un emplacement

| AccessOne - Données d'emplacement                                                                                                    |                         |                              | - D ×                           |
|----------------------------------------------------------------------------------------------------|-------------------------|------------------------------|---------------------------------|
| Accueil                                                                                                    |                         |                              | 6                               |
| Changer Nouveau Copier Supp                                                                                                    | nmer Actualiser         |                              |                                 |
| Emplacements     Velbert     Service     Main-Building     Area 1                                                                                                    | Recherche d'emplacement |                              |                                 |
| E123                                                                                                    | Nom                     | Description                  | Type                            |
|                                                                                                    | Velbert                 | Velbert                      | Objet                           |
|                                                                                                    | Service                 | Service                      | Zone                            |
| 9                                                                                                    | Main-Building           | Main-Euliding                | Bâtiment                        |
| ACLS                                                                                                    | Area T                  | Area 1                       | Étage                           |
| A CONTRACT OF A CONTRACT OF A CONTRACT. | E123                    | E123                         | Salle                           |
| 2 Visiteurs / Dates                                                                                                    | <u>F173</u>             | E123                         | Porte                           |
| intreprises externes                                                                                                    |                         |                              |                                 |
| 🔹 Workflow                                                                                                    |                         |                              |                                 |
| # Changements de groupe                                                                                                    | Ublication admin        | Station de travail INV-11537 | Evénements 0 Timeout non artivé |

Sélectionnez « Données d'emplacement » dans la sélection de dialogue. L'onglet « Recherche d'emplacement » s'ouvre et les données des objets, zones, bâtiments, étages, pièces et portes s'affichent de manière hiérarchique dans l'arborescence à gauche.

En cliquant sur le niveau correspondant, une saisie peut être effectuée ou adaptée à l'aide des boutons NOU-VEAU et MODIFIER.

#### Objet

Attribuez un nom d'objet à l'emplacement dans lequel se trouvent les zones, bâtiments, portes, cylindres électroniques, lecteurs et appareils offline. Plusieurs emplacements peuvent être créés au niveau de l'objet.

#### Zone

Attribuez des noms aux zones qui se trouvent dans l'objet (par ex. « Production », « Développement », « Comptabilité », etc.).

#### Bâtiment

Attribuez un nom au bâtiment dans lequel se trouvent toutes les zones de l'objet (par ex. « Maison 3.1. ») et créez pour cela les données d'adresse et de contact.

#### Étage

Saisissez le nom de l'étage et le numéro de l'étage dans lequel les portes, les cylindres électroniques, les lecteurs et les appareils offline du bâtiment général de votre objet se trouvent, par ex. « Rez-de-chaussée ».

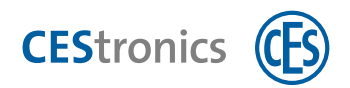

#### Pièce

Attribuez ici des noms aux pièces du même étage, par ex. « 0.12 », et configurez les pièces selon Personnes responsables, Type d'utilisation et Étages.

### Porte

Saisissez le nom de la porte de la pièce, par ex. « Porte 0.12 extérieur ».

# 7 Configuration des appareils

Groupe cible de ce chapitre :

• Personnel formé aux produits

La mise en place des appareils commence par les contrôleurs maîtres de niveau 2. Ensuite, les contrôleurs de porte de niveau 3 sont configurés et les modules IO sont créés. Enfin, mettez en place les appareils online et offline de niveau 4 connectés.

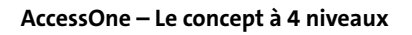

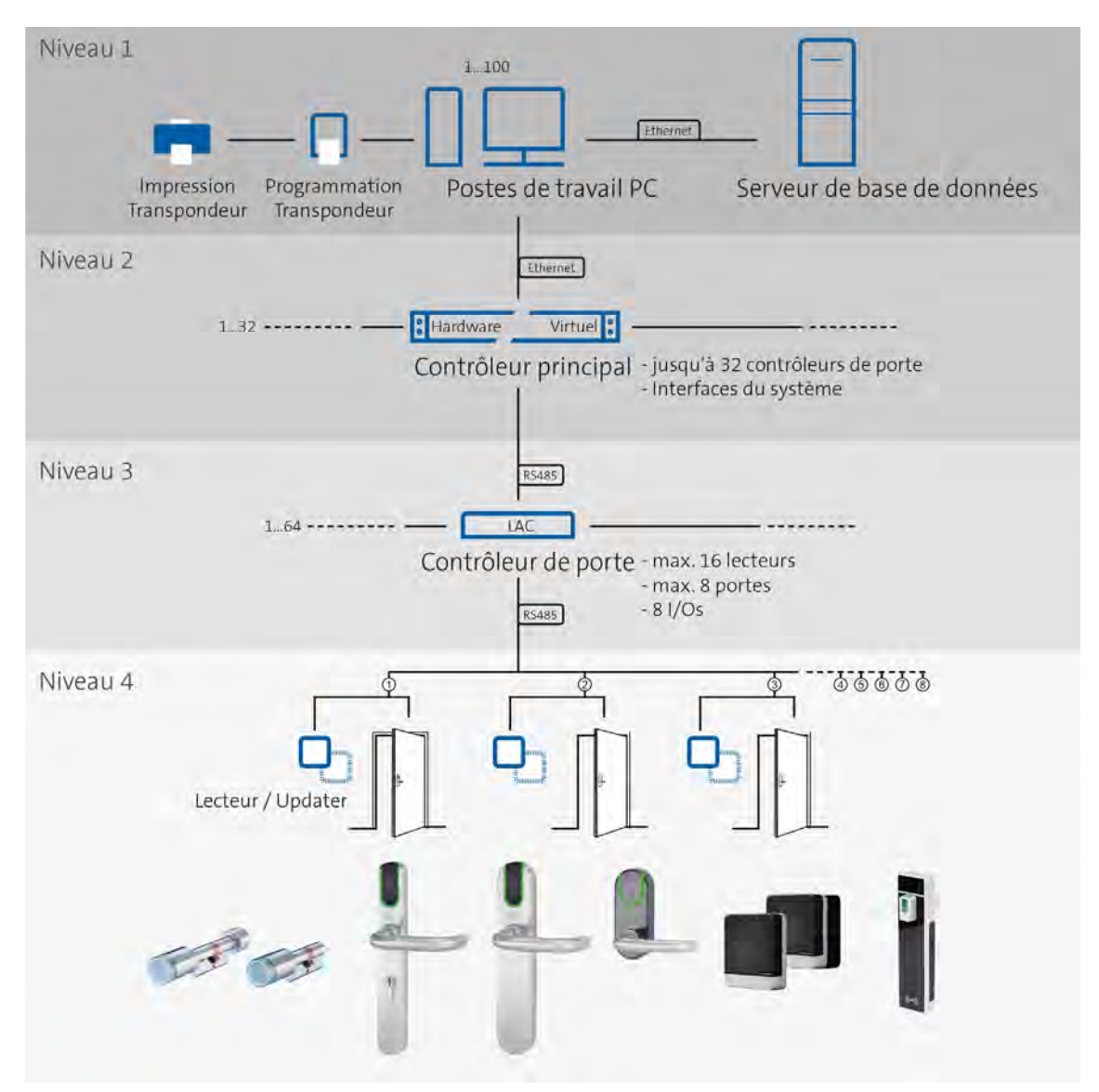

D'un point de vue matériel, l'AccessOne se base sur un concept à quatre niveaux pour une évolutivité quasiment sans limites. Les processus de serveur Application et Base de données fonctionnent sur des systèmes d'exploitation Windows Server ainsi qu'un SQL Server installé. Le logiciel du serveur fonctionne dans la plupart des cas dans un environnement virtuel (niveau 1). Le MasterController répartit les données aux commandes de portes (Door Control Unit) et met toutes les fonctions regroupant les commandes de portes à disposition (niveau 2). Le MasterController ne doit pas être disponible comme composant physique autonome, il peut également être rendu virtuel comme le logiciel du serveur. Le MasterController est relié localement aux commandes de portes par réseau (niveau 3). Chacune des commandes de portes raccordées est autonome et dispose, lorsque les données ont été chargées une fois, de toutes les données d'autorisation d'une personne, y compris les données offline. Toutes les décisions d'accès sont ainsi effectuées de manière locale (niveau 3). Les lecteurs sont raccordés via une interface RS485 (niveau 4). Chaque lecteur peut également être utilisé comme appareil de mise à jour pour les appareils offline.

## 7.1 Données des appareils online

#### 7.1.1 Afficher l'aperçu des appareils

| AccessOne - Données de l'appareil                                                                                                    |                     |              |          |           |          |          |         | -       | D X     |
|----------------------------------------------------------------------------------------------------|---------------------|--------------|----------|-----------|----------|----------|---------|---------|---------|
| Accueil                                                                                                    |                     |              |          |           |          |          |         |         |         |
| Changer Nouveau Copier Suppri<br>MeuMac<br>Mac<br>Mac Mac                                                                                                    | mer Actualiser      | -            |          |           |          |          |         |         |         |
| CES Terminal                                                                                                    | 1                   |              | Tous     |           |          |          |         |         |         |
| PHG Terminal                                                                                                    | Appareil            | Type         | Statut   | Programme | Power    | Sabotage | Mode    | Statut  | Système |
| PM                                                                                                    | Mac                 | MAC          | Online   | Inconnu   | 1        | 1        | 1       | 1       | 1       |
| SDC                                                                                                    | - Aufzug 1          | LAC          | Inconnu  | Inconnu   | Inconnu  | Inconnu  | -       | -       | -       |
|                                                                                                    | - IO Modul: 6       | Module IO    | Incomu   |           | Inconnu  | 1        | 1       |         |         |
|                                                                                                    | Entrée principale   | LAC          | Office   | Inconnu   | Inconnu  | Inconnu  | -       |         | -       |
|                                                                                                    | - CES Terminal      | Porte        | Lane .   |           |          |          | Inconnu | Inconnu | Inconnu |
|                                                                                                    | - CES Leser 1       | Lecteur      | Inconnu  |           | Inconnu  | Inconnu  |         |         |         |
|                                                                                                    | - PHG Terminal      | Porte        | Incomm   |           | 1        |          | Inconnu | Inconnu | Inconnu |
| Logbook                                                                                                    | - Infoterminal      | Lecteur      | Inconiu  |           | Inconnu  | inconnu  | -       | 1       |         |
| and the second second se | - PM                | Porte        | Line     |           | -        |          | Inconnu | Inconna | Inconnu |
| Rapports                                                                                                    | - Entrance-Terminal | Lecteur      | Incontu  |           | Inconnu  | inconisu | -       |         |         |
| (                                                                                                    | - CES Leser Modul   | Module IO    | Incomu   |           | Inconnu  | -        |         |         |         |
| Données de l'appareil                                                                                                    | - IO Moduli T       | Module IO    | Incomu   |           | Inconnu  | -        |         |         |         |
| bennees ac rupparen                                                                                                    | - CES URC           | Access-Point | Inconsu  |           | Inconnu  |          |         |         |         |
| 1055                                                                                                    | -SDC                | LAC          | Inconnu  | Inconnu   | Incionnu | Inconsu  |         | 1       |         |
| g 055                                                                                                    | - test1             | Porte        | Inconnu  |           |          |          | Inconnu | Inconnu | Inconnu |
|                                                                                                    | - Test CES          | Lecteur      | Incornel |           | Inconnu  | Inconsu  |         | 1       | -       |
| Liste noire de l'OSS                                                                                                    | - IO Modul: 5       | Module IC    | Inconsu  |           | Inconnu  |          |         | 1       |         |
|                                                                                                    | ICAL AND            | 1.65         | 1100     |           |          |          |         |         | _       |

Pour créer et paramétrer des appareils, l'AccessOne met à disposition l'éditeur de données d'appareil. Celui-ci affiche les appareils dans une arborescence dans la sélection d'objets à gauche. L'entrée supérieure est le Data Management System (DMS) sous lequel sont disposés les appareils. Toutes les modifications de données et tous les messages du contrôleur de porte (TSG1, TSG8, AMC ou LAC\*) s'effectuent ici. Les messages de statut y sont donc également interprétés, collectés dans la mémoire et affichés.

Cliquez sur l'entrée « DMS » lorsque vous souhaitez voir l'aperçu du statut de tous les appareils. Vous ne pouvez pas supprimer l'entrée DMS, ni en créer une deuxième.

Le statut d'un appareil individuel (online ou offline) est également visible dans la vue détaillée de l'appareil.

Dans la fenêtre de dialogue, le statut de tous les appareils disponibles est affiché sous forme de liste. Cet affichage n'est pas automatiquement mis à jour. Pour une mise à jour, veuillez cliquer sur le bouton ACTUALI-SER. Une fenêtre de recherche se trouve à gauche, au-dessus de la sélection d'objets. Si des lettres sont saisies ici, la liste en-dessous filtre tous les appareils qui contiennent ces lettres, ils ne doivent pas commencer par ces lettres. La casse est également ignorée pour faciliter la recherche. Les noms des appareils sont affichés en bleu, ce qui signifie généralement dans l'AccessOne qu'un double clic sur le nom permet une navigation directe vers l'onglet de cette entrée. Au centre se trouve une possibilité de filtrage supplémentaire par statut d'appareil. Si l'on souhaite par ex. voir uniquement les appareils qui sont actuellement online, il faut sélectionner l'entrée « Online » dans le menu déroulant. Un clic droit sur le nom d'une porte affiche les ordres de commande possibles qui sont autorisés pour une porte.

\* TSG = appareil de commande de porte, AMC = Access Modular Controller, LAC = Local Access Controller

**CES**tronics

CEStronics

#### 7.1.2 Créer un MasterController (MAC)

Pour créer un nouveau MasterController (MAC), sélectionnez l'entrée « DMS » dans l'arborescence et cliquez sur le bouton NOUVEAU.

| AccessOne - Données de l'appareil |                                   |                                |                             |                     |            |   | -          |           | ×   |
|-----------------------------------|-----------------------------------|--------------------------------|-----------------------------|---------------------|------------|---|------------|-----------|-----|
| Accueil                           |                                   |                                |                             |                     |            |   |            |           | - 0 |
| Annuler Sauvegarder               | 0                                 |                                |                             |                     |            |   |            |           |     |
|                                   | Données de base du                | MAC                            |                             |                     |            |   |            |           |     |
|                                   | мас                               |                                |                             |                     |            |   |            |           |     |
|                                   | Nom:                              |                                |                             |                     |            |   |            |           |     |
|                                   | Description:                      | E123 - E123                    |                             |                     |            |   |            |           |     |
|                                   | Référence exti                    |                                |                             |                     | 1000       |   |            |           |     |
|                                   | Paramètres                        |                                |                             |                     |            |   |            |           |     |
| Logbook                           | 1                                 | Actif                          | _                           | Statut:             | 16100      |   |            |           |     |
| Rannorts                          | Adresse IP:<br>Adr.IP, Proch. MAC | r                              | _                           | Port, Proch. MAC    | 16110      |   |            |           |     |
| La napporta                       | Niveau de debug:                  | 2 +                            |                             | Crypten             |            |   |            |           |     |
| Données de l'appareil             | Firmware                          | MACV0011.ZIP                   | -                           | Système offline:    | OSS -      |   |            |           |     |
| S OSS                             | Adresse Mac<br>N° d'inventaire:   |                                |                             |                     |            |   |            |           |     |
| 🧩 Liste noire de l'OSS            | Date d'installation               | Select a date                  |                             |                     |            |   |            |           |     |
| 22 Données utilisateur            | Nomèro de sene:                   |                                |                             | Options:            |            |   |            |           |     |
| Concepteur des badges             |                                   |                                |                             |                     |            |   |            |           |     |
| 1: ACIS                           | Ublisateur: admin                 | Alacan Instear de dialógue dia | Station de travail: INV-115 | 87 1 Jac II Mac off | Événements | 0 | Timeout no | on activé | -   |

#### 7.1.2.1 Données de base MAC

Sur le côté droit, un onglet non rempli relatif au MAC s'affiche alors, et vous pouvez y saisir les données. Chaque MAC nécessite un nom qui doit être choisi de manière à décrire la zone de responsabilité de cet appareil. En règle générale, un MAC suffit pour une petite installation. Pour des installations plus grandes, un MAC est souvent présent pour chaque complexe de bâtiments. Il est donc pertinent de nommer le MasterController d'après ce complexe. Un seul MAC peut gérer jusqu'à 32 Access Modular Controller (AMC).

Vous avez la possibilité d'indiquer également une « description », par ex. l'emplacement exact. La boîte de sélection « Emplacement » fournit la liste des emplacements configurés au préalable. En cas de nouveau système, seul l'emplacement « inconnu » est disponible. Vous pouvez remplir cette liste avec des emplacements supplémentaires via le dialogue « Configuration du système > Emplacements » (voir « 6.1 Configuration du système » page 17). Pour les applications où l'installation de contrôle d'accès se répartit sur plusieurs emplacements, nous recommandons de créer ces emplacements au préalable et de les sélectionner uniquement dans la liste au niveau de l'installation des appareils. Les données d'emplacement contiennent, selon leur type, d'autres informations, par ex. l'adresse d'un interlocuteur avec numéro de téléphone, et sont donc utiles en cas de panne.

Pour chaque MAC, une adresse IP et un numéro de port doivent être indiqués. L'adresse IP des MAC est indiquée dans la configuration du réseau sur le MAC. Sur le MasterController, vous pouvez également ouvrir une fenêtre de commande (cmd.exe) et saisir l'ordre « ipconfig ». L'adresse IP4 affichée pour l'adaptateur LAN est l'adresse IP du MAC. En cas de question, veuillez contacter l'administrateur système de votre réseau.

Sur les MasterController nouvellement installés, l'adresse du port est réglée sur 50100. Cette adresse peut être modifiée au choix, mais doit cependant correspondre dans la configuration du MAC (Datasec\Mac\config\MacConfig.ini) et dans les données d'appareil, sinon aucune communication ne peut être établie. Le champ « Niveau de débogage » est un outil d'aide pour le fabricant, lui permettant de créer des protocoles d'erreurs détaillés en cas de panne. Plus le niveau de débogage est grand, plus les enregistrements que le
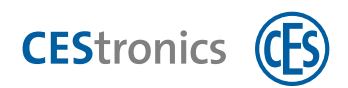

MasterController écrit pour toutes les actions sont importants. Veillez à ce que la valeur ne soit pas supérieure à 1, car cela peut avoir des effets sur la performance de l'appareil.

La case à cocher « Crypter » vous permet de régler si la communication entre DMS et MAC AES doit être cryptée. Le cryptage de données ralentit la vitesse lors de l'établissement de la connexion et a ensuite un léger impact sur le débit lors de l'échange de données.

Le champ « Firmware » sert à saisir ici la nouvelle version du logiciel lors d'une mise à niveau. Celle-ci est automatiquement répartie et activée sur tous les MasterController. Important : chaque MAC dispose de son propre firmware.

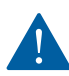

Modifiez uniquement la valeur préréglée si vous avez obtenu une mise à jour correspondante de CES ! Si votre MAC commande des lecteurs de badges avec fonction de mise à jour pour les systèmes offline, vous devez le régler lors de la création du MAC. Dans ce cas, la sélection du/des firmware(s) à utiliser pour le MAC change. Une modification **ultérieure** de cette fonction MAC est **impossible**. Dans ce cas, un nouveau MAC doit être créé dans le DMS et les LAC déjà attribués doivent être portés vers le nouveau MAC.

En option, vous pouvez également saisir pour l'appareil l'adresse MAC, un numéro d'inventaire et la date d'installation. Important : l'adresse MAC peut être importante lorsque votre réseau utilise uniquement des adresses MAC configurées, afin d'éviter que des personnes non autorisées se connectent à votre réseau.

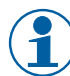

Il existe une case à cocher pour chaque appareil et chaque porte qui active l'appareil. Ce n'est que lorsque cette case est cochée que les données sont chargées sur l'appareil et qu'il est démarré. Les appareils peuvent ainsi être déjà configurés, et activés seulement après l'installation. Avantage : les appareils non activés ne sont pas surveillés par le système. Les appareils préconfigurés mais non activés ne sont ainsi pas indiqués comme appareils défaillants. Au total, jusqu'à 32 commandes de portes locales peuvent être raccordées par MAC.

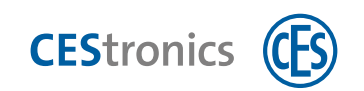

# 7.1.3 Créer une commande de porte (LAC)

## 7.1.3.1 Données de base LAC

| AccessOne - Données de l'appareil |                         |                 |                    |                                   |              | - 🗆 X |
|-----------------------------------|-------------------------|-----------------|--------------------|-----------------------------------|--------------|-------|
| Accuel                            |                         |                 |                    |                                   |              |       |
| Changer Nouveau Copier Suppri     | mer Actualiser Assignat | ion             |                    |                                   |              |       |
| Mar Mac                           | Données de base L/      | AC Modules IO   | Lecteur Access-Poe | a (                               |              |       |
| Em Entrée principale              | LAC                     |                 |                    |                                   |              |       |
| The source                        | Nom:                    | Autrug T        |                    |                                   |              |       |
|                                   | Description             |                 |                    |                                   |              |       |
|                                   | Lieu, sale              | Mar             |                    |                                   |              |       |
|                                   | Référence est           | 1938            |                    |                                   |              |       |
|                                   | Descendence             |                 |                    |                                   |              |       |
|                                   | Parametres              | Actif           |                    | Batul:                            |              |       |
|                                   | Type de ILAC            | TSG B/Ascenseur |                    | Definition de l'atc               |              |       |
|                                   | Adhesse (P)             | 19216810057     |                    | Port: 10001                       |              |       |
| Logbook                           | Nirreinu de debugi.     | 0               |                    | Crypten                           |              |       |
| Rapports                          | Firmwords               | TSGV1910.BIN    |                    | Système officie                   |              |       |
| C                                 | Adresse Mac             |                 |                    | Zone offline:                     | and a second |       |
| Données de l'appareil             | N° di riventtane.       |                 |                    | Oute d'installation:   Statistics |              |       |
| OSS                               | Numitio de Mirie        |                 |                    | Optons                            |              |       |
| Me in the lease                   | Sas                     | 1.0.5           | and the set        | 74 A                              |              |       |
| a Liste noire de l'OSS            | 2. protocole            | D-Des           | Tata de peut       | Cie de rodane                     |              |       |
| 🎎 Données utilisateur             | 3. protocole            |                 | Taux de baud       | Clé de sodage                     |              |       |
| Concepteur des badges             | 4. protocole-           |                 | Tion de brud       | Clé de codage                     |              |       |
| IL ACLS                           | Conturts                |                 |                    | Di de contrare                    |              |       |
|                                   | Sabotage<br>Lanuc       |                 |                    | 10" de postart                    |              |       |
| Visiteurs / Dates                 | Foretion speciale       |                 |                    | (4" de comaco                     |              |       |
| Entranrises externer              | - Contrast Montane      |                 |                    |                                   |              |       |

Les commandes de portes locales, Local Access Controller (LAC), sont créées sous le MAC auxquelles elles sont raccordées. Sélectionnez à l'aide de la souris le MasterController souhaité et cliquez sur

### Nouveau.

L'onglet pour une commande de porte s'affiche alors dans la fenêtre de dialogue.

Chaque LAC nécessite un nom et une description. Procédez ici de la même manière que pour le MasterController MAC. Ici aussi, il est pertinent de choisir un nom qui indique la zone de responsabilité. La description vous offre en outre la possibilité d'indiquer l'emplacement d'assemblage exact.

|                  | Actif                        | Statut:              | Offline        |
|------------------|------------------------------|----------------------|----------------|
| ype de l'LAC:    | TSG 8/Compact *              |                      |                |
| dresse IP:       | TSG 8/Compact                | Port:                | 10001          |
| Viveau de debu   | TSG 8/Ascenseur<br>TSG 1/SDC | Crypter:             |                |
| irmware:         | AMC2_4R4 (Bosch)             | Système offline:     | 1              |
| dresse Mac:      | AMC2_WIE (Bosch)             | Zone offline:        | 1 - OSS Test * |
| l" d'inventaire: |                              | Date d'installation: | 03.12.2020     |
| uméro de série:  | 26280029                     | Options              | 1              |

L'AccessOne prend en charge des commandes de portes de différents fabricants. Sous Type de LAC, sélectionnez le type de matériel que vous utilisez. Les commandes peuvent être combinées dans une installation.

- Contrôleur d'accès TSG 8/Compact (réf. 348007V) pour jusqu'à 8 portes avec jusqu'à 16 lecteurs
- Contrôleur d'accès TSG 1/SDC (réf. 348008V) pour 1 porte avec jusqu'à 2 lecteurs
- AMC2\_4R4 avec 4 connecteurs RS485 pour jusqu'à 8 portes
- AMC2\_WIE avec 4 interfaces Wiegand pour jusqu'à 8 portes

Saisissez une adresse IP pour la LAC qui est accessible depuis le MAC. L'adresse de port est préréglée sur

10001 et ne doit pas être modifiée. Pour régler l'adresse IP sur la commande de porte, sélectionnez la configuration adaptée à la commande de porte.

En option, vous pouvez également saisir pour l'appareil l'adresse MAC, un numéro d'inventaire et la date d'installation.

La case à cocher « Crypter » vous permet de régler si la communication AES doit être cryptée. Le cryptage de données ralentit la vitesse lors de l'établissement de la connexion et a ensuite un léger impact sur le débit lors de l'échange de données.

La case à cocher « Système offline » signifie que l'AMC reconnaît lorsque les systèmes offline sont commandés et un appareil de mise à jour est disponible.

Selon le matériel et l'interface, les protocoles correspondants peuvent être saisis ici.

| Bus               |                 |              |   |                |   |
|-------------------|-----------------|--------------|---|----------------|---|
| 1. Protokoll:     | CES-FastCrypt * | Baudrate:    | Ŷ | Schlüssel:     |   |
| 2. Protokoll:     | CES-FastCrypt * | Baudrate:    | ۲ | Schlüssel:     |   |
| 3. Protokoll:     | CES-FastCrypt * | Baudrate:    | ÷ | Schlüssel:     |   |
| 4. Protokoll:     | Datasec v       | Baudrate:    |   | Schlüssel:     |   |
| Kontakte          | DE-Bus          |              |   |                |   |
| Sabotage:         | L-Bus           | *            | 1 | Kontaktnummer: |   |
| Störung:          | V-Bus           |              |   | Kontaktnummer: |   |
| Conderfueltion    | Aperio          |              |   | Kontaktnummer  |   |
| Sondentinktion    | PHG Crypt       |              |   |                |   |
| Legic OS Firmware | CES-FastCrypt   | 4            |   |                |   |
| 1.5               | Datasec         |              |   |                | 6 |
| 1. Firmware:      | Nedap           | 2. Firmware: |   | 3. Firmware:   |   |
|                   | Wiegand         |              |   |                |   |
|                   | reig            |              |   |                |   |

Il existe une case à cocher pour chaque appareil et chaque porte qui active l'appareil. Ce n'est que lorsque cette case est cochée que les données sont chargées sur l'appareil et qu'il est démarré. Les appareils peuvent ainsi être déjà configurés, et activés seulement après l'installation. Avantage : les appareils non activés ne sont pas surveillés par le système. Les appareils préconfigurés mais non activés ne sont ainsi pas indiqués comme appareils défaillants. Au total, jusqu'à 32 commandes de portes locales peuvent être raccordées par MAC.

Dans la sélection de dialogue « Rapports », il existe une liste d'appareils qui indique toutes les données pertinentes relatives à la documentation de matériel pour tous les appareils. Si toutes les données sont indiquées, le système peut fournir à tout moment une documentation d'installation complète.

### 7.1.3.2 Modules IO

Dans les caractéristiques de la commande de porte, il existe un onglet supplémentaire pour les modules IO. Chaque commande de porte locale nécessite des composants matériels pour la surveillance des signaux d'entrée (par ex. signaux de l'état de porte) et pour l'émission d'ordres de commande. Il s'agit des modules IO (modules Input-Output) de la LAC. Un module IO dispose de plusieurs circuits de commutation d'entrée pour vérifier si un contact externe est ouvert ou fermé.

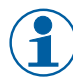

Dans l'AccessOne, les modules IO sont généralement traités de manière séparée, même si le matériel correspondant est compris dans la commande de porte ou dans le lecteur de badges. Cela permet une assignation libre de signaux sur tous les modules IO disponibles.

**CES**tronics

CEStronics

L'AccessOne fait la différence entre les modules IO à bord de la LAC et les modules IO séparés à distance. Le module IO embarqué est créé par défaut en même temps que la LAC. Les modules IO à distance doivent être ajoutés manuellement avec leur adresse bus correspondante. La programmation des signaux des modules IO est effectuée ultérieurement de manière individuelle dans la configuration de chaque porte.

Passez à l'onglet « Modules IO » pour configurer le matériel pour les entrées et sorties de la commande de porte.

|                         | XOD                                                                                                    |                           |               |         |                     |
|-------------------------|----------------------------------------------------------------------------------------------------|---------------------------|---------------|---------|---------------------|
| nger Nouveau Copier Sup | oprimer Actualiser Assigna                                                                                                    | dion                      |               |         |                     |
|                         |                                                                                                    |                           |               |         |                     |
|                         | Données de base L                                                                                                    | Modules IO Li teur Access | Pennt         |         |                     |
| Aufzug T                |                                                                                                    |                           |               |         |                     |
| Entrée principale       | LAC                                                                                                    | Entrée principale         |               |         |                     |
| PHG Terminal            | and a second second sec | and a function of the     |               |         |                     |
| D PM                    | Nom                                                                                                    | Description               |               | Adresse |                     |
| Side entrance           | IO Modul: 1                                                                                                    | Onboard Kontakte          |               | 0       |                     |
|                         | CES LESER MODUL                                                                                                    | Les Leser Modul           |               | 13      |                     |
|                         |                                                                                                    |                           |               |         | Crem un multiple (1 |
|                         |                                                                                                    |                           |               |         | X Sec.              |
|                         | Madule 10                                                                                                    |                           |               |         |                     |
|                         | Nom.                                                                                                    | DD Modul: 1               | Statut:       | 1000    |                     |
|                         | Description:                                                                                                    | Enboard Kontakte          |               | -       |                     |
|                         | Lieu, saile:                                                                                                    |                           |               |         |                     |
|                         | Recorders                                                                                                    |                           |               |         |                     |
|                         | Parametres                                                                                                    | 0/                        | 24/84         | 0       |                     |
|                         | Monesse du modure:                                                                                                    | 10000                     | Uko y Dvoc    |         |                     |
| Autorisations           | Nouchus diamate                                                                                                    | \$                        | Mixed outputs | 5       |                     |
| Profils d'autorisation  | Numbre de state                                                                                                    |                           | Contra        | -       |                     |
|                         | Billionan and                                                                                                    |                           | Ciypier:      |         |                     |
| Données d'entreprise    | NENGRACE INC.                                                                                                    |                           | Fulloware     |         |                     |
|                         |                                                                                                    |                           |               |         |                     |

Si vous avez sélectionné une commande de porte, qui dispose déjà d'entrées et de sorties contenues dans l'appareil, ce module IO est automatiquement créé lors du passage à cette page.

Pour créer un nouveau module IO, cliquez sur la touche Nouveau module IO et remplissez les champs de saisie correspondants. Pour les contacts internes, l'adresse de module est 0.

Comme type, sélectionnez « AMC-IO », si vous avez sélectionné une AMC comme commande de porte. Si vous utilisez un contrôleur d'accès TSG, choisissez « TS2 » comme type pour un module de commande de porte avec 4 entrées et sorties et 2 interfaces de lecture ou « IO8 » pour une carte relais avec 8 entrées et sorties. Pour les modules de commande de porte à distance, qui sont raccordés au bus de lecture, saisissez l'adresse de bus réglée et choisissez « TSM » comme type. Les modules de commande de porte TSM ont deux entrées et deux sorties (remarque : cela varie selon la version/le type). Indiquez ici uniquement le nombre effectivement disponible, sans quoi des ordres de commande pour des relais non disponibles pourraient entraîner des messages d'erreur.

Jusqu'à 64 signaux d'entrée et 64 signaux de sortie peuvent être commandés par commande de porte. La répartition sur les modules IO n'est pas pertinente, tant que la plage d'adresse du bus de lecture ne dépasse pas un maximum de 16 participants.

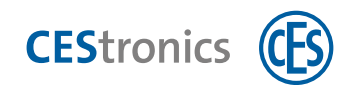

# 7.1.4 Créer une porte

## 7.1.4.1 Données de base de porte

Pour créer une porte sur une commande de porte (LAC), choisissez la commande de porte correspondante dans la liste de sélection à gauche et cliquez sur le bouton NOUVEAU. La page de propriétés pour une commande de porte s'affiche alors à droite dans la fenêtre.

| AccessOne - Données de l'appareil |                                                                                                    | - 🗆 × |
|-----------------------------------|----------------------------------------------------------------------------------------------------|-------|
| Accueil                           |                                                                                                    |       |
| BDDH                              | X O 🗟                                                                                                    |       |
| Changer Nouveau Copier - Su       | pprimer Actualiser Assignation                                                                                                    |       |
| Les.                              |                                                                                                    |       |
| A MICE Mac                        | Données de base de la porte Lecteur Paramètres P Paramètres I Paramètres O                                                                                                    |       |
|                                   | Porte                                                                                                    |       |
| CES Termina                       | Nom: CIS Terminal                                                                                                    |       |
| ET PM                             | Description: CES Terminal                                                                                                    |       |
| EE SDC                            | Lieu salle: E123 - E123                                                                                                    |       |
| Side entrance                     | LAC: Entrite principale                                                                                                    |       |
|                                   | Référence est                                                                                                    |       |
|                                   | Paramètres et la cré                                                                                                    |       |
|                                   | Type: Porte/tournauet avec lecteur d'entrée. Une eule cirection                                                                                                    |       |
|                                   | Numbro He pome: 3                                                                                                    |       |
|                                   | Temps d'activation de l'auvre-parte: 40 (0.1 s) Temps d'auverture min: 10 (0.1                                                                                                    | 0     |
|                                   | Temps de refrond de la porte: (0,1 %) Code P/N de la porte. Nou                                                                                                    | v.    |
|                                   | Mode upfiniture: Fonctionnement normal                                                                                                    |       |
|                                   | Nivaau de debugi 0.                                                                                                    |       |
|                                   |                                                                                                    |       |
|                                   | Alame                                                                                                    |       |
| Autorisations                     | Max. temps d'ouverture porte avait 200 [0,1:5] Pre-alume 100 [0,1:5]                                                                                                    | 1     |
| Profils d'autorisation            | Sup Parte overte tool londemos                                                                                                    |       |
|                                   | and the second second s |       |
| A Données d'entreprise            | Modèles de temps                                                                                                    |       |
| Logbook                           | Modele temps sam code Pric. Modelet en permanence                                                                                                    |       |
| Deserved.                         | Mod. temps code PIN pointe active:                                                                                                    |       |
| Rapports                          |                                                                                                    |       |

Dans cet onglet, les propriétés générales d'une porte sont déterminées. Outre un nom pertinent, cela implique également l'indication de l'emplacement ainsi que le type de porte souhaité. Le type détermine le déroulement de la visite et quels signaux d'entrée et de sortie sont utilisés. L'AccessOne met à disposition des modèles de portes préconfigurés, qui couvrent toutes les tâches courantes d'une porte. Sur demande, d'autres modèles de portes spéciaux répondant aux exigences spécifiques au client peuvent être ajoutés. Choisissez le type adapté à votre application. L'exemple suivant montre une porte d'entrée simple avec une seule direction.

**CES**tronics

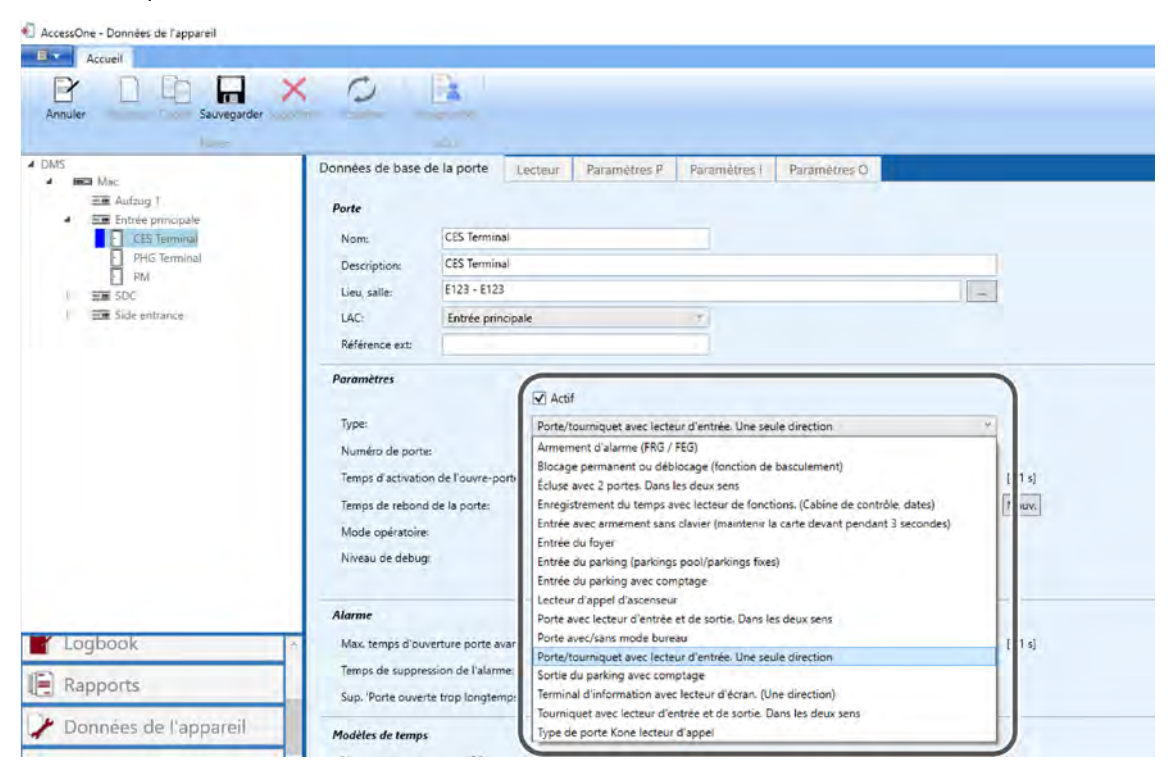

Une fois le type de porte choisi, les paramètres de base de cet accès peuvent être réglés via les champs de saisie.

### Section « Paramètres »

Il existe une case à cocher « Actif » pour chaque appareil, qui permet d'activer l'appareil. Ce n'est que lorsque cette case est cochée que les données sont chargées sur l'appareil et qu'il est démarré. Les appareils peuvent ainsi être déjà configurés, et activés seulement après l'installation. Avantage : les appareils non activés ne sont pas surveillés par le système. Les appareils préconfigurés mais non activés ne sont ainsi pas indiqués comme appareils défaillants.

Avec « Entrée lieu » et « Sortie lieu », vous choisissez la zone source et cible. Chaque porte dans AccessOne mène d'une zone source à une zone cible. Ces zones peuvent être différentes, mais cela n'est pas obligatoire. Exemple : si votre bâtiment est divisé en plusieurs zones de sécurité, une entrée peut par ex. mener de la zone de sécurité extérieure (ZSE) à la zone de sécurité intérieure (ZSI). Une porte intermédiaire peut cependant aussi mener de ZSI à ZSI.

Les zones sont créées dans la sélection de dialogue « Configuration du système » dans l'onglet « Zones ». Pour une zone dans un bâtiment, le système peut calculer combien de personnes s'y trouvent actuellement et par ex. vérifier si le nombre maximal de personnes est atteint. Dans ce cas, aucun autre accès ne serait autorisé. La condition pour cela est qu'une personne sans badge ne puisse pas accéder à la zone correspondante et que les entrées et sorties soient dotées d'installations d'accès individuel, par ex. des tourniquets, afin qu'il ne soit pas possible pour plusieurs personnes avec une autorisation d'accès d'entrer dans la zone en même temps.

Chaque porte nécessite un numéro de porte clair au niveau de la commande de porte. Il doit se situer entre 1 et 8, car un maximum de 8 personnes peuvent être prises en charge par commande de porte.

La valeur du champ « Temps d'activation de l'ouvre-porte » détermine la durée maximale d'activation de l'ouvre-porte en cas de média d'accès autorisé. L'indication est en dixièmes de secondes. La saisie 40 signifie donc par exemple 40 x 0,1 s = 4 secondes. Si la porte dispose d'un contact de porte, la commande de porte peut déterminer que la porte a été ouverte. Dans ce cas, l'activation est annulée dès que la porte a été détectée comme ouverte. La valeur du champ « Temps d'ouverture min. » permet de s'assurer dans ce cas que l'ouvreporte est actionné suffisamment longtemps pour garantir une ouverture sûre.

Il existe des contacts d'ouverture de porte qui sont intégrés au verrou ou au dispositif de blocage magnétique, et qui indiquent que la porte est ouverte lorsqu'elle a seulement été déplacée de quelques millimètres. Dans ce cas, sans une indication de durée d'ouverture minimale, la porte serait à nouveau directement verrouillée et un accès serait alors éventuellement impossible.

La valeur du champ de saisie « Temps de rebond de l'ouvre-porte » indique la durée d'attente de l'AMC après une visite et la détection qu'une porte a été refermée, avant qu'il active à nouveau la surveillance d'intrusion de la porte. Sur les portes lourdes, il peut arriver qu'un battant de porte amortisse légèrement lors de l'arrivée dans le cadre, de sorte que la porte soit brièvement détectée comme fermée par la commande de porte, puis à nouveau ouverte pendant une fraction de seconde, et enfin fermée de manière permanente. Sans ce temps de rebond, il pourrait éventuellement encore y avoir après une visite le message d'une ouverture de porte.

En mode opératoire, il est possible de choisir parmi les alternatives suivantes :

| Туре:                                | Porte/tournig                                                                                            | 1                                                                                                    |                               |                          |         |  |  |
|--------------------------------------|----------------------------------------------------------------------------------------------------|----------------------------------------------------------------------------------------------------|-------------------------------|--------------------------|---------|--|--|
| Numéro de porte:                     | 3                                                                                                    |                                                                                                    |                               |                          |         |  |  |
| Temps d'activation de l'ouvre-porte: | 40                                                                                                    | [0,1 s]                                                                                                    | Temps d'ouverture min:        | 10                       | [0,1 s] |  |  |
| Temps de rebond de la porte:         |                                                                                                    | [0,1 s]                                                                                                    | Code PIN de la porte:         |                          | Nouv.   |  |  |
| Mode opératoire:                     | Fonctionnement normal                                                                                    |                                                                                                    |                               |                          |         |  |  |
| Niveau de debug:                     | Fonctionnement normal                                                                                    |                                                                                                    |                               |                          |         |  |  |
|                                      | Fonctionnement normal interieur le modèle de temps, bloqué à l'extérieur<br>Ouverture permanente, entrée |                                                                                                    |                               |                          |         |  |  |
| larme                                | Ouvert en per                                                                                            | manence, sortie                                                                                                    |                               | Contractor Strends To    |         |  |  |
| Max, temps d'ouverture porte ava     | Ouvert en per                                                                                            | manence dans le r                                                                                                    | nodèle de temps, fonctionneme | ent normal à l'extérieur |         |  |  |
| T                                    | Blorage perm                                                                                             | Ouverture permanente intérieure le modèle de temps, fonctionnement normal à l'extérieur après le premier accès autorisé |                               |                          |         |  |  |
| temps de suppression de l'alarme     | Blocage permanent, entree                                                                                |                                                                                                    |                               |                          |         |  |  |
| Sun 'Porte ouverte tron longtemo     | Blocage permanent, sortie                                                                                |                                                                                                    |                               |                          |         |  |  |

« Fonctionnement normal » (standard) : dans ce mode, la porte peut uniquement être utilisée avec l'autorisation correspondante et un badge valide.

**« Ouvert en permanence »** : l'ouvre-porte est toujours actif, la LED verte du lecteur de badges est allumée en permanence et chaque personne peut ouvrir cette porte sans badge.

« Ouverture permanente dans le modèle de temps, fonctionnement normal à l'extérieur » : la porte peut être ouverte sans badge lors des horaires de bureau normaux, mais après cette période à définir librement, seules les personnes autorisées peuvent avoir un accès.

« Ouverture permanente dans le modèle de temps, fonctionnement normal à l'extérieur après le premier accès autorisé » : Après la première ouverture autorisée, la porte reste ouverte. La porte passe à l'état « ouvert en permanence » dans le modèle de temps choisi. Cela permet de garantir qu'au moins un employé autorisé est présent.

« Fonctionnement normal dans le modèle de temps, bloqué à l'extérieur » : En-dehors du modèle de temps attribué, cette porte ne peut pas être utilisée, même avec un badge autorisé. Dans le modèle de temps, un badge valide et l'autorisation correspondante sont nécessaires pour l'ouverture.

**CES**tronics

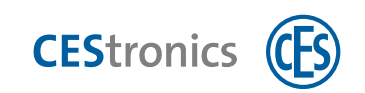

#### Alarme

La section « Alarme » détermine les paramètres pour l'alarme de porte.

| Alarme                              |     |         |                           |     |         |
|-------------------------------------|-----|---------|---------------------------|-----|---------|
| Max. temps d'ouverture porte avant  | 200 | [0,1 s] | Pré-alarme:               | 100 | [0,1 s] |
| Temps de suppression de l'alarme:   | 0   | [0,1 s] |                           |     |         |
| Sup. 'Porte ouverte trop longtemps' |     |         | Supprimer 'Forcer porte': |     |         |

**« Temps d'ouverture porte max. avant alarme »** : temps d'attente du système jusqu'à ce que la porte soit refermée, avant qu'une alarme soit générée. Cette valeur est indiquée en dixièmes de secondes. Lorsque le temps saisi est dépassé, le système génère un message de logbook avec le texte « Porte ouverte trop long-temps ».

« **Pré-alarme** » : la valeur du champ doit être inférieure à la valeur du champ précédent. Elle indique quand un signal d'avertissement doit être généré sur le lecteur. Ainsi, la personne peut encore fermer la porte avant un message d'alarme. Si la porte est ouverte plus longtemps que cette valeur, le lecteur de badges monté sur la porte génère un bip répété jusqu'à ce que la porte soit à nouveau fermée ou que le message d'alarme soit généré.

« Temps de suppression de l'alarme » : l'indication est obligatoire pour les portes qui sont surveillées en permanence par un système de détection d'intrusion supplémentaire. Ici, il peut être nécessaire d'indiquer à ce système via un signal de sortie que la porte est ouverte de manière autorisée. Ce signal est annulé après que la porte est à nouveau fermée, mais au plus tard après le temps correspondant à la valeur dans ce champ.

« Sup. 'Porte ouverte trop longtemps' » : vous commandez ici si le système doit générer un message d'intrusion ou

non lorsque la porte a été ouverte sans badge.

« Supprimer 'Forcer porte' » : avec cette case à cocher, vous commandez le signal d'alarme sur place.

Le système ne génère pas de messages d'état de porte séparés. L'information si la porte a été ouverte ou non se trouve dans le message de logbook correspondant relatif à l'accès. Entrées de logbook :

- « Autorisé, accès » : la porte a été ouverte après un accès autorisé.
- « Autorisé, pas d'accès » : la porte n'a pas été ouverte, alors qu'elle a été débloquée.

#### Modèles de temps

Dans cette section, les modèles de temps éventuellement souhaités pour le comportement général peuvent être sélectionnés :

| Zeitmodelle                   |                             |  |
|-------------------------------|-----------------------------|--|
| Zeitmodell ohne Motorschloss: | Zeitmodell permanent offen: |  |
| Zeitmodell ohne PIN:          | Zeitmodell keine Türalarme: |  |

Au total, quatre modèles de temps sont disponibles :

« **Mod. temps sans serrure à moteur »** : si la porte dispose d'une serrure à moteur, alors la sollicitation mécanique est réduite en activant la serrure à moteur uniquement avant et après le modèle de temps saisi.

**« Mod. temps sans code PIN »** : la saisie d'un code PIN sur le lecteur de badges est réduite aux temps en-dehors du modèle de temps saisi.

**« Ouverture permanente »** : l'ouvre-porte est toujours actif et la porte peut être franchie sans badge (ce réglage correspond au modèle de temps « Ouvert en permanence »).

« Mod. temps pas d'alarme porte » : les alarmes de porte n'ont lieu qu'en-dehors du modèle de temps saisi.

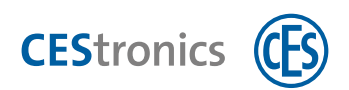

## 7.1.4.2 Lecteurs

| AccessOne - Données de l'appareil |                        |                                   |                        |                          |                     |  |
|-----------------------------------|------------------------|-----------------------------------|------------------------|--------------------------|---------------------|--|
| Accuel                            | Assignatio             | 10                                |                        |                          |                     |  |
| DMS                               | Données de base LAC    | Modules Lecteur                   | veso Point             |                          |                     |  |
| PM.                               | Nom                    | Description                       |                        | Position Adresse         |                     |  |
| E Side entrance                   | Infoterminal           | Entrance-Terminal<br>Infoterminal |                        | Entrée 1 2               |                     |  |
|                                   | Funko-7<br>CES Leser 1 | Fanka-1<br>CES Leser              | _                      | Entrée 1 3               | Noineexlactour      |  |
|                                   |                        |                                   |                        |                          | X Supprent & Includ |  |
|                                   | Lecteur                |                                   |                        |                          |                     |  |
|                                   | Name                   | Entranta-Terminal                 | Sa                     | Natr                     | 100 C               |  |
|                                   | Description            | Entral-sce-Terminal               |                        |                          |                     |  |
|                                   | Lies, porte            | 01 5-1                            |                        |                          |                     |  |
|                                   | Workflow               | . G1, 1017                        |                        | antiver par appropatieur |                     |  |
|                                   | Paramétres             |                                   |                        |                          |                     |  |
|                                   | Adresse du medules     | 1                                 |                        | Compiteur d'usage        |                     |  |
|                                   | Numèro de siñie:       | 17496478                          |                        | Mode turnet:             |                     |  |
| Lenheek                           | Advenne                | T Gid / Det                       | Bernalis               | Crypter:                 |                     |  |
| LOGDOOK                           | Lieu d'entrèe:         | Unbekannt:                        | Lieu de soitie         | Unbekannt                |                     |  |
| Rapports                          | Date of installation   | anune [17]                        | Rélérence est          |                          |                     |  |
| Données de l'appareil             | Groupe and parasiaste  |                                   | Options.               | ą.                       |                     |  |
| OSS                               | Claviny disposible:    |                                   | Le lecteur soit deres- | Oui                      |                     |  |
| A state water de linner           | Allichage disponible   |                                   | Contole du retrait     | Farantities -            |                     |  |
| Liste noire de l'OSS              | État de la bâttene:    | 1000                              | Date of etat battene   | Line Alater (17)         |                     |  |
| La Données utilisateur            | Changement de la batt  | TT                                |                        | Dwnger les données batt  | tene                |  |

Dans l'onglet « Lecteur », les lecteurs de badges appartenant à la porte sont définis.

Pour créer un nouveau lecteur, cliquez sur la touche Nouveau lecteur. Le système ajoute alors une nouvelle ligne dans la liste d'aperçu et vous donne la possibilité de saisir les paramètres appartenant au lecteur dans les champs en-dessous.

#### Section « Lecteur »

Dans la section « Lecteur », vous indiquez le nom, la description, l'emplacement, le niveau de sécurité et le workflow.

| Lecteur             |                   |               |            |
|---------------------|-------------------|---------------|------------|
| Nom:                | Entrance-Terminal | Statut:       | Online     |
| Description:        | Entrance-Terminal |               |            |
| Lieu, porte:        |                   |               | 4          |
| Niveau de sécurité: |                   | activer par a | pprobateur |
| Workflow:           |                   |               |            |

## Niveau de sécurité

Pour le niveau de sécurité, il est possible de choisir parmi cinq niveaux différents, allant de « très faible » à « très élevé ». Ce lecteur peut uniquement être saisi dans une autorisation ou pour une personne si l'utilisateur dispose d'un niveau de sécurité égal ou supérieur au niveau de la station de dialogue. Les niveaux de sécurité vous permettent de faire en sorte que tous les utilisateurs AccessOne ne puissent pas autoriser l'accès à des zones sensibles.

La case à cocher « Permis par le concédant » implique une activation supplémentaire par un utilisateur avec l'autorisation correspondante.

#### Workflow

Vous pouvez ici créer des étapes de travail définies, qui doivent être autorisées par un supérieur, par ex. l'attri-

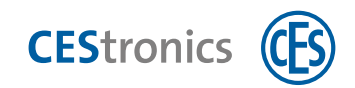

bution d'autorisations pour une zone précise.

#### Section « Paramètres »

Dans la section « Paramètres », vous saisissez les propriétés techniques du lecteur de badges.

| Paramètres             |                |            |                         |                         |        |
|------------------------|----------------|------------|-------------------------|-------------------------|--------|
| Adresse du module:     | 1              |            |                         | Compteur d'usage:       |        |
| Numéro de série:       | 17498478       |            |                         | Mode tunnel:            |        |
| Adresse:               | 1              | Gid / Did: |                         | Crypter:                |        |
| Firmware:              | MRS_0292.BIN   |            | Protocole:              | Datasec                 |        |
| Lieu d'entrée:         | Unbekannt      | -          | Lieu de sortie:         | Unbekannt.              | 1      |
| Date d'installation:   | 103.12.2020    | 5          | Référence ext:          |                         |        |
| Groupe anti-passback:  |                |            | Options:                | Q                       |        |
| Clavier disponible:    |                | *          | Le lecteur sait écrire: | Oui                     |        |
| Affichage disponible:  |                | ~          |                         |                         |        |
| Avec retrait:          |                | -          | Contôle du retrait:     | Paramètres              |        |
| État de la batterie:   | Inconnu        |            | Date d'état batterie:   | Select a date           |        |
| Changement de la batt: | Select a state | 5-1        |                         | Changer les données bat | tterie |

### Adresse du module

Le premier champ est un simple champ d'affichage et indique l'index de lecteur interne attribué par le système. Celui-ci est utilisé pour la compilation des autorisations et ne peut pas être modifié.

## Numéro de série du lecteur de badges

Le numéro de série du lecteur est nécessaire afin d'effectuer l'adressage interne du bus du lecteur. Sur ces lecteurs, l'adresse du bus ne peut pas être réglée par commutateur DIP, mais est commandée via un logiciel de configuration. L'AccessOne assigne automatiquement l'adresse lorsque le numéro de série du lecteur a été saisi. Par ex., si un lecteur configuré sur l'adresse 3 ne se signale pas, la commande de porte essaie d'identifier ce lecteur à l'aide du numéro de série. En cas d'identification réussie, l'adresse correspondante lui est attribuée, ici : 3.

#### Adresse (saisie manuelle)

Chaque lecteur doit avoir une adresse de bus comprise entre 1 et 8.

En fonction du protocole du lecteur, une valeur chiffrée fixe est ajoutée à l'adresse de bus, comme dans certains protocoles de lecteurs, les adresses de A à H sont attribuées. Cela s'effectue automatiquement, car les conventions des différents protocoles de lecteur sont enregistrées dans la commande de porte.

#### Firmware

Champ de sélection pour la version du firmware. La version actuelle correspondante est affichée. **GID/DID** 

Si des lecteurs avec un ancien protocole V ou 9 sont raccordés à la commande de porte, outre l'adresse de bus logique, un ID de groupe (GID) et un ID d'appareil (DID) doivent être indiqués. Le GID est le chiffre des dizaines et le DID le chiffre des unités. Les deux valeurs doivent être comprises entre 1 et 8. Exemple : la valeur « 12 » décrit une adresse de lecteur avec GID 1 et DID 2.

## **Compteur d'utilisation**

Le lecteur vérifie si le badge a atteint l'utilisation maximale pour cette journée.

### Mode tunnel

Uniquement pertinent pour les lecteurs LEGIC avec bus DE. Les lecteurs de badges Deister peuvent, comme la plupart des autres lecteurs, uniquement évaluer un Stamp pour les badges LEGIC. Si le badge dispose de plus d'un segment et si tous les segments doivent être évalués, l'intelligence du lecteur doit alors être désactivée et le mode tunnel utilisé. Les commandes données à la puce LEGIC pour la recherche et la lecture d'un

segment sont transmises du lecteur au MasterController. Le firmware de l'AMC peut alors lire à la suite les segments

qui sont activés dans les formats de lecteur de l'AccessOne.

Pour le bus DE et le bus Datasec, la communication vers le lecteur de badges peut également disposer d'un cryptage AES.

### Crypter

La connexion entre le MAC et le contrôleur est cryptée de manière supplémentaire.

### Date d'installation

Est automatiquement réglée avec le jour actuel lors de la création du lecteur, mais peut être modifiée au choix. La date d'installation sert à la documentation de l'installation.

#### Numéro de référence externe

Pour la désignation interne au client.

#### Options

Pour la désignation interne au client.

#### Groupe anti-passback (relatif au temps)

Empêche qu'un média d'accès soit cédé à une autre personne après l'accès et que cette personne entre également avec le même média d'accès. Pour traiter de la même manière des portes se situant l'une à côté de l'autre, celles-ci peuvent être réunies dans un groupe. Les lecteurs avec le même groupe anti-passback sont traités comme s'ils étaient montés l'un à côté de l'autre et commandent le même accès. Un média d'accès qui a été utilisé sur un lecteur de ce groupe est bloqué au niveau de tous les autres lecteurs du même groupe pour une durée définie (la période est réglable dans les paramètres de porte). La valeur saisie est un nombre entre 1 et 99. Jusqu'à 99 groupes de portes peuvent être formés.

#### **Position du lecteur**

Dans l'AccessOne, une porte peut être équipée de max. quatre lecteurs : deux pour l'entrée et deux pour la sortie. Exemple : pour les entrées de véhicules, il peut être pertinent de monter au-dessus du lecteur pour voitures également un lecteur positionné plus haut pour les camions.

#### Le lecteur sait écrire

Le lecteur peut écrire des badges. Exemple : mise à jour de droits d'accès sur les appareils d'accès offline. Sur certains lecteurs, le logiciel peut le reconnaître automatiquement, sur d'autres il faut l'indiquer de manière explicite. Si aucune valeur n'est saisie, la fonction d'écriture éventuellement disponible du lecteur n'est pas utilisée.

#### **Clavier disponible**

Pour certains accès, la saisie d'un code PIN pour activer le système de détection d'intrusion (EMA) ou comme caractéristique biométrique supplémentaire est nécessaire. Comme sur certains lecteurs, le clavier doit être activé via un ordre de la commande de porte, il est ici possible de l'indiquer de manière explicite. Dans la plupart des cas, la commande de porte reconnaît automatiquement la présence d'un clavier.

#### Affichage disponible

Un affichage du lecteur est uniquement commandé lorsque la saisie correspondante est effectuée ici.

### Avec retrait

Il est possible de saisir ici si le lecteur doit être équipé d'un retrait motorisé.

| Avec retrait:          | . v.                   | Contôle du retrait:               | Paramètres                     |  |
|------------------------|------------------------|-----------------------------------|--------------------------------|--|
| État de la batterie:   | Non<br>Oui (avec LEDs) | Date d'état batterie:             | Select a date 15               |  |
| Changement de la batt: | Oui (sans LED)         |                                   | Changer les données batterie   |  |
| tilisateur: admin      | Automatique            | disponible Station de travail: IN | V-11537 Tous Lac et Mac online |  |

Si la fente de retrait motorisé est équipée de LED, celles-ci doivent être commandées à la place des LED du lecteur. Dans ce cas, sélectionnez « Oui (avec LEDs) ». Lors de la sélection « Oui (avec LEDs) », les diodes lumineuses du lecteur sont commandées.

**CES**tronics

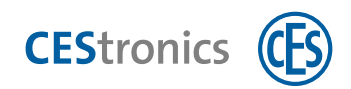

# Contrôle du retrait

En cas de retrait motorisé, il est déterminé ici si le badge doit être à nouveau rendu après la lecture ou dans quelles conditions il doit être retiré.

|                       | 1               |            |                    | 🐔 Retrait du badge 🛛 🗡                               |
|-----------------------|-----------------|------------|--------------------|------------------------------------------------------|
| Adresse du module:    |                 |            |                    |                                                      |
| Numéro de série:      | 17498478        |            |                    | Retirer le badge si                                  |
| Adresse:              | 1               | Gid / Did: |                    | 🗌 toujours                                           |
| irmware:              | MRS_0292.BIN    | v          | Protocole:         | Badge inconnu                                        |
| iau d'antréa          | Unbekannt       | ~          | Lieu de cortie:    | Badge expiré                                         |
| en d'ennee.           | SUPERBUILT      |            | Lieu de sorde;     | bloqué manuellement                                  |
| ate d'installation:   | 03.12.2020 15   | ]          | Référence ext:     | bloqué en raison d'un code PIN invalide              |
| roupe anti-passback:  |                 |            | Options:           | Badge visiteur                                       |
|                       |                 | 1          |                    | <ul> <li>aucune autorisation d'accès</li> </ul>      |
| lavier disponible:    |                 | <u> </u>   | Le lecteur sait éc | Accès refusé en dehors du modèle temps d'utilisation |
| fichage disponible:   |                 | 1          |                    | Mauvaise version de badge                            |
| wec retrait:          | Oui (avec LEDs) |            | Contôle du retra   |                                                      |
| tat de la batterie:   | Inconnu         |            | Date d'état batte  | Sauvegarder Annuler                                  |
| hangement de la batt: | Select a date   | 1          |                    | Changer les données batterie                         |

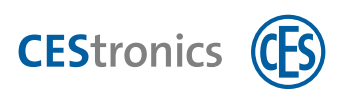

## 7.1.4.3 Paramètres P

| nnées de base de la porte   Le        | cteur +   | 'arametres P | Paramètres I | Paramètres O |   |
|---------------------------------------|-----------|--------------|--------------|--------------|---|
| Désignation de la porte: C            | ES Termin | al           |              |              |   |
| aramētres généraux                    |           |              |              |              |   |
| Paramètres                            | Direction | Valeur       |              |              |   |
| Options                               | Entrée    | 0            |              |              |   |
| Séparation                            | Entrée    | Non          |              |              | 1 |
| Taux de randomisation                 | Entrée    | 0            |              |              |   |
| Temps de l'anti passback              | Entrée    | 0            |              |              |   |
| Vérification de la zone               | Entrée    | 0            |              |              |   |
| Accompagnateur requis                 | Entrée    | Non          |              |              |   |
| Visite de groupe                      | Entrée    |              |              |              |   |
| Compteur d'utilisation                | Entrée    | Non          |              |              |   |
| Ignorer les erreurs de codage offline | Entrée    | Non          |              |              |   |
| Toujours mettre à jour les données o  | Entrée    | Oui          |              |              |   |
| Code PIN requis                       | Entrée    | Non          |              |              |   |
| Temps d'impulsion Armement            | Entrée    | 0            |              |              |   |
| Armement automatique                  | Entrée    | 0            |              |              |   |
| Créer un message d'enregistrement     | Entrée    | 0            |              |              |   |
| Temps pout l'alarme de menace         | Entrée    | 0            |              |              |   |
| Batthew water Dalawais also wasanas   | Entrée    | 0            |              |              |   |

Cet onglet contient les paramètres qui concernent la commande d'expiration de la porte. En fonction de la complexité du type de porte sélectionné, plus ou moins de paramètres sont affichés sur cette page. Par la suite, nous prenons comme exemple la porte standard avec un sens de passage. Pour les portes, qui doivent être franchies dans les deux sens, les paramètres sont disponibles pour le sens d'entrée et de sortie.

| Options               | Des options sont utilisées pour permettre des traitements spécifiques au client.   |
|-----------------------|------------------------------------------------------------------------------------|
|                       | Pour chaque type de porte, la valeur 1 implique que le modèle de temps pour        |
|                       | l'autorisation peut être ignoré sur cette porte. Une application pertinente pour   |
|                       | cela est par ex. le lecteur de sortie.                                             |
|                       | Exemple : une personne ne doit plus pouvoir entrer dans le bâtiment après 17 h     |
|                       | mais encore pouvoir le quitter. Après 17 h, le lecteur d'entrée refuse la personne |
|                       | avec le message « Non autorisé, en dehors du modèle de temps ».                    |
|                       | Le lecteur de sortie vérifie avec l'option 1 activée uniquement s'il existe une    |
|                       | autorisation pour ce lecteur et ignore le modèle de temps.                         |
|                       | Il est déterminé ici, si la commande exige de refermer les portes après chaque     |
| Séparation            | accès autorisé avant d'accepter le prochain badge.                                 |
|                       | Lorsqu'un contrôle de sac doit être effectué de manière aléatoire, une valeur      |
| Taux de randomisation | comprise entre 0 et 100 % peut être réglée ici. Le logiciel utilise un générateur  |
| en %                  | aléatoire.                                                                         |
|                       | Exemple : une valeur de 50 signifie qu'en cas de 100 passages, exactement          |
|                       | 50 personnes sont refusées avec le message « Contrôle autorisé ». Un blocage       |
|                       | est alors effectué pour cette personne, et est à nouveau supprimé après le         |
|                       | contrôle par le personnel de sécurité. Le blocage implique qu'un accès est égale-  |
|                       | ment refusé à d'autres endroits.                                                   |

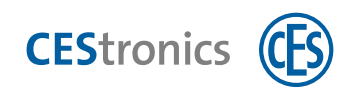

| Temps de l'anti-passback              | Indication du temps pendant lequel un badge est bloqué après une utilisation            |
|---------------------------------------|-----------------------------------------------------------------------------------------|
| · · · · · · · · · · · · · · · · · · · | réussie sur des lecteurs du même groupe d'anti-passback (temps en secondes).            |
| Contrôle des zones                    | Le lieu (=zone) d'une personne est enregistré par l'AccessOne lors de chaque uti-       |
|                                       | lisation du badge sur un lecteur. Ainsi, la commande de porte peut également            |
|                                       | vérifier si la personne qui présente actuellement son badge contre le lecteur           |
|                                       | est inscrite dans la même zone que celle où est positionné le lecteur. Si ce n'est      |
|                                       | nas le cas la personne est passée par une porte ouverte sans utiliser le badge          |
|                                       | sur un lecteur ou le badge a été volé. Si le contrôle des zones est activé, il est      |
|                                       | uniquement possible de franchir une porte lorsque le lieu correspond au lieu            |
|                                       | du lactour de badges. La condition nour cela est une sénaration slaire des zones        |
|                                       | d'a se en la condition pour cela est une separation cialle des zones                    |
|                                       | d'acces et un controle d'entrée et de sortie permanent du système de controle           |
|                                       | d'acces.                                                                                |
| A                                     | Les visiteurs ne peuvent pas rentrer dans certaines zones sans être accompag-           |
| Accompagnateur requis                 | nés. La commande de porte fonctionne ainsi : après la détection d'un badge              |
|                                       | visiteur, elle attend pendant 10 secondes maximum un deuxième badge qui                 |
|                                       | doit être un badge de personnel interne. Lorsque cela a lieu et que la personne         |
|                                       | accompagnatrice dispose de l'autorisation nécessaire à cette porte, la porte est        |
|                                       | débloquée. Pendant temps d'attente, la LED verte du lecteur clignote pour sig-          |
|                                       | naliser qu'une autorisation est présente, mais qu'un autre badge est attendu.           |
|                                       | Lorsque plusieurs personnes sont nécessaires pour pouvoir entrer dans une               |
| Visite de groupe                      | zone, cela peut être réglé via ce paramètre. Si par ex. la valeur 3 est saisie, il faut |
|                                       | présenter au moins trois badges de personnes autorisées différentes à la suite          |
|                                       | sur le lecteur avant que la porte ne soit débloquée.                                    |
|                                       | Dans l'AccessOne, il est possible de créer un badge avec une utilisation maxi-          |
| Compteur d'utilisation                | male. Si la valeur du badge est réglée sur 1, celui-ci est comparable à un badge        |
|                                       | d'entrée à usage unique. Chaque lecteur qui a réglé ce paramètre vérifie si l'uti-      |
|                                       | lisation maximale du badge est supérieure à 0. Si oui, et si la personne dispose        |
|                                       | de l'autorisation nécessaire, la porte est débloquée et décompte l'utilisation.         |
|                                       | Lorsque le compteur est arrivé à 0, plus aucune porte sur laquelle ce paramètre         |
|                                       | est également réglé ne s'ouvre. Si ce paramètre est réglé sur le lecteur de l'ent-      |
|                                       | rée du bâtiment, cela implique que le visiteur peut entrer une seule fois dans le       |
|                                       | bâtiment. À l'intérieur du bâtiment, le compteur n'est pas vérifié et le visiteur       |
|                                       | n'v est nas limité                                                                      |
|                                       | Ce paramètre est uniquement pertinent sur un système de fermeture offline et            |
| Ignorer les erreurs de                | définit si un accès doit également être autorisé lorsque le codage de l'autor-          |
| codage                                | isation d'assès pour les portes offline a pulêtre effectué sans erreur. En temps        |
| offline                               | narmal la parte c'euvre alers uniquement lers que le prepriétaire du badge a            |
|                                       | normal, la porte s'ouvre alors uniquement lorsque le proprietaire du bauge a            |
|                                       | presente son badge devant le lecteur, de manière à ce qu'il puisse être code            |
| <b>—</b> · · · · ·                    | avec succes.                                                                            |
| loujours mettre à jour les            | Pour eviter trop de procedures d'écriture, la commande de porte met uni-                |
| aonnees offline                       | quement à jour le badge lorsqu'au moins la moitie de la durée de validité est           |
|                                       | écoulée. Cette mise à jour a cependant uniquement lieu sur les systèmes de              |
|                                       | fermeture offline.                                                                      |
|                                       | Cette valeur détermine si un code PIN doit être saisi pour l'accès. Cela implique       |
| Code PIN requis                       | que le lecteur dispose d'un clavier.                                                    |

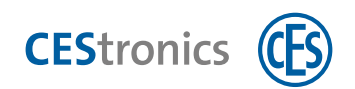

## 7.1.4.4 Paramètres I

Sur cette page, les signaux d'entrée (Inputs) sont définis, c.-à-d. avec quelle entrée du circuit IO correspondant les contacts de retour du périphérique raccordé sont connectés.

| nnees de base de la porte   Le         | cteur     | Parametres P   | Farametres i | Parametres O |   |
|----------------------------------------|-----------|----------------|--------------|--------------|---|
| Désignation de la porte: C             | ES Termi  | nal            |              |              |   |
| Paramètres d'input                     |           |                |              |              |   |
| Paramètres                             | Direction | Valeur         |              | Lac          | _ |
| Module IO de contact de porte          | Entrée    |                |              | I            |   |
| N° du contact du contact de la porte   | Entrée    |                |              |              |   |
| Module IO, interrupteur de porte       | Entrée    | IO Modul: 1    | -            |              |   |
| N° de contact du bouton de porte       | Entrée    | 2              |              |              | 1 |
| Contact de verrouillage loModul        | Entrée    |                |              |              |   |
| Nº de contact, contact de verrou       | Entrée    | 22 1           |              |              |   |
| Entrée d'inhibition loModul            | Entrée    | - 7            |              |              |   |
| N° de contact, blocage de l'entrée     | Entrée    |                |              |              |   |
| Module IO de contact de sabotage       | Entrée    | -20.           |              |              |   |
| N° de contact, contact de sabotage     | Entrée    | - P () *       |              |              |   |
| Module IO, activation du lecteur       | Entrée    |                |              |              |   |
| N° de contact pour l'activation du les | Entrée    |                |              |              |   |
| Module IO, EMA est prête pour l'arm    | Entrée    |                |              | 1 I.         |   |
| N° de contact, L'EMA est prête à s'ar  | Entrée    | and the second |              |              |   |
| Module IO I'EMA sharp                  | Entrée    | IO Modul: 1    |              |              |   |
| N° de contact, EMA armé                | Entrée    | 3              |              |              |   |
| Interrupteur à clé Alarm IoModul       | Entrée    |                |              |              |   |
| N° de contact d'interrupteur à clé ala | Entrée    |                |              |              |   |
| Cardinal de Carles a dade              | cui-      |                |              | 1            | 1 |

# Voici la signification des différents signaux d'entrée, en fonction du type de porte :

| Module IO de contact de     | Module IO auquel le contact de porte est connecté (Input).                         |
|-----------------------------|------------------------------------------------------------------------------------|
| porte                       |                                                                                    |
| N° du contact du contact de | Numéro du contact sur ce module.                                                   |
| la porte                    |                                                                                    |
| Module IO d'interrupteur de | Module IO auquel le contact de demande de sortie (libération manuelle) est         |
| porte                       | connecté (Input).                                                                  |
| Module IO de contact de     | Un signal supplémentaire qui indique si la porte est fermée, mais aussi si le      |
| verrouillage                | verrou de fermeture est sorti.                                                     |
| Module IO d'entrée d'inhi-  | Module IO auquel le contact de blocage du passage est connecté.                    |
| bition                      |                                                                                    |
| Module IO de contact de     | Si ce signal est détecté, un message de sabotage est généré et le relais de        |
| sabotage                    | sabotage activé.                                                                   |
| Visite de groupe            | Lorsque plusieurs personnes sont nécessaires pour pouvoir entrer dans une          |
|                             | zone, cela peut être réglé via ce paramètre. Si par ex. la valeur 3 est saisie, il |
|                             | faut présenter au moins trois badges de personnes autorisées différentes à         |
|                             | la suite sur le lecteur avant que la porte ne soit débloquée.                      |
| Module IO d'activation du   | Module IO auquel le contact de boucle/la barrière lumineuse est connec-            |
| lecteur                     | té(e).                                                                             |

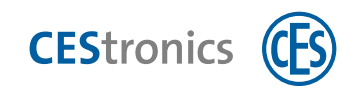

| Module IO EMA est prête      | Module IO auquel le contact « Système d'alarme prêt » est connecté.          |
|------------------------------|------------------------------------------------------------------------------|
| pour l'armement              |                                                                              |
| Module IO armer l'EMA        | Module IO auquel le contact « Système d'alarme armé » est connecté.          |
| Module IO interrupteur à clé | Module IO auquel le contact (de clé) « Veuillez armer le système d'alarme »  |
| alarme                       | est connecté.                                                                |
| Module IO de contact de      | Se déclenche lorsque la poignée de porte d'une porte qui ne dispose pas de   |
| poignée de porte             | lecteur de badges est activée de l'intérieur. Cela évite un message d'intru- |
|                              | sion lors de l'ouverture à l'aide de la poignée.                             |
| Module IO de contact de clé  | Comme pour le contact de poignée de porte, un signal activé signifie que la  |
|                              | porte a été ouverte à l'aide d'une clé                                       |

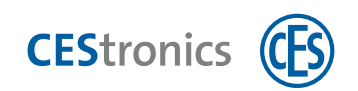

## 7.1.4.5 Paramètres O

Sur cette page, les signaux de sortie (Outputs) sont définis, c.-à-d. avec quelle sortie de relais du circuit IO correspondant les actionneurs du périphérique raccordé sont connectés.

| or master data     | Reader      | Parameter P | Parameter I | Parameter O |
|--------------------|-------------|-------------|-------------|-------------|
| Door name:         |             | CES Termina | 1           |             |
| Output parameter   |             |             |             |             |
| Parameter          |             | Direction   | Value       | Lac         |
| Door opener loMa   | dule        | Entrance    | IO Modul: 1 | 1           |
| Door opener relay  | no          | Entrance    | 1           |             |
| Alarm suppression  | oModule     | Entrance    | 10          |             |
| Alarm suppression  | relay no    | Entrance    |             |             |
| Motor lock loMod   | ule         | Entrance    | 12          |             |
| Motor lock relay n | ø           | Entrance    |             |             |
| Door alarm loMoo   | lule        | Entrance    | IO Modul: 1 |             |
| Door alarm relay r | 10          | Entrance    | 7           |             |
| Pre alarm loModu   | le          | Entrance    | -           |             |
| Pre alarm relay no | KC          | Entrance    | i in an ann |             |
| EMA arming loMo    | dule        | Entrance    | IO Modul: 1 |             |
| EMA arm relay no   | 1.000       | Entrance    | 3           |             |
| Additional relay 1 | loModule    | Entrance    |             |             |
| Additional relay 1 | relay no    | Entrance    |             |             |
| Additional relay 2 | IoModule    | Entrance    |             |             |
| Additional relay 2 | relay no    | Entrance    | 1           |             |
| Light IoModule     |             | Entrance    | 5           |             |
| Light relay no     |             | Entrance    | 1           |             |
|                    | Interior da | F-1-        |             |             |

# Voici la signification des différents signaux de sortie :

| Module IO d'ouverture de porte | Module IO auquel le relais d'ouverture de porte est connecté (Output).      |
|--------------------------------|-----------------------------------------------------------------------------|
| Module IO de suppression       | Module IO auquel le relais de suppression d'alarme est connecté (Out-       |
| d'alarme                       | put).                                                                       |
| Module IO de verrouillage du   | Sur les portes auto-verrouillantes, outre l'ouvre-porte, le verrouillage du |
| moteur                         | moteur doit également être commandé pour faire rentrer le pêne. Ce          |
|                                | signal de sortie peut être combiné à un modèle de temps. Si la porte est    |
|                                | à l'état « Ouvert en permanence », ce signal est activé en permanence.      |
| Module IO d'alarme de porte    | Signal de sortie pour l'EMA. Il est toujours activé lorsqu'une porte a été  |
|                                | ouverte sans autorisation ou qu'elle est ouverte trop longtemps. L'activa-  |
|                                | tion de ce signal peut être supprimée dans les paramètres.                  |
| Module IO de pré-alarme        | Si un temps de pré-alarme est saisi pour une porte, ce signal est activé    |
|                                | après l'ouverture de porte et une fois le temps écoulé.                     |
| Module IO d'armement de l'EMA  | Module IO auquel le relais d'activation du système d'alarme est connec-     |
|                                | té (Output).                                                                |
| Module IO du relais supplémen- | Module IO auquel le relais de fonction spéciale 1 est connecté (Output).    |
| taire 1                        |                                                                             |
| Module IO du relais supplémen- | Module IO auquel le relais de fonction spéciale 2 est connecté (Output).    |
| taire 2                        |                                                                             |

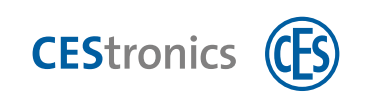

# 7.1.5 Afficher le statut de l'appareil

| AccessOne - Donnees de l'appareil |                                                                                                    |              |                                 |             |               |          |                                          |         |               | - U |   |
|-----------------------------------|----------------------------------------------------------------------------------------------------|--------------|---------------------------------|-------------|---------------|----------|------------------------------------------|---------|---------------|-----|---|
| Accueil                           | and the second second second second second second second second second second second second second second second |              |                                 |             |               |          |                                          |         |               |     |   |
| PDBD                              | XC                                                                                                    |              |                                 |             |               |          |                                          |         |               |     |   |
| hanner flourer Coner              | innormet definitiver                                                                                             |              |                                 |             |               |          |                                          |         |               |     |   |
| nenger Houses capies as           | Winner Hetmanach                                                                                                 |              |                                 |             |               |          |                                          |         |               |     |   |
|                                   | -                                                                                                    |              | _                               | _           | _             | _        |                                          | _       |               | _   |   |
| 45                                | Statut de l'appareil                                                                                             |              |                                 |             |               |          |                                          |         |               |     |   |
| Inca Marc                         |                                                                                                    |              |                                 |             |               |          |                                          |         |               |     |   |
| Autzug 1                          | Statut de l'apparell                                                                                             |              |                                 |             |               |          |                                          |         |               |     |   |
| Entrée principale                 |                                                                                                    |              | -                               |             |               |          |                                          |         |               |     |   |
| E CES Terminal                    |                                                                                                    |              | lous -                          |             |               |          |                                          |         |               |     |   |
| PHG Terminal                      | Apparei                                                                                                    | Type         | Statut                          | Programine  | Power         | Sabotage | Mode                                     | Statut  | Système d'alz |     |   |
| EJ PM                             | Mec                                                                                                    | MAC          | Online                          | Inconnu     |               |          |                                          |         |               |     |   |
| Em SDC                            | - Aufzug 1                                                                                                    | LAC          | Incons                          | Inconnu     | Inconnu       | Inconnu  |                                          |         |               |     |   |
| Side entrance                     | - 10: Modul: 6                                                                                                   | Module O     | Incomu                          |             | Inconnu       |          | 1 M                                      | -       |               |     |   |
|                                   | <ul> <li>Entrée principale</li> </ul>                                                                            | LAC          | Online                          | Initialiser | Alarme de bal | Sabotage | 1                                        |         |               |     |   |
|                                   | - CES Terminal                                                                                                   | Porte        | Online                          |             |               |          | Fonctionneme                             | Inconnu | Inconnu       |     |   |
|                                   | - CES Leser 1                                                                                                    | Lecteur      | Online                          |             | Inconnu       | Inconnu  |                                          |         |               |     |   |
|                                   | - PHG Terminal                                                                                                   | Porte        | ысоны                           |             |               |          | Inconnu                                  | Inconnu | Inconnu       |     |   |
|                                   | - Infoterminal                                                                                                   | Lecteur      | 21                              | -           | Inconnu       | Inconnu  | 1                                        |         | _             |     | 1 |
|                                   | PM.                                                                                                    | Porte        | Online                          | 1           |               | 1        | Fonctionneme                             | Inconnu | Inconnu       |     |   |
|                                   | - Entrance-Terminal                                                                                              | Lecteur      | Online                          |             | inconnu       | inconnu  |                                          |         |               |     |   |
|                                   | + CES Laser Modul                                                                                                | Module 10    | Online                          | 1.000       | Inconnu       |          | 1.1.1.1.1.1.1.1.1.1.1.1.1.1.1.1.1.1.1.1. |         |               |     |   |
|                                   | - 10 Modult 1                                                                                                    | Module IO    | Online                          |             | Inconnu       |          | 1                                        |         |               |     |   |
| Loghook                           | - CES URC                                                                                                    | Access-Point | Online                          | 1           | Inconnu       |          | 1                                        |         |               |     |   |
|                                   |                                                                                                    |              | A DESCRIPTION OF TAXABLE PARTY. |             |               |          |                                          |         |               |     | _ |

Faites un clic gauche sur l'entrée « DMS » de l'arborescence lorsque vous souhaitez voir l'aperçu du statut de tous les appareils. Le statut d'un appareil individuel (online ou offline) est visible dans la vue détaillée de l'appareil. Vous ne pouvez pas supprimer cette entrée, ni en créer une deuxième.

Un clic droit sur « DMS » génère une autre possibilité de sélection. Ici, un nouveau MAC, un nouvel EMC ou une nouvelle PS-Online (armoire à clé) peut être créé(e).

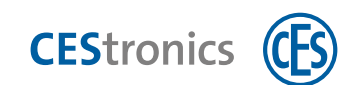

# 7.2 Données des appareils offline (OSS-SO)

Pour chaque installation d'OSS Standard Offline, des données d'équipements doivent être créées. Ici, les données de base pour les appareils offline tels que les cylindres électroniques et garnitures sont saisies. Ces données permettent entre autres de déterminer quelle est la taille de la mémoire pour les données offline sur le média d'accès et combien de place doit être réservée pour les événements et les saisies dans la liste de blocage. Pour Mifare, les données d'équipements obtiennent la clé d'accès sur les segments offline du badge et sur l'ID d'application, pour LEGIC, le Stamp est enregistré ici.

# 7.2.1 Données d'équipements

En règle générale, les données d'équipements sont pré-installées par CES, elles peuvent cependant également être saisies ou modifiées par l'utilisateur. Il existe un jeu de données par système. Pour créer une nouvelle saisie, cliquez sur Nouveau dans la barre d'outils.

| AccessOne - OSS             |                                                  |                                                                                              |                                                                         |                                                         | - ¤ ×                                                 |
|-----------------------------|--------------------------------------------------|----------------------------------------------------------------------------------------------|-------------------------------------------------------------------------|---------------------------------------------------------|-------------------------------------------------------|
| Changer Nouveau Copies Supp | Srimer Actualiser                                |                                                                                              |                                                                         |                                                         |                                                       |
| in i                        | Cylindre Autorisations                           | Modèles de temp                                                                              | Données sur la facilité mport                                           | de données                                              |                                                       |
| Nom                         |                                                  |                                                                                              |                                                                         |                                                         | and the second                                        |
| Facility_Legic              | Nomi                                             | Facility-Desfine                                                                             |                                                                         |                                                         | of active                                             |
| Facility-Destire            | Type de données:                                 | Mifare Desfire                                                                               |                                                                         |                                                         |                                                       |
|                             | Version principale.                              | 1                                                                                            | Version mineure:                                                        | 1                                                       |                                                       |
|                             | Max événements par bade                          | 3                                                                                            | Max entrées à liste noire par hadge                                     | 3                                                       |                                                       |
|                             | Configuration événementa:                        | <ul> <li>Faible charge batterie</li> <li>Erreur d'ouverfure</li> <li>Accès refuse</li> </ul> | Batterie remplacée     Cylindre     Teritative manipulation     Badge d | bloqué Evénement de<br>e la liste noire Liste noire est | u système 🔲 Erreur interne<br>t pleine 📝 Accès permis |
|                             | Legic Advant Stamp:<br>Longueur en lecture seule |                                                                                              | Longueur du Stamp:                                                      | Long, du seg                                            | ment                                                  |
| Logbook                     | Mitare Class/Dest. clé                           | -                                                                                            | ID application Destine Or                                               | P75000 Début bloc d                                     | Sinto n'a 🗇                                           |
| Rapports                    | Long, höhler données                             | 512                                                                                          |                                                                         |                                                         |                                                       |
| 🌽 Données de l'appareil     |                                                  |                                                                                              |                                                                         |                                                         |                                                       |
| St OSS                      |                                                  |                                                                                              |                                                                         |                                                         |                                                       |
| Liste noire de l'OSS        |                                                  |                                                                                              |                                                                         |                                                         |                                                       |
| La Données utilisateur      | Utilisateur: admin A                             | urun lecteur de disloque dis                                                                 | Station de travail: INV-11537 Tous Lac                                  | et Mac online Événemer                                  | nts: 0 Timeout                                        |

Attribuez un nom et choisissez le type de données. Saisissez la version principale et secondaire (par ex. les chiffres 1 et 0 pour la version 1.0). Le numéro de version est une caractéristique de différenciation obligatoire. La section « Configuration événements » permet de régler quels événements doivent être réécrits du cylindre électronique au badge. Ces réglages valent pour tout le système, ils sont donc écrits de la même façon pour tous les médias d'accès sur l'appareil de mise à jour.

Pour un système LEGIC advant, saisissez le Stamp et la longueur du Stamp. Pour la saisie du Stamp, cliquez sur la touche derrière le champ de saisie. Le Stamp ainsi que la clé sont habituellement indiqués au format hexadécimal, c.-à-d. que les chiffres de 0 à 9 et les lettres de A à F sont autorisés. Au total, la valeur de clé pour Mifare DESFire doit être de 32 caractères (Mifare Classic 12 caractères).

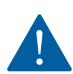

Les clés d'accès sont enregistrées de manière cryptée dans la base de données. Une fois saisie, cette valeur n'est plus jamais (!) affichée en texte clair pour des raisons de sécurité, seule une nouvelle valeur peut être indiquée.

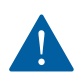

Si vous modifiez la clé, cette modification est directement active. Cela peut signifier que plus aucun média d'accès ne pourra être mis à jour à partir de ce moment.

Cliquez sur SAUVEGARDER dans la barre d'outils lorsque les saisies sont complètes.

# 7.2.2 Cylindres électroniques (et garnitures)

Les composants offline sont créés dans cet onglet. Dans la barre d'outils, cliquez sur NOUVEAU et saisissez les données pour le cylindre électronique.

Dans le champ « Description », indiquez l'emplacement d'installation exact. Les systèmes offline sont alimentés par batterie et capables, en tant que composants Standard Offline, de réécrire l'état de la batterie sur le média d'accès, lorsque la batterie passe sous une valeur de tension définie. Pour le remplacement d'une batterie faible, l'emplacement d'installation doit être connu.

|                  |                 |          | yindre Autors       | ations Modèles de temps                      | Données sur la facilité  | import de donnes            | 25  |                                       |
|------------------|-----------------|----------|---------------------|----------------------------------------------|--------------------------|-----------------------------|-----|---------------------------------------|
| lom E            | Description St. | atut     |                     |                                              |                          |                             |     |                                       |
| as type PM       | 6.A.            | odili M  | Nome                | Cas type PM                                  | Inde                     | tr.                         | 1   | Membre en autorisations: 1            |
| est de l'outil   | Market Market   | odifie   | Descaphore          |                                              |                          |                             |     |                                       |
| M124 P<br>M125 S | nind PM         | aarte    | Line i menter       |                                              |                          |                             |     |                                       |
| M126             | M               | odifie   | men ponte:          |                                              |                          |                             |     |                                       |
| rmoire 1         | M               | odiifie  | Niveau de sécurité: |                                              | activer par l'approbates | ar 🗍                        |     |                                       |
| est              | Ex              | porté    | Workflow:           |                                              |                          |                             |     |                                       |
| VT-II Test V     | WT-II Test      | austin - | Propriétés          |                                              |                          |                             |     |                                       |
|                  |                 |          | Type de cylindre:   | Cylindre CES                                 | Temps d'ouve             | ture (s)                    |     | Temps di ouverture prolonge [s]: 70   |
|                  |                 |          | Zone offline        | 1 - DSS Test                                 | Modèle temp              |                             |     | Intervalles 1 (1.) Intervalles 2 (1.) |
|                  |                 |          | Paramétres          | Logging (Traceback)<br>Beeps<br>Mode Mailbox | Basculer le<br>Béeps Aco | mode<br>és refusé           |     | Feedback sur Tevénement               |
|                  |                 | 2        | Relais de lecleun   |                                              | Autovisiation d          | Youverture - Badge : Cylini | dre |                                       |
| Donné            | es de l'appare  | eil      | Longueur ext. Imm   |                                              | Longueur (nt.            | (mm):                       |     | Ovinore de panique                    |
|                  |                 |          |                     |                                              |                          |                             |     |                                       |

Les cylindres électroniques et garnitures sont clairement différenciés via leur numéro. L'AccessOne attribue automatiquement le numéro lors de la création et de la sauvegarde d'un nouveau cylindre électronique (affichage dans le champ « Index »).

### Section « Propriétés »

Indiquez des informations supplémentaires sur l'appareil monté.

### Type de cylindre

Sélection entre cylindre électronique, garniture et terminal mural. Les appareils peuvent nécessiter différentes batteries.

## Temps d'ouverture

Indique combien de temps un cylindre électronique reste enclenché en cas d'accès autorisé. Une valeur de 5-10 secondes est généralement suffisante (réglage standard : 5).

### Temps d'ouverture prolongé

Pour des groupes de personnes spécifiques, le temps d'ouverture standard peut être prolongé.

### Zone offline

Le numéro de zone offline (ID d'emplacement) doit toujours être indiqué avec Standard Offline. Un 0 n'est pas autorisé ici. Via le numéro de zone, une installation peut être divisée en plusieurs zones. Dans ce cas, le cylindre électronique avec le numéro 1 existe plusieurs fois, soit une fois pour chaque zone. Cela signifie que le numéro de cylindre électronique est uniquement univoque en association avec le numéro de zone. Lors du passage d'une zone à une autre, l'appareil de mise à jour supprime les données de la zone précédente et les remplace par celles de la zone actuelle. Grâce à la répartition en plusieurs zones, le nombre d'appareils d'accès offline d'une installation peut, en théorie, être aussi grand que possible.

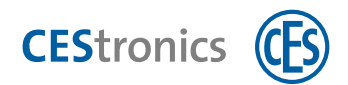

## Modèle de temps

Possibilités de sélection pour le modèle de temps. La fonction dépend du type d'appareil et du fabricant.

## Intervalles 1 et 2

La fonction dépend du type d'appareil et du fabricant.

## Paramètres

Les possibilités de réglage dépendent du type d'appareil et du fabricant.

## **Relais de lecteur**

La fonction dépend du type d'appareil et du fabricant.

# Cylindre de panique

Indication sur le type d'appareil.

### Longueur

Indication sur la longueur intérieure et extérieure.

## Numéro de série

Indication du numéro de série.

## État de la batterie

Le champ « État de la batterie » affiche si un appareil offline a indiqué une batterie faible. Le champ Date de l'état batterie indique quand ce message a été généré. Lorsque la batterie est remplacée, l'appareil offline indique un message « Changement de batterie » lors du prochain enregistrement, qui revient dans le système via le badge, et les données sont mises à jour en conséquence. Le rapport « État de la batterie du lecteur » permet de générer à tout moment une liste des appareils dont la batterie est faible.

Ensuite, transférez les données via la touche Transmettre.

# 7.2.3 Programmer les appareils offline

La programmation des données sur les appareils offline s'effectue directement depuis l'onglet. Pour cela, vous avez besoin des

éléments suivants :

- RF-Stick
- System-Master
- RF-Stick Master

Procédure :

- 1. Insérez le RF-Stick dans l'ordinateur.
- 2. Cliquez sur TRANSMETTRE.
- 3. Lancez la licence A dans l'AccessOne (procédure unique sur le premier appareil programmé).
- 4. Maintenez le RF-Stick-Master devant l'appareil.

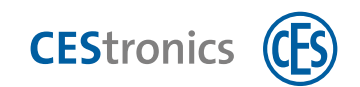

# 7.2.4 Autorisations

Rassemblez plusieurs portes dans un groupe de portes.

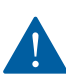

Lorsque vous attribuez une nouvelle autorisation à un cylindre électronique, vous devez également transférer ces données à l'appareil offline.

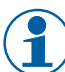

Les autorisations doivent être effectuées de manière à ce qu'elles rassemblent uniquement des pièces de même niveau de sécurité. Lorsqu'une pièce ou un couloir dispose de plusieurs accès, les cylindres électroniques correspondants doivent être rassemblés dans une autorisation. Via les profils d'autorisation, vous rassemblez alors les groupes de portes selon le profil d'utilisateur.

| henger Nouveeu Copier Supp | rimer Actualiser As | signation         |                          |                  |                     |                          |                |
|----------------------------|---------------------|-------------------|--------------------------|------------------|---------------------|--------------------------|----------------|
|                            | Cyune Auton         | sations oddles de | temps   Danotes tur la t | with Import de c | ionnéns             |                          |                |
| m Description              |                     |                   |                          |                  |                     |                          |                |
| upe de service             | Plane:              | annica de service |                          |                  | Ingen               |                          |                |
|                            | Descriptore.        | 1.000.000         | In a horas               |                  |                     | eco-et bei wooktoostere. |                |
|                            | Zone-offinite.      | 1 1722 1942       | Niveau de seconte        |                  | Workstone           |                          |                |
|                            | Cylindres assignis  | e                 |                          |                  |                     |                          |                |
|                            | Nom                 | Description       | Niv, de sécuri           |                  | -                   |                          |                |
|                            | Castype PM          |                   | Sans                     |                  | Nom                 | Description              | Niv. de sécuri |
|                            | WT-II Test          | WT-II Test        | Sans                     |                  | PM124               | Porte d'entrée PM        | Sans           |
|                            |                     |                   |                          |                  | PM 125              | Spind PM                 | Sans           |
|                            |                     |                   |                          |                  | Test                |                          | Sans           |
|                            |                     |                   |                          |                  | Test de l'outil OSS |                          | Sans-          |
|                            |                     |                   |                          | ~~               |                     |                          |                |
| Données de l'appareil      |                     |                   |                          |                  |                     |                          |                |
| OSS                        |                     |                   |                          | >>               |                     |                          |                |
| Liste noire de l'OSS       |                     |                   |                          |                  |                     |                          |                |
| Données utilisateur        |                     |                   |                          |                  |                     |                          |                |
| Concepteur des badges      |                     |                   |                          |                  |                     |                          |                |
|                            |                     |                   |                          |                  |                     |                          |                |

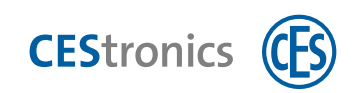

# 7.2.5 Import de données

| Accessione - CSS<br>Accuel<br>Accuel | K O                                                                                                    | - ¤ ×          |
|--------------------------------------|----------------------------------------------------------------------------------------------------|----------------|
| 0 op z                               | Eylindre         Autonsations         Modèles de temps         Dannées sur la facilité         Import de données           Zone effine         1 - 055 Teat         -         -         -         - | -              |
|                                      | Cylindre                                                                                                    |                |
|                                      | Nom Description Type de cylindre. Niu de sécuri Temps d'ouverti. Longueur esté Longueur in: Prolong du temps d'Sta                                                                                  | Lire dans      |
|                                      | 1                                                                                                    | Importer       |
|                                      |                                                                                                    |                |
| Données de l'appareil                |                                                                                                    |                |
| S* OSS                               |                                                                                                    |                |
| 😻 Liste noire de l'OSS               |                                                                                                    |                |
| 🎎 Données utilisateur                |                                                                                                    |                |
| Concepteur des badges                |                                                                                                    | -              |
| Pa                                   | Ublisateur, admin Autor Leibor phinosoppe allens, Station de travaik INV-11537 Tous luc et Mac online Événements: 0                                                                                 | Timeout non ec |

Permet l'import d'une liste de portes \*.csv. Sélectionnez la zone offline et cliquez sur **Lire dans**. Sélectionnez la liste de portes correspondante du répertoire.

En règle générale, la liste de portes est créée par CES lors de la mise en place de l'installation. La liste peut également être éditée par le client.

| Nom   | Description        | Type de cylindre      | Niv. de sécuri | Temps d'ouverti | Longueur exté | Longueur in: | Prolong, du temps d' | Statut |
|-------|--------------------|-----------------------|----------------|-----------------|---------------|--------------|----------------------|--------|
| PM125 | Porte d entree PM  | Cylindre CES          | Sans           | 5               | 42            | 42           | 10                   |        |
| PM126 | Coffre-fort PM     | Ecusson CES           | Sans           | 5               | 42            | 42           | 10                   |        |
| PM127 | Entree laterale PM | Serrure de méuble CES | Sans           | 5               | 42            | 42           | 10                   |        |

| AccessOne - OSS                   |                    |                                      |                                      |                        |                 |                    |                   |                     |        | - D                  |
|-----------------------------------|--------------------|--------------------------------------|--------------------------------------|------------------------|-----------------|--------------------|-------------------|---------------------|--------|----------------------|
| Accuel                            |                    |                                      |                                      |                        |                 |                    |                   | -                   |        |                      |
| B D D D D >                       | K O Actualiser     |                                      |                                      |                        |                 |                    |                   |                     |        |                      |
|                                   | Cylindre Aut       | atriations Modèlles                  | de temps - Donness                   | sur la testiti         | Import de c     | ionnées            |                   |                     |        |                      |
| om                                | Zone offline:      | 1-OSS Test                           |                                      |                        |                 |                    |                   |                     |        | _                    |
|                                   | Nom<br>PM125       | Description<br>Porte dientree PM     | Type de cylindre<br>Cylindre CES     | Niv. de sécuri<br>Sans | Temps d'ouvertu | Longueur exté      | Longueur in<br>42 | Prolong, du temps d | Statut | 1 Editors            |
|                                   | PM126<br>PM127     | Coffre-fort PM<br>Entres laterale PM | Ecuision CES<br>Semure de meuble CES | Sans<br>Sans           | 5               | 42                 | 42                | 10                  |        | oorter.              |
| Données personnelles              |                    | 1                                    | 14.0.04.040100                       | Trans                  | 1.              |                    | -                 | 12                  |        | 9                    |
| <ul> <li>Autorisations</li> </ul> |                    |                                      |                                      |                        |                 |                    |                   |                     |        |                      |
| Profils d'autorisation            | A                  |                                      |                                      |                        |                 |                    |                   |                     |        |                      |
| A Données d'entreprise            | 3 des 3 en/ogist   | trémients de données lues p          | our Timportation                     |                        |                 |                    |                   |                     |        |                      |
| Logbook                           |                    |                                      |                                      |                        |                 |                    |                   |                     |        |                      |
| Rapports                          |                    |                                      |                                      |                        |                 |                    |                   |                     |        |                      |
| * Depender de l'appareil          | Utilisateur: admin | land in the                          | a ful president lactore   Sto        | tion de travait        | NV-11537        | Line D Manufacture | -                 | Evenements: 0       |        | Timeout: non activit |

Le fichier lu peut désormais être vérifié à nouveau dans l'affichage de liste dans le champ « Cylindre ». Appuyez sur la touche Importer pour importer la liste dans la base de données. La configuration s'effectue dans le champ de texte sous le champ.

# 7.2.6 Modèles de temps

OSS Standard Offline utilise un autre format pour les modèles de temps et n'est pas aussi flexible que l'AccessOne pour les composants online. Pour cette raison, les modèles de temps online ne peuvent pas être utilisés en continu et il existe un onglet propre pour les modèles de temps OSS Standard Offline.

Un modèle de temps dans OSS Standard Offline se compose de max. quatre intervalles. Pour chaque groupe d'intervalles, il est possible de sélectionner les jours auquel il est valide. Si aucun modèle de temps n'est saisi pour l'autorisation d'une personne, celle-ci est valide toute la journée.

| and a second          | 1.4        | Madalar           | de temps | )             | L THE L         |                |            | _           |           |            |  |
|-----------------------|------------|-------------------|----------|---------------|-----------------|----------------|------------|-------------|-----------|------------|--|
| Cyandre               | Autonsatio | ons modeles       | de temps | Jonneys sur u | r faculite   1r | libert de denn | 100        |             |           |            |  |
| om<br>mpt de traval   | Te         | mgs. die travisio |          |               | Indes           |                |            |             |           |            |  |
| Description           | Te         | mps de travail    |          |               |                 |                |            |             |           |            |  |
| Intervalles           | de temps   |                   |          |               |                 |                |            |             |           |            |  |
| Intervalle            | t der      | 07.00             |          | 20.00         | veige           | V. Lundi       | W March    | Meruredi    | No. Inidi | W Vendra   |  |
|                       | de         |                   | 1        |               |                 | Sameth         | Dimanche   | Jour fene   |           |            |  |
|                       | de         |                   | 1.6      |               |                 |                |            |             |           |            |  |
|                       | der        |                   |          |               |                 |                |            |             |           |            |  |
| Intervalier           | 7 dér      | 07.00             | 18.      | 14:00         | valide          | Lords          | Marci      | Mercrildi   | in Jesel  | Vendres    |  |
|                       | déy        |                   | 181      |               |                 | Sames          | Dimanche   | 🗇 Jour tene |           |            |  |
|                       | de         |                   | 1        |               |                 |                |            |             |           |            |  |
|                       | ditr       |                   | 14       |               |                 |                |            |             |           |            |  |
| intervalle            | i dé       |                   | ÷        |               |                 | Lund           | Marci      | Mercredi    | 1. Jead   | L_ Vendres |  |
| Rapports              | de         |                   | 14       |               |                 | Samete         | _ Dimanche | 🖾 sour leve |           |            |  |
| Brandan de Brannen B  | dey        |                   |          |               |                 |                |            |             |           |            |  |
| Donnees de l'appareil | de         |                   | 4        |               |                 |                |            | _           |           |            |  |
| OSS                   | il de      |                   | 4        |               | valide          | Lunifi         | March      | () Alisondi | Agosdi    | 1 Wend/mil |  |
| Liste noire de l'OSS  | der        |                   | 18.      |               |                 | Samedi         | Dimenche   | inst web    |           |            |  |
|                       | de         |                   | 141      |               |                 |                |            |             |           |            |  |
| Liste noire de l'OSS  | de:        |                   | 181      |               |                 |                |            |             |           |            |  |

Dans l'exemple, l'accès est autorisé du lundi au vendredi de 7h00 à 20h00 et le samedi de 7h00 à 14h00. Le dimanche et les jours fériés, l'accès est impossible.

# 8 Configuration des autorisations

Groupe cible de ce chapitre :

• Personnel formé aux produits

# 8.1 Autorisations

Mettez d'abord en place des groupes d'autorisation pour les appareils online et offline. Déterminez ensuite via Modèles de jour et de temps d'autres restrictions ou fonctions de portes (par ex. fonctions d'ouverture à des périodes précises de la journée) en prenant en compte les jours spéciaux et fériés.

# 8.1.1 Aperçu des autorisations

| 10                    | Cyune Autorisations  | odèles de temps | Donotes tur la faci    | té import de d | conéns .            |                         |             |  |
|-----------------------|----------------------|-----------------|------------------------|----------------|---------------------|-------------------------|-------------|--|
| n Description         | Name Groups          | e de vervice    |                        |                | linger.             |                         |             |  |
|                       | Descriptions.        |                 |                        |                |                     | ATTENT DIS ACONDOSTION  |             |  |
|                       | Zone offline. 1 175  | 5 Jast New      | eau de sécurité        |                | Warkfilm            |                         |             |  |
|                       | Cylindres assignes   |                 |                        |                |                     |                         |             |  |
|                       | Nom Des<br>Armoire 1 | scription       | Niv. de sécuri<br>Sans |                | 4.6.7               | No. of Concession, Name | LANCE CLOSE |  |
|                       | Cas type PM          |                 | Sans                   |                | PM124               | Porte d'entrée PM       | Sans:       |  |
|                       | W)-It test (W)-      | -Il Test        | bans                   |                | PM125               | Spind PM                | Sans        |  |
|                       |                      |                 |                        |                | PM 120<br>Test      |                         | Sans-       |  |
|                       |                      |                 |                        |                | Test de l'outil OSS |                         | Sans        |  |
|                       | -                    |                 |                        |                |                     |                         |             |  |
| Données de l'appareil |                      |                 |                        | >>             |                     |                         |             |  |
| iste noire de l'OSS   |                      |                 |                        |                |                     |                         |             |  |
| Données utilisateur   |                      |                 |                        |                |                     |                         |             |  |
| Concepteur des badges |                      |                 |                        |                |                     |                         |             |  |
|                       |                      |                 |                        |                |                     |                         |             |  |

La sélection de dialogue « Autorisations » ouvre plusieurs onglets dans la fenêtre de dialogue.

Dans l'onglet « Autorisations », plusieurs lecteurs peuvent être rassemblés dans un groupe. Les lecteurs sont sélectionnés dans la liste des lecteurs non assignés (liste de droite) et assignés au groupe actuel via la touche « << ».

Les groupes d'autorisation se composent d'autorisations rassemblées. Les autorisations créées dans le côté droit de la fenêtre (non assignées) peuvent être des autorisations uniques ou des autorisations de groupe.

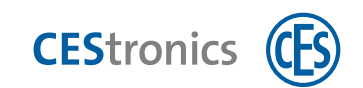

# 8.1.2 Généralités sur les modèles de temps et de jour

Les modèles de temps sont utilisés à différents endroits de l'AccessOne.

- Pour restreindre l'accès : ici, un modèle de temps peut être enregistré de manière individuelle, comme modèle de temps pour un employé. Si aucun modèle de temps propre n'est indiqué pour une autorisation, le modèle de temps individuel s'applique toujours.
- Les modèles de temps sont utilisés sur les portes, par ex. pour déterminer une fonction d'ouverture permanente à des périodes précises de la journée.

Dans l'AccessOne, un modèle de temps peut correspondre à un plan hebdomadaire et se compose de modèles de jour individuels pour chaque jour de la semaine ou de modèles de jour supplémentaires pour les jours spéciaux ou fériés.

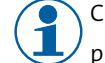

Chaque modèle de jour peut contenir trois intervalles et détermine les horaires d'accès pour un jour précis.

Lors de la définition des plans, nous recommandons la procédure suivante :

- 1. Créer des modèles de jour.
- 2. Rassembler les jours spéciaux et fériés dans des groupes.
- 3. Créer des modèles de temps pour les portes.

## 8.1.3 Modèles de jour

| AccessOne - Autorisations     |                  |                 |                 |                         |                 |
|-------------------------------|------------------|-----------------|-----------------|-------------------------|-----------------|
| Accueil                       |                  |                 |                 |                         |                 |
| Changer Nouveau Copier Suppri | mer Actualiser   | Assignation     |                 |                         |                 |
| i de l                        | Autorisations    | Modèles de temp | Modèles de jour | ours spéciaux et fériés | Masques d'accès |
| Nom                           |                  |                 |                 |                         |                 |
| 07-22                         | Nom:             | 07-22           |                 |                         |                 |
| 13-14                         | Dessinhing       | 07-22           |                 |                         |                 |
| Ignorer les jours spéciaux    | Description.     | P               |                 |                         |                 |
|                               | Intervalles de l | emps            |                 |                         |                 |
|                               | de:              | 07:00           | è.              | 22:00                   |                 |
|                               | de               |                 | te .            |                         |                 |
|                               | de:              |                 | 4               |                         |                 |
|                               |                  |                 |                 |                         |                 |
|                               |                  |                 |                 |                         |                 |

Dans la barre d'outils, cliquez sur NOUVEAU. Attribuez un nom à votre modèle de jour, en option vous pouvez y ajouter une description.

Pour les « intervalles de temps », indiquez au moins 1. Vous devez les définir avec un temps « de »/« à ». Ensuite, cliquez sur SAUVEGARDER.

**CONSEIL** Créez également le modèle de temps « Pas d'accès ». Le modèle de temps est par ex. adapté aux employés qui sont uniquement autorisés certains jours et pas d'autres. Cela permet également de prendre en compte facilement les jours fériés.

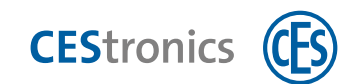

# 8.1.4 Jours spéciaux et fériés

Cliquez sur NOUVEAU et saisissez une « désignation » pour votre jour spécial. Les catégories servent à rassembler les jours spéciaux dans des groupes et ainsi à déterminer un modèle de jour pour un tel groupe. **CONSEIL** Rassemblez les jours fériés nationaux dans une catégorie. Pour ces jours, le modèle de jour « Pas d'accès » s'applique alors (alternative : pas d'entrée dans cette catégorie correspond à un modèle de jour avec un intervalle de 0h00 à 0h00). En répartissant les jours fériés dans les catégories correspondantes, il est possible de prendre en compte pour les modèles de temps les jours fériés de la région concernée et d'ignorer les autres.

| AccessOne - Autorisations |                 |                                          |                 |                          |                 |
|---------------------------|-----------------|------------------------------------------|-----------------|--------------------------|-----------------|
| Accueil                   |                 |                                          |                 |                          |                 |
| Annuler Sauve             | garder Q        | ADA                                      |                 |                          |                 |
|                           | Autorisations   | Modèles de temps                         | Modèles de joir | Jours spéciaux et fériés | N sques d'accès |
| Description               |                 |                                          |                 |                          |                 |
| Easter Sunday             | Description:    | Easter Sunday                            |                 |                          |                 |
|                           | Catégorie:      | 1 *                                      |                 |                          |                 |
|                           | Valide pour off | line:                                    |                 |                          |                 |
|                           | Méthode de calo | ul                                       |                 |                          |                 |
|                           | Type:           | dépendant de Pâque                       | 5               | 19                       |                 |
|                           | Date            | 0                                        |                 |                          |                 |
|                           | Priorité:       | 1 - écrase le jour de                    | travail         | *                        |                 |
|                           | Valida de       | 1 - écrase le jour de                    | travail         |                          |                 |
|                           | Torone des      | 2 - écrase samedi<br>3 - écrase dimanche |                 |                          |                 |
|                           |                 |                                          |                 |                          |                 |
|                           |                 |                                          |                 |                          |                 |

Vous pouvez sélectionner plus bas la procédure de calcul :

La plupart des jours de commémoration et fériés de l'année liturgique dépendent de la date du dimanche de Pâques :

- Mercredi des Cendres = 46 jours avant Pâques
- Dimanche des Rameaux = 7 jours avant Pâques
- Jeudi saint = 3 jours avant Pâques
- Vendredi saint = 2 jours avant Pâques
- Lundi de Pâques = 1 jour après Pâques
- Ascension = 39 jours après Pâques (le 40<sup>e</sup> jour)
- Pentecôte = 49 jours après Pâques (le 50<sup>e</sup> jour)
- Dans l'Église catholique, les jours suivants s'appliquent également :
- Fête-Dieu = 60 jour après Pâques
- Fête du Sacré-Cœur = 68 jours après Pâques

La commande de porte calcule automatiquement la date du dimanche de Pâques et peut donc déterminer les jours fériés dépendant de Pâques lorsqu'ils sont créés dans le système. Pour les jours qui sont calculés en fonction de Pâques, le nombre de jours qui doivent être ajoutés à la date calculée est saisi dans le champ de date.

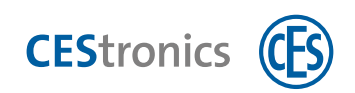

| AccessOne - Autorisations |                          |                                                                                                    |                 |                          |                 |
|---------------------------|--------------------------|----------------------------------------------------------------------------------------------------|-----------------|--------------------------|-----------------|
| Accueil                   |                          |                                                                                                    |                 |                          |                 |
|                           | 1 4 0                    | EX.                                                                                                    |                 |                          |                 |
|                           | A Q                      |                                                                                                    |                 |                          |                 |
| Annuler Sauveg            | arder Supporter Tellemen | Comparison of Contract of Contract of Cont |                 |                          |                 |
| Idate                     |                          | ML                                                                                                    |                 |                          |                 |
| 44.1                      | Autorisations            | Modèles de temps                                                                                                    | Modèles de jour | Jours spéciaux et fériés | Masques d'accès |
| Description               |                          | _                                                                                                    | -               |                          |                 |
| Dimanche de Páques        | Description:             | Dimanche de Pâque                                                                                                    |                 |                          |                 |
|                           | Catégorie:               |                                                                                                    |                 |                          |                 |
|                           |                          |                                                                                                    |                 |                          |                 |
|                           | Valide pour of           | fline: 🛄                                                                                                    |                 |                          |                 |
|                           | Méthode de ca            | lcul                                                                                                    |                 |                          |                 |
|                           | Туре:                    | dépendant de Páqu                                                                                                    | 25              |                          |                 |
|                           | Date:                    | Date fixe                                                                                                    | _               |                          |                 |
|                           | Driorités                | répéter annuelleme                                                                                                    | nt              |                          |                 |
|                           | Phonte:                  | dependant de Paqu                                                                                                    | es              |                          |                 |
|                           | Valide de:               | Seject a date [15]                                                                                                    | di Select a dat | e [15]                   |                 |
|                           |                          |                                                                                                    |                 |                          |                 |
|                           |                          |                                                                                                    |                 |                          |                 |

Dans l'exemple, le lundi de Pâques (= 1 jour après Pâques) est défini comme suit :

Si le jour férié se situe avant Pâques, une valeur négative peut aussi être indiquée. Exemple : pour le Vendredi saint (2 jours avant Pâques), la saisie est « -2 ».

• Date fixe

Les jours spéciaux, qui doivent être créés à nouveau chaque année, ou les événements ponctuels tels que les fêtes d'entreprises sont créés avec une date fixe. Ils sont alors valides une seule fois.

Répéter annuellement

Il existe des dates qui se répètent annuellement comme jour spécial ou férié : par ex. le 1<sup>er</sup> mai ou le 24 décembre. Pour cela, choisissez une date du calendrier. L'année est ignorée lors de la vérification.

Priorité/Catégorie

La priorité d'un jour spécial détermine sa pertinence. Un jour férié normal a la priorité 1, c.-à-d. que s'il tombe sur un jour ouvré, ce n'est pas le modèle de jour de ce jour ouvré qui s'applique mais le modèle de jour du jour spécial.

Exemple 1 : le réveillon de Noël est assigné à la catégorie 8 et pour tous les jours spéciaux de la catégorie 8, un modèle de demi-jour de travail (7h00 - 12h00) est saisi dans votre modèle de temps. Lorsque le réveillon de Noël tombe sur un lundi, il est possible d'entrer dans les zones sécurisées de 7h00 à 12h00. Si le réveillon de Noël tombe sur un samedi ou un dimanche, aucun accès ne doit être autorisé. Dans ce cas, la priorité pour le réveillon de Noël doit être placée sur 1, car le samedi et le dimanche ont une priorité plus élevée.

Exemple 2 : pour l'inventaire du week-end, l'accès doit être autorisé à certains employés. Pour ce jour spécial, une priorité 2 ou 3 doit être définie, afin que le modèle de jour normal du samedi ou du dimanche soit écrasé.

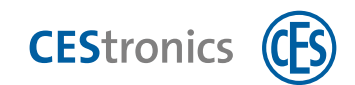

| Jour férié                          | Champ d'application                                     |
|-------------------------------------|---------------------------------------------------------|
| Nouvel An                           | National                                                |
| Épiphanie                           | Bade-Wurtemberg, Bavière, Saxe-Anhalt                   |
| Vendredi saint                      | National                                                |
| Dimanche de Pâques                  | National                                                |
| Lundi de Pâques                     | National                                                |
| Fête du travail/1 <sup>er</sup> mai | National                                                |
| Ascension                           | National                                                |
| Dimanche de Pentecôte               | National                                                |
| Lundi de Pentecôte                  | National                                                |
| Fête-Dieu                           | Bade-Wurtemberg, Bavière, Hesse, Rhénanie du Nord-West- |
|                                     | phalie, Rhénanie-Palatinat, Sarre                       |
| Assomption                          | Bavière (dans les zones catholiques), Sarre             |
| Jour de l'Unité allemande           | National                                                |
| Fête de la Réformation              | Brandebourg, Mecklembourg-Poméranie-Occidentale, Saxe,  |
|                                     | Saxe-Anhalt, Thuringe                                   |
| Toussaint                           | Bade-Wurtemberg, Bavière, Rhénanie du Nord-Westphalie,  |
|                                     | Rhénanie-Palatinat, Sarre                               |
| Jour de pénitence et de prières     | Saxe                                                    |
| 1 <sup>er</sup> jour de Noël        | National                                                |
| 2º jour de Noël                     | National                                                |

Le tableau suivant offre un aperçu des jours fériés en Allemagne :

Il est recommandé de sélectionner les catégories de jours spéciaux de manière à ce que les jours fériés qui sont valides

dans la même région soient aussi dans la même catégorie.

| dans la meme region solent aussi dan | is la meme categorie. |
|--------------------------------------|-----------------------|
| Jours fériés nationaux               | Catégorie 1           |
| Épiphanie                            | Catégorie 2           |
| Fête-Dieu                            | Catégorie 3           |
| Assomption                           | Catégorie 4           |
| Fête de la Réformation               | Catégorie 5           |
| Toussaint                            | Catégorie 6           |
| Jour de pénitence et de prières      | Catégorie 7           |
| Autres jours spéciaux catégorie 8    | Catégorie 8           |

CEStronics

# 8.1.5 Modèles de temps

|                      | Autorisations     | Modèles de temps              | dèles d | te jour Jours | spéciaux et fériés | Masques d'accès |
|----------------------|-------------------|-------------------------------|---------|---------------|--------------------|-----------------|
| Nom<br>MacEr 7-32    | Nom:              | Mo-Fr 7-22                    |         | Ind           | ev:                | 1               |
| and the repair       | Description:      |                               |         |               |                    |                 |
|                      | Modèle de jour, j | ours de la semaine            |         |               |                    |                 |
|                      | Lundi:            | 07-22                         | v.      | Samedi:       | 07-22              | -               |
|                      | Mardi:            | 07-22                         | *       | Dimanche:     | 07-22              | ~               |
|                      | Mercredi:         | 07-22                         | ų       |               |                    |                 |
|                      | Jeudi             | 07-22                         | *       |               |                    |                 |
|                      | Vendredi:         | 07-22                         | *       |               |                    |                 |
|                      | Modèle de jour, j | ours spéciaux et jours fériés |         |               |                    |                 |
|                      | Catégorie 1:      | Ignorer les jours spéciaux    | U.      | Catégorie 5:  |                    | ~               |
|                      | Catégorie 2:      | Ignorer les jours spéciaux    |         | Catégorie 6:  |                    | -               |
| Données personnelles | Catégorie 3:      |                               |         | Catégorie 7:  |                    | -               |
| Autorisations        | Catégorie 4:      |                               |         | Catégorie 8:  |                    | - 1             |

Si aucun jour spécial n'est enregistré dans le système, aucun accès n'est autorisé à cette date. Cliquez sur NOUVEAU et effectuez les saisies correspondantes. Sauvegardez le modèle de temps. Changez de page sans sauvegarder, dans ce cas, l'AccessOne le fait automatiquement.

Le champ de saisie « Description » sert à l'assignation interne à l'entreprise.

L'indication dans le champ « Index » décrit un numéro de contrôle continu, qui indique l'ordre de création des modèles de temps.

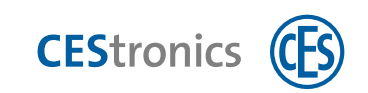

| AccessOne - Autorisations |                                     |                              |            |           |                  |          |                 |  |  |  |
|---------------------------|-------------------------------------|------------------------------|------------|-----------|------------------|----------|-----------------|--|--|--|
| Accueil                   |                                     |                              |            |           |                  |          |                 |  |  |  |
| Annuler                   | 0                                   |                              |            |           |                  |          |                 |  |  |  |
| 141                       | Autorisations                       | Modèles de temps             | Modèles d  | de jour   | Jours spéciaur e | t fériés | Masques d'accès |  |  |  |
| Nom                       |                                     |                              |            |           |                  |          |                 |  |  |  |
| Mo-Fr. 7-22               | Nom:                                | Mo-Fr. 7-22                  |            |           | Index            |          | 1               |  |  |  |
|                           | Description:                        |                              |            |           |                  |          |                 |  |  |  |
|                           | Modèle de jour, jours de la semaine |                              |            |           |                  |          |                 |  |  |  |
|                           | Lundi:                              | 07-22                        |            | Samedi:   | 07-22            |          | -               |  |  |  |
|                           | Mardi:                              | 07-22                        |            | Dimanche  | 07-22            |          |                 |  |  |  |
|                           | Mercredit                           | 07-22                        |            |           |                  |          |                 |  |  |  |
|                           | Jeudi:                              | 07-22                        | 14         |           |                  |          |                 |  |  |  |
|                           | Vendredi:                           | 07-22                        | **         |           |                  |          |                 |  |  |  |
|                           | Modèle de jour                      | , jours spéciaux et jours fe | rlés       |           |                  |          |                 |  |  |  |
|                           | Catégorie 1:                        | Ignorer les jours spe        | ciaux -    | Catégorie | 5:               |          | -               |  |  |  |
| -                         | Catégorie 2:                        | 07-22                        |            | Catégorie | 6:               |          | ÷.              |  |  |  |
| 2 Données personnelles    | Lategone st                         | -                            |            | Catégorie | 7:               |          |                 |  |  |  |
| Autorisations             | Catégorie 4:                        |                              | <i>w</i> . | Catégorie | 8:               |          | <i>6</i>        |  |  |  |
| Profils d'autorisation    |                                     |                              |            |           |                  |          |                 |  |  |  |

Dans cet exemple, le même modèle de jour s'applique du lundi au vendredi. Les jours fériés de catégorie 1 sont ignorés dans ce modèle de temps, c.-à-d. que le modèle du jour de la semaine sur lequel tombe ce jour férié s'applique. Il existe un modèle de jour correspondant pour les jours spéciaux de catégorie 2. Pour tous les autres jours spéciaux de catégorie 3 à 8, aucun modèle de jour n'est saisi et l'accès est donc interdit.

| AccessOne - Autorisations                           |                      |                       |                 |                          |                 |
|-----------------------------------------------------|----------------------|-----------------------|-----------------|--------------------------|-----------------|
| Accueil                                             |                      |                       |                 |                          |                 |
| Changer Nouveau Copier Sup                          | primer Actualiser    | Assignation           |                 | 4                        |                 |
| i de i                                              | Autorisations        | Modèles de tem s      | Modèles de jour | lours spéciaux et fériés | Masques d'accès |
| Nom<br>07-22<br>13-14<br>Ignorer les jours spéciaux | Nom:<br>Description: | Ignorer les jours spi | éciaux          |                          |                 |
|                                                     | Intervalles de       | temps                 |                 |                          |                 |
|                                                     | des                  | 00:00                 | á:              | 24:00                    |                 |
|                                                     | de                   | 00:00                 | à:              | 24:00                    |                 |
|                                                     | de:                  | 00:00                 | ā:              | 24:00                    |                 |
|                                                     |                      |                       |                 |                          |                 |

Pour pouvoir ignorer un jour spécial, c'est-à-dire appliquer le modèle de jour normal du jour ouvré correspondant, un modèle de jour spécial doit être créé, s'il n'est pas créé automatiquement lors de l'installation (par ex. « Ignorer les jours spéciaux »).

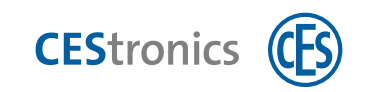

# 8.1.6 Masques d'accès

| C AccessOne - Autorisations     |                                          |            |                     |                  |                                                                                                    |               | - 0 ×              |
|---------------------------------|------------------------------------------|------------|---------------------|------------------|----------------------------------------------------------------------------------------------------|---------------|--------------------|
| Accueil                         |                                          |            |                     |                  |                                                                                                    |               |                    |
| Changer Nouveeu Copier Sup      | Actualizer Assignation                   |            |                     |                  |                                                                                                    |               |                    |
| kine.                           |                                          |            |                     |                  |                                                                                                    |               |                    |
|                                 | Autorsations Modèles de temps            | Medèles da | Hour Jours spec     | oux at lands     | Masques d'accès                                                                                                    |               |                    |
| Nom Description                 | 1                                        |            |                     |                  |                                                                                                    |               |                    |
| Test elevator 1 Test elevator 1 | Nom Test elevator 1                      |            |                     |                  | Index                                                                                                    |               |                    |
|                                 | Description Test elevater 1              |            |                     |                  |                                                                                                    |               |                    |
|                                 | Gemane d'actorname (C                    |            |                     |                  | manager (A)                                                                                                    |               |                    |
|                                 | Town for many and internation            |            |                     |                  | Automa of                                                                                                    |               |                    |
|                                 | Alter an internal and a strength and     |            |                     |                  | And and a second second |               |                    |
|                                 |                                          |            |                     |                  | Thinniu de beconte                                                                                                    |               |                    |
|                                 | Workflows                                |            |                     |                  | activer par l'approbabilier                                                                                                    |               |                    |
|                                 | Élogei aisignés                          |            |                     |                  |                                                                                                    |               |                    |
|                                 | Nom de l'étage                           | Étage      | Depart & Fav Arrive | a l'av Départ l  | Tar Annuer & Far                                                                                                    |               |                    |
|                                 | 2. Etage                                 | Z          |                     | Man              | Nan                                                                                                    |               |                    |
|                                 | 1.Etage                                  | 1          |                     | Man              | Tean                                                                                                    |               |                    |
|                                 | 1 Listamarcheor                          | 0          | Nen Nen             | Mas              | Non                                                                                                    |               |                    |
|                                 | 2. Untergeschoss                         | 2          | Non Non             | Non              | Nan                                                                                                    |               |                    |
|                                 |                                          | 10         |                     |                  |                                                                                                    |               |                    |
|                                 |                                          |            |                     |                  |                                                                                                    |               |                    |
| 2 Données personnelles          | i la la la la la la la la la la la la la |            |                     |                  |                                                                                                    |               |                    |
| Autorisations                   |                                          |            |                     |                  |                                                                                                    |               |                    |
| 🚰 Profils d'autorisation        |                                          |            |                     |                  |                                                                                                    |               |                    |
| à Données d'entreprise          |                                          |            |                     |                  |                                                                                                    |               |                    |
| 💕 Logbook                       |                                          |            |                     |                  |                                                                                                    |               |                    |
| Rapports                        |                                          |            |                     |                  |                                                                                                    |               |                    |
| Données de l'appareil           |                                          |            |                     |                  |                                                                                                    |               |                    |
|                                 | Ublisheur stimen                         |            | Station             | le travail INV-T | 537 Tous Lac et Mac onine                                                                                                    | Evenements: 0 | Timeput non active |

Le dialogue « Masques d'accès » permet de créer des autorisations d'accès sur un groupe d'ascenseurs créé au préalable. Pour cela, créez un masque d'accès vide à l'aide de NOUVEAU. Saisissez le nom et la description et choisissez un groupe d'ascenseurs pour afficher les étages de ce groupe. Ensuite, définissez le type de masque (« Utilisateur » ou « Urgence »). Pour autoriser les accès aux étages, passez ou glissez les portes « Début » et « Cible » de « Non » à « Oui ». Sauvegardez les saisies.

CEStronics

# 8.2 Profils d'autorisation

Dans le dialogue « Profils d'autorisation », l'utilisateur a la possibilité de créer un profil d'autorisation depuis plusieurs groupes d'autorisation. Il existe ici la possibilité de relier des autorisations pour les appareils online et offline et de les rassembler dans un profil.

| C AccessOne - Profils d'autorisation |                          |                                |                      |                      |                |                                                                                             | - 8 *     |
|--------------------------------------|--------------------------|--------------------------------|----------------------|----------------------|----------------|---------------------------------------------------------------------------------------------|-----------|
| Accuel                               |                          |                                |                      |                      |                |                                                                                             |           |
| Changer Nosvenu Cepier Sup           | primer Actualizer Assign | ation                          |                      |                      |                |                                                                                             |           |
|                                      | Online Ciss. M           | esques d'accès                 |                      |                      |                |                                                                                             |           |
| Nom Description                      |                          |                                |                      |                      |                |                                                                                             |           |
| Salles de conférence                 | None S                   | ense des employes              |                      |                      | 1000           |                                                                                             |           |
| Service des employés<br>PM           | Descoptions              |                                |                      |                      |                | anter per aproxime.                                                                         |           |
| Profile 1                            | Towned day willighter 1  | Sport Roesild                  | e secure i the place | white                | Restored.      |                                                                                             |           |
| Viniteurs                            | Autorisations assigner   |                                |                      |                      |                |                                                                                             |           |
|                                      | L Norr                   | Description                    | Modèle temps         | Niv. de sécur        |                |                                                                                             |           |
|                                      | Groupe de service        | Dispositifs en Opre en sérvice | 1                    | Sans.                |                | Nam Description fillivite secul<br>Contrôle d'accès et temps Contrôle d'accès et temps Bans | T         |
|                                      |                          |                                |                      |                      | <<             |                                                                                             |           |
|                                      |                          |                                |                      |                      |                |                                                                                             |           |
| Données personnelles                 |                          |                                |                      |                      |                |                                                                                             |           |
| Autorisations                        |                          |                                |                      |                      | >>             |                                                                                             |           |
| A Profils d'autorisation             |                          |                                |                      |                      |                |                                                                                             |           |
| Données d'entreprise                 |                          |                                |                      |                      |                |                                                                                             |           |
| Logbook                              |                          |                                |                      |                      |                |                                                                                             |           |
| E Rapports                           |                          |                                |                      |                      |                |                                                                                             |           |
| 🧨 Données de l'appareil              |                          |                                |                      |                      |                |                                                                                             |           |
|                                      | Utilisateur admin        |                                | Station              | de travali INV-11537 | Tous lac et M. | Prenements 0 Timeout n                                                                      | on active |

# 8.2.1 Aperçu des autorisations online

Dans l'onglet « Online », des groupes d'autorisation peuvent être rassemblés dans un profil d'autorisation. Les groupes sont sélectionnés dans la liste des groupes non assignés (liste à droite) et assignés au profil actuel (liste à gauche) via la touche « << ».

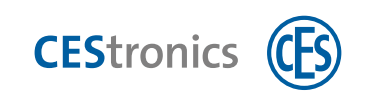

|                                                                                                    | 1 0                  |                                                                                                    |                 |                       |         |                                                                          |                                              |                                                                       |                                                                                              |  |
|----------------------------------------------------------------------------------------------------|----------------------|----------------------------------------------------------------------------------------------------|-----------------|-----------------------|---------|--------------------------------------------------------------------------|----------------------------------------------|-----------------------------------------------------------------------|----------------------------------------------------------------------------------------------|--|
|                                                                                                    |                      |                                                                                                    |                 |                       |         |                                                                          |                                              |                                                                       |                                                                                              |  |
| ger Nouvawu Copier Supp                                                                                        | errer Actualiser Ass | utpration (                                                                                                    |                 |                       |         |                                                                          |                                              |                                                                       |                                                                                              |  |
|                                                                                                    |                      |                                                                                                    |                 |                       | _       |                                                                          |                                              | _                                                                     |                                                                                              |  |
|                                                                                                    | Onlin OSS            | asques d'accès                                                                                                    |                 |                       |         |                                                                          |                                              |                                                                       |                                                                                              |  |
| Convertee                                                                                                    |                      | -                                                                                                    |                 |                       |         |                                                                          |                                              |                                                                       |                                                                                              |  |
| de confissees                                                                                                  | Man                  | Santon dar antelevent                                                                                                    |                 |                       | -       |                                                                          |                                              |                                                                       |                                                                                              |  |
| des envelvairs                                                                                                 | Them.                | Service and Entrongine                                                                                                    |                 |                       | 1000    |                                                                          |                                              |                                                                       |                                                                                              |  |
|                                                                                                    | Description          |                                                                                                    |                 |                       |         |                                                                          | editer.                                      |                                                                       |                                                                                              |  |
| 1                                                                                                    | Dunio de validité    | 1 Jam                                                                                                    | Niese de Sourie | -                     | Worktow |                                                                          |                                              |                                                                       |                                                                                              |  |
| rs                                                                                                    |                      |                                                                                                    |                 |                       |         |                                                                          |                                              |                                                                       |                                                                                              |  |
|                                                                                                    | Autorisations / cyl  | Indens unsignety                                                                                                    |                 |                       |         |                                                                          |                                              |                                                                       |                                                                                              |  |
|                                                                                                    | E Alexan             | Pasininfian                                                                                                    | Links terror    | Norda Main Midahana P |         |                                                                          |                                              |                                                                       |                                                                                              |  |
|                                                                                                    | Smille Meterylite    | Participation of the second second se | Concert of the  | Sans 11               |         | -                                                                        |                                              |                                                                       |                                                                                              |  |
|                                                                                                    |                      | -                                                                                                    |                 |                       |         | Nom                                                                      | Desception                                   | Nin, de sécur                                                         | Nº de pore c                                                                                 |  |
|                                                                                                    |                      |                                                                                                    |                 |                       |         |                                                                          |                                              |                                                                       |                                                                                              |  |
|                                                                                                    |                      |                                                                                                    |                 |                       |         |                                                                          |                                              |                                                                       |                                                                                              |  |
|                                                                                                    |                      |                                                                                                    |                 |                       |         |                                                                          |                                              |                                                                       |                                                                                              |  |
|                                                                                                    |                      |                                                                                                    |                 |                       | <<      |                                                                          |                                              |                                                                       |                                                                                              |  |
|                                                                                                    |                      |                                                                                                    |                 |                       |         |                                                                          |                                              |                                                                       |                                                                                              |  |
|                                                                                                    |                      |                                                                                                    |                 |                       |         |                                                                          |                                              |                                                                       |                                                                                              |  |
|                                                                                                    |                      |                                                                                                    |                 |                       |         |                                                                          |                                              |                                                                       |                                                                                              |  |
|                                                                                                    |                      |                                                                                                    |                 |                       |         |                                                                          |                                              |                                                                       |                                                                                              |  |
|                                                                                                    |                      |                                                                                                    |                 |                       |         |                                                                          |                                              |                                                                       |                                                                                              |  |
|                                                                                                    |                      |                                                                                                    |                 |                       |         |                                                                          |                                              |                                                                       |                                                                                              |  |
| Données personnelles                                                                                           |                      |                                                                                                    |                 |                       |         |                                                                          |                                              |                                                                       |                                                                                              |  |
| Données personnelles                                                                                           |                      |                                                                                                    |                 |                       |         |                                                                          |                                              |                                                                       |                                                                                              |  |
| Données personnelles                                                                                           |                      |                                                                                                    |                 |                       |         |                                                                          |                                              |                                                                       |                                                                                              |  |
| Données personnelles<br>Autorisations                                                                          |                      |                                                                                                    |                 |                       | >>      |                                                                          |                                              |                                                                       |                                                                                              |  |
| Données personnelles<br>Autorisations                                                                          |                      |                                                                                                    |                 |                       | >>      |                                                                          |                                              |                                                                       |                                                                                              |  |
| Données personnelles<br>Autorisations<br>Profils d'autorisation                                                | -                    |                                                                                                    |                 |                       | >>      |                                                                          | Deroter                                      | Min davies                                                            | Manus                                                                                        |  |
| Données personnelles<br>Autorisations<br>Profils d'autorisation                                                |                      |                                                                                                    |                 |                       | >>      | Non                                                                      | Description                                  | Niv, de sécu                                                          | n Millezones                                                                                 |  |
| Données personnelles<br>Autorisations<br>Profils d'autorisation<br>Données d'entreprise                        |                      |                                                                                                    |                 |                       | >>      | Nom<br>Armorie 1<br>Cata bole PM                                         | Description                                  | Nin, de sécu<br>Sans<br>Sans                                          | r N' dezonez.                                                                                |  |
| Données personnelles<br>Autorisations<br>Profils d'autorisation<br>Données d'entreprise                        |                      |                                                                                                    |                 |                       | >>      | Non<br>Amoin 1<br>Casiya M<br>Partiza                                    | Description<br>Porte dentree PM              | Nin, de sécu<br>Sans<br>Sans<br>Sans<br>Sans                          | r N' lie zone z<br>1<br>1<br>3                                                               |  |
| Données personnelles<br>Autorisations<br>Profils d'autorisation<br>Données d'entreprise<br>Logbook             | -                    |                                                                                                    |                 |                       | >>      | Non<br>Amole 1<br>Castype PM<br>FM125<br>PM125                           | Description<br>Porte derstree PM<br>Zeind PM | Nin, Besécu<br>Sans<br>Sans<br>Sans<br>Sans<br>Sans                   | r N <sup>2</sup> Site Zone z<br>1<br>1<br>1<br>2                                             |  |
| Données personnelles<br>Autorisations<br>Profils d'autorisation<br>Données d'entreprise<br>Logbook             |                      |                                                                                                    |                 |                       | >>      | Non<br>Amoirs 1<br>Cas type PM<br>PM124<br>PM125<br>PM125                | Description<br>Rone deriver PM<br>Spind RM   | Nin, sle sécu<br>Sans<br>Sans<br>Sans<br>Sans<br>Sans<br>Sans         | r. Nº dezones.<br>1.<br>1.<br>1.<br>1.<br>1.<br>1.                                           |  |
| Données personnelles<br>Autorisations<br>Profils d'autorisation<br>Données d'entreprise<br>Logbook<br>Rapports |                      |                                                                                                    |                 |                       | >>      | Non<br>Amoint 1<br>Catilyo PM<br>PM124<br>PM125<br>PM125<br>Test<br>Test | Description<br>Ports denyce PM<br>Solid RM   | Nin, de sécul<br>Sans<br>Sans<br>Sans<br>Sans<br>Sans<br>Sans<br>Sans | r. Nº dezonez.<br>1.<br>1.<br>1.<br>1.<br>1.<br>1.<br>1.<br>1.<br>1.<br>1.<br>1.<br>1.<br>1. |  |

# 8.2.2 Aperçu des autorisations offline

L'onglet « OSS » permet également de rassembler les appareils offline dans le profil sélectionné. Dans la liste du côté droit (groupes et appareils non assignés), vous avez la possibilité d'assigner aussi bien un groupe d'autorisation qu'un appareil offline individuel au profil actuel via la touche « << ».

La condition pour l'intégration des appareils offline est la mise en place des appareils offline (voir « 7.2 Données des appareils offline (OSS-SO) » page 55).

# 9 Création de données personnelles

Groupe cible de ce chapitre :

• Personnel formé aux produits

Le dialogue « Données personnelles » vous offre la possibilité d'attribuer des autorisations et d'enregistrer toutes les données nécessaires relatives à une personne. Assignez directement les autorisations des appareils online et offline configurées au préalable aux personnes.

# 9.1 Données personnelles

# 9.1.1 Aperçu des données personnelles

Dans le premier onglet, toutes les données essentielles relatives à la personne sont affichées et il existe la possibilité de supprimer un blocage ou, pour les personnes qui ont oublié leur badge, d'attribuer un nouveau badge (touche Changer de badge). Le badge actif jusqu'ici est alors désactivé.

Cet aperçu est adapté à l'enregistrement rapide de propriétés assignées à une personne (par ex. pour la protection de l'objet).

| AccessOne - Données personnelles           |                                                       |                                    |                                            | - o x              |
|--------------------------------------------|-------------------------------------------------------|------------------------------------|--------------------------------------------|--------------------|
| Accueil                                    | the second second                                     |                                    |                                            | 4                  |
| Rechercher Ohanger Nouveau Coper           | Supplement Actualizer Assignation                     |                                    |                                            |                    |
| 1981                                       | Vue d'ensemble Données de base Autres donnée          | es de base Bildges Autorijations   | Prendre une photo Blocages Masques d'accès | oss                |
| Nom de fan Prénom N° person<br>Internetion | Nom: Intervention Medium                              | Prénom:                            |                                            |                    |
|                                            | Entreprise:                                           | Entreprise 2:                      |                                            |                    |
|                                            | Départment                                            | Né le:                             |                                            |                    |
|                                            | Lieu<br>Lieu actuel incomru                           | depuis: -                          | Changer de lieu                            |                    |
|                                            | Dernière visite Aucune entrée                         |                                    |                                            |                    |
|                                            | Zone de parking: Inconnu                              | depuis: -                          | Changer sone parking                       |                    |
|                                            | Badges                                                |                                    |                                            |                    |
|                                            | Date d'identification pendant de 1 délivrance hadige: | Schüsselausgabetun                 | nube */                                    |                    |
|                                            | 19 6 Valide de Vali                                   | de jusqu'au Statut Badge de rempla |                                            |                    |
|                                            |                                                       |                                    | Imprimer le formulisire                    |                    |
|                                            |                                                       |                                    | Changer de badge                           |                    |
| Données personnelles                       | ages                                                  |                                    | _                                          |                    |
| buinces personnenes                        | B cage d'accès Raison                                 | De A                               |                                            |                    |
| Autorisations                              |                                                       |                                    |                                            |                    |
| Profils d'autorisation                     |                                                       |                                    | Хзорртите                                  |                    |
| A Données d'entreprise                     | Logbook Jours 2 Actualises                            |                                    | Client                                     | 1                  |
| 💕 Logbook                                  | Date LAC / Sd7 Lecteur / Login Lieu                   | / Programm N*. Message             | Badge Chent                                |                    |
| E Rapports                                 |                                                       |                                    |                                            |                    |
| 🧨 Données de l'appareil                    |                                                       |                                    |                                            |                    |
| 1 nss                                      | URisateun admin                                       | Station de travail INV-11537       | for las et Mac onine Extremente 0          | Timeout non active |

## Section « Lieu »

La section « Lieu » affiche « Lieu actuel », « Dernière visite » et « Zone de parking ».

### Lieu actuel

Lorsqu'une personne avec badge autorisé franchit une porte sécurisée par AccessOne, le lieu est enregistré. Les zones limitrophes de chaque porte sont définies. La zone pénétrée au moment de l'enregistrement s'affiche ici.

## Dernière visite

Chaque jour à minuit, le logbook du jour actuel est lu et la dernière visite est saisie dans le jeu de données de la personne. Cette information est affichée sous « Dernière visite ». Il peut arriver qu'une visite date de plusieurs semaines. Dans ce cas, le lieu actuel est inconnu. La date de la dernière visite enregistrée pour la personne

CEStronics

reste cependant maintenue.

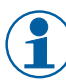

Cette date peut également être utilisée dans l'AccessOne pour bloquer automatiquement des personnes qui étaient absentes pendant une période réglable. Ceci s'effectue via le type de blocage « Période d'absence » (voir « 9.1.7 Blocages » page 81).

## Badges

La liste est un aperçu des médias d'accès qui sont assignés à une personne. Le statut correspondant et la validité sont sauvegardés. La touche « Changer de badge » vous permet de changer le média d'accès appartenant à la personne. Si la personne a perdu son badge, un badge de rechange doit être activé.

## Blocages

Affiche si un blocage est saisi pour cette personne. Les blocages peuvent s'appliquer à l'avenir et sont actifs uniquement à un moment ultérieur. Les blocages actifs actuellement sont marqués en orange. Les blocages peuvent également être marqués et supprimés dans ce dialogue. Si un badge perdu est retrouvé, le blocage correspondant peut être supprimé ici. Pour cela, sélectionnez simplement le blocage actif et cliquez sur la touche Supprimer.

## Logbook

Cliquez sur la touche Actualiser pour afficher les messages du logbook des deux derniers jours relatifs à la personne. Vous pouvez régler la valeur entre 2 et 7 jours.

Exemple : une personne n'a plus accès et elle informe la sécurité du bâtiment. Le service de sécurité peut alors regarder à quelle porte la personne a été refusée et si des modifications des données relatives à la personne ont été effectuées, par ex. si une autorisation a été retirée ou si un modèle de temps a été modifié.
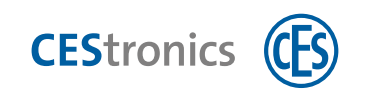

## 9.1.2 Données de base

| C AccessDne - Données personnelles         |                                                                                                    | - 🗆 X               |
|--------------------------------------------|----------------------------------------------------------------------------------------------------|---------------------|
| Accuel                                     |                                                                                                    | 0                   |
| P B D B Sau                                |                                                                                                    |                     |
|                                            | Vue d'emembre Données de base Judres données de base Eadrase Autorisations Frendre une mois Elecarges Masques d'acols (05) |                     |
| Nor 7 Norm do face Dalacente Def statement |                                                                                                    |                     |
| [interestion]                              | Nome Prénom: Autres                                                                                                    |                     |
|                                            | Titre Nom naissance                                                                                                    |                     |
|                                            | Date naissance: Seliett a state 📅 Lieu de naissance: Rays naissance -                                                      |                     |
|                                            | Genre: 🗍 léminin 🔿 masculin Etat civil - Nationalite:                                                                      |                     |
|                                            | Entreprise: • Profession:                                                                                                  |                     |
|                                            | Entreprise 2. Départment 2. Activités                                                                                      |                     |
|                                            | N° de personnel: Classe de persons E - Egenpersonal Référence externe:                                                     |                     |
|                                            | Organisation: Hiérarchie: Plaque d'immatricul:                                                                             |                     |
|                                            | Commentaire                                                                                                    |                     |
|                                            | Adresse / coordonnées                                                                                                    |                     |
|                                            | Pays: -                                                                                                    |                     |
|                                            | Code portal Lieu Rue                                                                                                    |                     |
|                                            | Téléphone: FAX:                                                                                                    |                     |
| Données personnalles                       | Tel.mobile: E-mail:                                                                                                    |                     |
| Connees personnenes                        | Coordonnées internes                                                                                                    |                     |
| d Autorisations                            | Téléphone: Bureou: Bâtiment:                                                                                               |                     |
| A Profils d'autorisation                   | Supervision                                                                                                    |                     |
| Designed                                   | Nom superviseur: Dépt.                                                                                                    |                     |
| Données d'entreprise                       | Approuver les visites:                                                                                                    |                     |
| Logbook                                    | Pin                                                                                                    |                     |
| (C)                                        | Pilk:                                                                                                    |                     |
| Rapports                                   | Amer (EMA: désamer –                                                                                                    |                     |
| 🖌 Données de l'appareil                    |                                                                                                    |                     |
| A nes                                      | Utilisateur: admin daan vedens de temper de noeder Station de temais 190/-11537 Tain Lac et Mar colleur fereiements D      | Timeout non activit |

Pour créer des nouvelles données personnelles, cliquez sur le bouton NOUVEAU. L'onglet « Données de base » s'ouvre automatiquement. Si vous souhaitez quitter cet onglet, vous devez remplir les deux champs obligatoires marqués en rouge « Nom » et « Classe de personnel ».

#### Données personnelles

Dans cette section, il existe des champs obligatoires qui doivent être remplis pour chaque personne (« Nom » et « Classe de personnel »). L'AccessOne distingue principalement entre Personnel propre, Personnel extérieur et Visiteurs. D'autres classes de personnel peuvent être créées dans la base de données par l'administrateur, mais doivent cependant être assignées aux trois classes de base prédéfinies (Personnel propre, Personnel extérieur, Visiteurs). L'utilisateur peut diviser le personnel extérieur par ex. en « Entreprises extérieures avec mission intérimaire » ou « Entreprises extérieures ». Certains blocages sont activés en fonction de la classe de personnel. Il est ainsi possible de définir qu'un blocage pour trop longue absence soit activé seulement après six semaines pour le personnel propre et après deux semaines pour le personnel extérieur. La classe de personnel est également évaluée aux points d'accès.

Exemple : pour les contrôles de sac, le réglage peut s'effectuer de manière à ce que les visiteurs soient toujours contrôlés alors que le personnel propre n'est contrôlé que de manière aléatoire réglable.

Le numéro de matricule est un critère d'ordre externe, qui provient habituellement d'un système de gestion du personnel externe (par ex. SAP). Il sert à l'assignation des personnes depuis le système de contrôle d'accès avec les données des ressources humaines. Le numéro de matricule est également autorisé comme critère de recherche.

Le dialogue « Données d'entreprise » vous permet de définir l'entreprise et le département. Pour les entreprises, il est défini s'il s'agit d'une entreprise propre ou d'une entreprise extérieure. Dans le champ de saisie « Entreprise », seules les entreprises propres peuvent être sélectionnées. Dans le champ « Entreprise 2 », seules les entreprises extérieures peuvent être sélectionnées. Les départements sont d'abord définis dans les données d'entreprise et peuvent uniquement être sélectionnés ici. Dans l'ordre de saisie, il faut donc créer d'abord les entreprises, puis les personnes.

#### Adresse

Saisissez ici toutes les données d'adresse pertinentes pour la personne.

Données de contact

CEStronics

Saisissez ici toutes les données de contact pertinentes pour la personne.

## Superviseur

Pour les employés d'entreprises extérieures, un superviseur peut être indiqué. Il faut absolument que ce soit une personne du personnel propre. Le superviseur est l'interlocuteur responsable des personnes qu'il supervise.

# Codes PIN

Trois codes PIN sont gérés dans l'AccessOne. Un PIN est le code numérique personnel pour le contrôle d'accès. Il existe des portes qui peuvent uniquement être franchies après saisie du code PIN. La longueur minimale du PIN est réglable via un paramètre de système (standard 4 chiffres, maximum 6 chiffres).

Le PIN peut présenter une validité limitée et également être bloqué. Lorsque le mauvais code PIN a été saisi trois fois, ce code PIN est automatiquement bloqué et doit être modifié dans le système.

Pour l'activation et la désactivation du système de détection d'intrusion (EMA), deux autres codes PIN sont gérés dans le système. Le PIN peut être identique pour l'activation et la désactivation, il doit cependant être différent du PIN pour le contrôle d'accès.

Il s'agit d'une exigence de la norme VDS\*1 d'avoir deux codes PIN différents. Ces codes PIN n'ont pas de validité temporelle limitée. Pour une porte, il peut être choisi dans l'autorisation de la personne, si celle-ci peut activer, désactiver ou les deux. Une saisie du code PIN est uniquement possible si cette autorisation existe.

| Pincode:        |         |  |
|-----------------|---------|--|
| Pincode bestäti | gen:    |  |
| vincode zurück  | setzen: |  |

Tous les codes PIN doivent être saisis de manière cachée. Le code PIN de quatre à six chiffres doit être saisi deux fois et se composer d'au moins trois chiffres différents. La saisie est effectuée par le propriétaire du badge correspondant via un clavier numérique séparé.

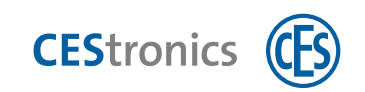

## 9.1.3 Autres données de base

| AccessOne - Données personnelles  |                                                                                                    | - 🗆 x             |
|-----------------------------------|----------------------------------------------------------------------------------------------------|-------------------|
| Accuel                            |                                                                                                    | 1                 |
| PPDB                              |                                                                                                    |                   |
| Rechercher Changer Nouveau Copier | Supprimer Actualiser Ausgration                                                                                                    |                   |
| North In                          |                                                                                                    |                   |
| l de T                            | Vue d'ensemble. Donnien de base Autres données de base Badges Autoritations Prindre line photo Blocages. Maisques d'accès 005                  |                   |
| Nom de fan Prénom N° person       | nr Intervention Madium Prénom:                                                                                                    |                   |
|                                   | Entreprise: Entreprise 2                                                                                                    |                   |
|                                   | Départment: Né le:                                                                                                    |                   |
|                                   | Carte d'identité/passeport                                                                                                    |                   |
|                                   | N° au todge: Type: We jodga at 1000 1 au                                                                                                    |                   |
|                                   | Acces Distant of Cartonic Series To Ended actions To                                                                                           |                   |
|                                   | Autorité par                                                                                                    |                   |
|                                   | Duanter du système enterne                                                                                                    |                   |
|                                   | Witteu d'Amport III Panicipation à l'envegidirement d'alence du temps actues (0000                                                             |                   |
|                                   | Autombour - voylege spéciel - voylege prioritaine:                                                                                             |                   |
|                                   | Permir de visue et le trunal                                                                                                    |                   |
|                                   | Termendeskjour Viel jungs it inner a tana 📅 Termenent.                                                                                         |                   |
| 2 Données personnelles            | Permin de forvail Visi jouquisi. Some f subare 🔛 🗇 Permanent                                                                                   |                   |
| Autorisations                     | Immigration                                                                                                    |                   |
| A Beefle discharization           | Date Protection In Payshounce Webnicken:                                                                                                    |                   |
| of Profils d autorisation         | Company de Carlos                                                                                                    |                   |
| h Données d'entreprise            | Zine de parting N° du anting. Nonjo like Redmitter                                                                                             |                   |
| Logbook                           | Plage tie n/onthins:                                                                                                    |                   |
| Rapports                          | Adoral Juspice: Dest scient II (300) Despine to bra                                                                                            |                   |
| Données de l'appareil             | Divers Categorie de vierde Rapport statue                                                                                                    |                   |
| A ore                             |                                                                                                    |                   |
|                                   | Utilisaseur admin     Loom Tochus na Sungue di spunder     Station de travail: INV-11537     Tocs Lac et Mac colline     Événements: 0     Tin | neout: non activé |

Saisissez toutes les données que vous souhaitez enregistrer sur la personne.

#### Carte d'identité/passeport

À cet endroit, vous avez la possibilité de saisir le numéro de la carte d'identité ou du passeport et sa durée de validité. Cette saisie n'a lieu qu'à des fins de documentation.

#### Accès

Le début et la fin de l'activité (par ex. pour des contrats à durée limitée) sont saisis ici, pour configurer des blocages automatiques correspondants. Ces données sont par ex. utilisées pour le personnel propre, pour déterminer la date de début pour les nouveaux ou la date de fin en cas de résiliation. Avant le début de l'activité et lorsque la date de fin est atteinte, un blocage correspondant est activé. Il est ainsi possible de créer des personnes dans le système avant qu'elles ne commencent leur premier jour de travail. Cela s'effectue en partie de manière automatique via l'interface du système de gestion des données personnelles du département des ressources humaines. Lorsque la date de résiliation est atteinte, le badge est automatiquement bloqué.

#### Données de système externe

Il est possible de sélectionner ici un blocage d'importation, c.-à-d. que le système ne récupère pas des comparaisons de données quotidiennes de sources SAP externes. Lorsque des données ont été modifiées dans l'AccessOne, elles ne doivent pas pouvoir être écrasées à nouveau.

#### Instruction

Lorsqu'il existe dans l'entreprise une obligation d'instructions contraignantes pour les nouveaux employés, vous pouvez saisir à cet endroit la date de la première et de la deuxième instruction, ainsi que la date de la prochaine instruction.

#### Permis de séjour et de travail

Un permis de séjour et de travail valide est une condition légale pour l'emploi. Pour les personnes disposant d'un permis de séjour et/ou de travail limité, le système vérifie le respect de ce point, lorsque les données correspondantes ont été saisies ici. La saisie est dans l'intérêt du client, qui peut être sanctionné si des personnes travaillent sur son installation sans ce permis.

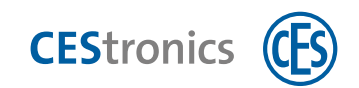

#### Immigration

Cette saisie sert uniquement à des fins de documentation et est optionnelle.

#### Divers

La « Catégorie de vente » est utilisée pour activer un badge pour l'utilisation à des distributeurs de vente. La condition est que les badges soient codés avec l'AccessOne.

## 9.1.4 Badges (médias d'accès)

| AccessOne - Données personnelles                            |                        |                                 |                         |                          |                             |                                | - 🗆 x |
|-------------------------------------------------------------|------------------------|---------------------------------|-------------------------|--------------------------|-----------------------------|--------------------------------|-------|
| Accuel                                                      |                        | - <u>_</u>                      |                         |                          |                             |                                |       |
| P B D B F                                                   | XO                     |                                 |                         |                          |                             |                                |       |
| Rechercher Change' Nouveau Copier                           | Supprimer Actualise    | r Assignation                   |                         |                          |                             |                                |       |
|                                                             | Mus d'annamble   De    | sinder the base.   Autres does  | Annale Land             | An Alexandres            | Discontra luna chana        | Blancium Mannue d'arrie 105    |       |
| an I                                                        | YDE A ENGENIDE   DO    | need as but hunes but           | ers de clie ton         | - Horisadora             | L'IENNO E ROME PORTO        | unitages   manuars traves   00 |       |
| Intervention                                                | Nom: In                | tervention Medium               | Prénor                  | n:                       |                             |                                |       |
|                                                             | Entreprise:            |                                 | Latrep                  | rise Z:                  |                             |                                |       |
|                                                             | Départment:            |                                 | Né le:                  |                          |                             |                                |       |
|                                                             | Numero Version 1       | alide de Valide jusc Statut Rem | p. Raison de cré. Retor | ar Moe en page arr       | Mise en page de- Texte info | Imprimé demi                   |       |
|                                                             | ם ער                   | Adu                             | home                    | CES Systemicarte         |                             |                                |       |
|                                                             |                        |                                 |                         |                          |                             |                                |       |
|                                                             |                        |                                 |                         |                          |                             |                                |       |
|                                                             |                        |                                 |                         |                          |                             | No.                            |       |
|                                                             |                        |                                 |                         |                          |                             | X                              |       |
|                                                             | Première acconstant d  | hadro- 28/01.2021 Demilee       | arcignation de badme    | 26.01.7021 Bar           | danes al-Mr 0               | 100                            |       |
|                                                             | Rodar selectionse      | and the second second           | and concernance         |                          |                             |                                |       |
|                                                             | Nambre                 | 10                              | Vesion á                | M <sup>a</sup> de cuite- |                             | Thursey de beder               |       |
|                                                             | Valide de              | International International     | Valide Muqu'a           | 74.8                     |                             | Annual Academ                  |       |
| 🗽 Données personnelles                                      | Statute                | Adul                            | Utilisation per jour    | 0.                       |                             |                                |       |
| Autorisations                                               | Mise on page avidee    | CES.Systemkane                  | wwet                    |                          |                             | Carlo and a second on the      |       |
| A. D. D. L. L. C.                                           | Remarquist             | Interention Medium,             |                         |                          |                             | Codage                         |       |
| Profils d autorisation                                      | Texte info             |                                 |                         |                          |                             | Charge do coender DHF          |       |
| 🔥 Données d'entreprise                                      | Demière impletaion.    | Jamaes imprime                  | Nombre Imprimé          | d Format                 | 055 Disting Interview       | i comat du badge               |       |
| V Logbook                                                   | Type: special:         | Garde de sécurite               | 1 (Mergention)          |                          |                             | Ces-Master Baltimo(Degic)      |       |
|                                                             | Raidon de la création. | Incanal                         | Oste de retouc          |                          |                             | manner / coore a casp:         |       |
|                                                             |                        |                                 |                         |                          |                             |                                |       |
| 📔 Rapports                                                  |                        |                                 |                         |                          |                             | Em Foder III badge             |       |
| <ul> <li>Rapports</li> <li>Données de l'appareil</li> </ul> |                        |                                 |                         |                          |                             | Foder III badge                |       |

Cet onglet vous permet de créer, remplacer, assigner ou imprimer des badges. Dans l'aperçu sous forme de tableau, vous voyez tous les badges définis pour cette personne.

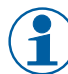

Une personne peut avoir plusieurs badges. Ceci est notamment nécessaire lors de l'utilisation de plusieurs technologies de badge.

Pour créer un nouveau badge, sélectionnez une personne, cliquez sur le bouton MODIFIER dans la barre de menu supérieure et cliquez sur la touche Nouveau badge.

Un badge est supprimé en le sélectionnant dans la liste puis en cliquant sur Supprimer le badge.

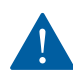

ATTENTION : il n'existe pas de question de sécurité avant la suppression définitive ! Si la touche a été pressée par erreur, cliquer sur le bouton ANNULER dans la barre d'outils. Les modifications de l'onglet actuel sont alors rejetées.

#### Badge sélectionné

lci, toutes les données relatives au badge peuvent être saisies ou modifiées. Le numéro de badge sert uniquement de critère de classement. En temps normal, il n'a rien à voir avec le numéro codé dans le badge, mais peut cependant être identique au numéro codé dans le badge.

L'indication de la version contient un caractère et va de 0 à 9 ou A à Z. Si un badge est défectueux, un badge identique avec le même numéro de badge et de code peut à nouveau être produit, mais le numéro de version est alors augmenté d'un caractère et sauvegardé avec le numéro codé dans le badge. Ainsi, seul le badge avec le numéro de version actuel est valide. Ce numéro est vérifié à la porte. S'il ne correspond pas, un message est généré et l'accès est refusé.

#### Valide de/à

Les badges peuvent avoir une validité limitée. Cette période de validité est vérifiée par le système. En dehors de cette validité, le badge est refusé. Si aucune valeur n'est réglée, cela implique une validité illimitée.

#### Statut

Seuls les badges actifs sont chargés aux commandes de portes. Un badge inactif ne fonctionnerait donc pas. Le système indique alors : « Badge inconnu ». Pour un badge qui doit aussi être valide, sélectionnez ici l'entrée « Actif ».

#### Mise en page arrière/avant

Le dialogue « Concepteur de badges » décrit la méthode d'impression des badges. Vous y avez la possibilité de sélectionner différentes mises en page, qui ont été définies au préalable. Lorsque vous créez un nouveau badge, vous définissez ici quelle mise en page doit être utilisée. Les mises en page peuvent être déterminées séparément pour chaque badge.

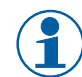

Un pré-réglage de la mise en page peut avoir lieu via la classe de personnel de la personne, lorsque l'administrateur enregistre les mises en page correspondantes dans la classe de personnel (voir « 9.1.2 Données de base » page 73).

#### Données de code disponibles

Lorsque le badge a été créé, les informations correspondantes du badge doivent être enregistrées. Au cas où des badges précodés sont utilisés, l'enregistrement s'effectue via la touche **Assigner le badge**. Il est alors demandé de présenter un badge sur le lecteur de dialogue, ce qui permet de consulter les informations du badge et de les enregistrer en tant que jeu de données. L'affichage passe en vert « Données de code disponibles ».

Lorsque les badges sont codés par l'AccessOne, la touche **Assigner le numéro de code** est active. Dans ce cas, une disposition correspondant au format de badge du client est utilisée et un numéro de code libre unique est déterminé. Celui-ci est attribué au badge. La touche **Codage du badge UHF** permet de programmer le badge via le lecteur de dialogue. Il est également possible de coder et d'imprimer en une seule étape de travail via la touche **Imprimer/coder le badge**. La condition pour cela est qu'une unité de codage soit installée dans l'imprimante.

#### Imprimer le badge des deux côtés

Affiche le badge avec la mise en page préparée dans un aperçu d'impression. Après la confirmation, le badge est imprimé, et, selon la capacité de l'imprimante, il est également codé lors de la même étape de travail.

- « Dernière impression » indique la date et l'heure de la dernière impression de ce badge.
- « Nombre imprimé » indique le nombre de badges imprimés de la personne sélectionnée.
- « Raison de la création » offre la possibilité de sélectionner une raison pour la (nouvelle) création.

• « Date de retour » détermine le jour où le badge doit être rendu. Une fois cette date écoulée, le badge est bloqué.

**CES**tronics

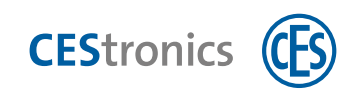

# 9.1.5 Autorisations

| C AccessOne - Données personnelles                                   |                                                                                                    | - a x                   |
|----------------------------------------------------------------------|----------------------------------------------------------------------------------------------------|-------------------------|
| Armuler D Ba Saw                                                     |                                                                                                    | u                       |
| t an T<br>Som de fair Prison N <sup>4</sup> procee<br>I Intervention | Ver d'ensemble Donnes de taxe Autres données de taxe Bady Autonisations Tendre Lee photo Blocages Masques d'acc<br>Nom: Intervention Medium Prénom:<br>Entreprise : Entreprise 2:<br>Départment: Né le:                                                                                                    | 4 035                   |
|                                                                      | Standardt Temponains Validar der Seters a date 🗊 à Seters a date 🗊                                                                                                    |                         |
|                                                                      | Profile Description Valide de Valide jungvisui Actif                                                                                                    | Ajouter                 |
|                                                                      | Autorisation         Description         Valide de         Valide jurgs/ks         Modele temps         Actif           Exercisé access at hences         Controller & sonie at temps         Controller & sonie at temps         Controller & sonie at temps         Controller & sonie at temps         Controller & sonie at temps           Frequery absolute/control         Adapted by types         Adapted by types         Controller & sonie at temps         Controller & sonie at temps |                         |
| Données personnelles                                                 |                                                                                                    | Ajoure-                 |
| 🖌 Autorisations                                                      | ×                                                                                                    | Supprimer               |
| 💰 Profils d'autorisation                                             | Autorisation du lecteur Description Velde de Valide jusqu'au Modèle temps Actif                                                                                                    | N                       |
| Données d'entreprise                                                 |                                                                                                    | Ajouter                 |
| 📕 Logbook                                                            |                                                                                                    | Supprimer               |
| Rapports.                                                            | Autorisonen serectionmen<br>de Select a date 📆 a Shect a date 📆 Mod tomps 7 Acta 🧭 Act                                                                                                    | cepter les changements- |
| Données de l'appareil                                                |                                                                                                    |                         |
| A riss                                                               | Utilinateur admin Saue Macael Access de Langue Excesso Station de traveis INV-11537 Tous Lac et Macaeline Évenements 0                                                                                                    | Timeout non active      |

Dans ce menu, des modèles de temps définis sont assignés à la personne. Ceux-ci doivent être créés dans le dialogue « Autorisations » (voir « 9.1.5 Autorisations » page 78).

Toutes les informations pertinentes pour les autorisations d'accès sont résumées ici :

#### Modèles de temps

Un modèle de temps standard peut être déterminé pour chaque personne. Celui-ci s'applique alors lorsqu'il n'existe pas de modèle de temps propre pour une autorisation. Vous pouvez ainsi par ex. déterminer qu'une personne doit avoir accès de 9h00 à 17h00 chaque jour en temps normal, mais qu'elle peut encore utiliser le parking souterrain une fois cette période écoulée. Il est également possible de limiter davantage l'accès à des zones précises.

Si aucun modèle de temps n'est indiqué, alors l'accès n'est pas limité dans le temps.

En outre, il est possible d'indiquer un modèle de temps temporaire, qui écrase le modèle de temps standard pour une période définie. Le modèle de temps peut présenter une période plus petite (par ex. en cas de chômage partiel) ou plus grande (par ex. en cas de travail le week-end).

En-dessous se trouvent les deux listes avec les profils et autorisations sélectionnés pour la personne. **Profils** 

Un profil comprend un groupe d'autorisations. Il est possible de rassembler plusieurs autorisations dans un profil. Les profils permettent de rassembler les autorisations selon la fonction de la personne. Il est ainsi par ex. possible de créer un profil pour le personnel de nettoyage et un pour les techniciens. Cette procédure facilite la sélection des autorisations dont a besoin l'employé correspondant pour effectuer ses tâches. Exemple : les entrées de bâtiments sont rassemblées dans une autorisation et un profil pour les entrées de bâtiment contient alors les autorisations par bâtiment. Les modifications des autorisations qui sont comprises dans les profils s'appliquent alors directement aux profils. L'AccessOne transfère les profils immédiatement aux commandes de porte, de sorte que la modification d'une autorisation ou d'un profil s'applique à toutes les personnes auxquelles ce profil a été attribué, sans devoir transférer des jeux de données supplémentaires.

**CES**tronics

Une validité limitée et un modèle de temps peuvent être indiqués pour chaque profil. Si aucun modèle de temps n'est indiqué, le modèle de temps enregistré pour la personne s'applique. Si aucune validité n'est saisie, ce profil est valide de manière illimitée. Si une date de début est disponible, mais pas de date de fin, le profil s'applique de manière illimitée à partir de la date de début. Une date de fin saisie arrête la validité.

Pour supprimer un profil de la liste, sélectionnez-le puis appuyez sur la touche Supprimer à côté de la liste de sélection. Pour créer un nouveau profil, ouvrez une case de sélection en cliquant sur la touche Ajouter. Le profil souhaité peut alors y être sélectionné. Une sélection multiple est possible en cliquant avec la touche CTRL appuyée.

#### Autorisations

Les autorisations rassemblent les lecteurs dans un groupe correspondant. Voir pour cela également le dialogue « Autorisations » (voir « 9.1.5 Autorisations » page 78). Pour les autorisations, les mêmes règles s'appliquent que pour les profils.

#### Autorisation sélectionnée

Si un(e) ou plusieurs autorisations ou profils sont sélectionné(e)s par clic, les détails sont affichés dans ces champs et peuvent y être modifiés. En cliquant sur la touche

Appliquer les changements, les champs modifiés sont alors appliqués dans l'autorisation ou le profil.

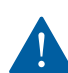

Pour appliquer la modification, il faut appuyer sur la touche **Appliquer les changements**, sans quoi les modifications ne seront pas sauvegardées.

Il est possible d'attribuer jusqu'à 64 autorisations et/ou profils à une personne (par ex. 10 profils et 22 autorisations). Si les mêmes autorisations s'appliquent toujours à de nombreuses personnes, nous recommandons de rassembler ces autorisations dans un propre profil d'autorisation.

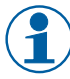

Lorsqu'une autorisation est attribuée à une personne et qu'elle est déjà comprise dans un profil d'autorisation attribué à la personne, cette autorisation redondante est supprimée dans le cadre des processus de maintenance automatisés lors du changement de jour.

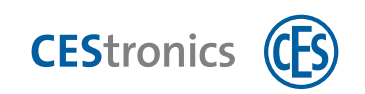

## 9.1.6 Prendre une photo

| C AccessOne - Personendaten  |                                                                                                    |                                                   | - 🗆 X                                |
|------------------------------|----------------------------------------------------------------------------------------------------|---------------------------------------------------|--------------------------------------|
| Home Home                    | and the second second se |                                                   | 0                                    |
| P B D D Speche               | ×O                                                                                                    |                                                   |                                      |
| 10 2                         | Ubersicht Stammasten Weitere Stammdaten                                                                                                    | Ausweise Ben-Ontigungsn Bild aufnehn in Sperren   | Trittimasken IDSS Spinde Beleinungen |
| Hachterns Vorname Personalor | Nachname: test<br>Firma:                                                                                                    | Vorname:<br>Firma 2:                              |                                      |
|                              | Abteilung:                                                                                                    | Geboren am:                                       |                                      |
|                              | Sperre Grund                                                                                                    | Viter Bin                                         |                                      |
|                              |                                                                                                    |                                                   | New Spene New Spene                  |
|                              | Gewählte Sperre                                                                                                    |                                                   |                                      |
|                              | Sperre:                                                                                                    |                                                   |                                      |
| Personendaten                | Gruns: Tätigkeitsende<br>Gültig von: Tätigkeitsende                                                                                                    | Datum auswahlen                                   |                                      |
| 🖌 Berechtigungen             | Abwesenheitszeit<br>Bemerkung: Ausweis nicht zurückigegeben                                                                                                    |                                                   |                                      |
| 🚰 Berechtigungsprofile       | Mehrfach falscher Pincode                                                                                                    |                                                   |                                      |
| Firmendaten                  |                                                                                                    |                                                   |                                      |
| 📕 Logbuch                    | Ranutter admin                                                                                                    | Arbeitsetation: IN/s11537 Alle Arec und Mac peine | Freinnisse B Timesut nicht altwett   |

Dans l'onglet « Prendre une photo », vous pouvez attribuer une photo à une personne, en important cette photo ou en prenant directement une photo.

Si vous souhaitez importer une photo pour la personne, sélectionnez la personne dans la fenêtre de sélection à gauche et cliquez sur le bouton MODIFIER dans la barre d'outils en haut. Appuyez alors sur la touche **Im**-

# porter une image.

Vous pouvez sélectionner des fichiers au format \*.bmp, \*.png ou \*.jpg. Pour prendre une photo, une caméra doit être raccordée à votre ordinateur fixe/portable.

Dans le menu déroulant « Caméra », sélectionnez l'appareil correspondant. Une autre résolution et d'autres réglages de la caméra peuvent être paramétrés en fonction du type d'appareil raccordé.

Avec la touche **Démarrer la caméra**, prenez une photo de la personne.

Une fois la section d'image adaptée choisie (cadre vert), celle-ci s'affiche via la touche **Sauvegarder** l'image dans l'aperçu en haut à droite.

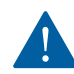

Lors du passage à un autre onglet sans sauvegarder, le cliché n'est plus disponible pour un traitement ultérieur.

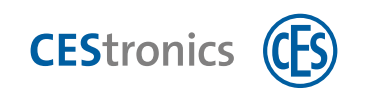

# 9.1.7 Blocages

| C AccessOne - Personendaten   |                                        |                                        |                                     |                      |                        | - 🗆 X           |
|-------------------------------|----------------------------------------|----------------------------------------|-------------------------------------|----------------------|------------------------|-----------------|
| Home Home                     |                                        |                                        |                                     |                      |                        | 0               |
| P P Specter Spectrem          | XO                                     | à                                      |                                     | _                    | _                      |                 |
| te z                          | Ubersicht Stammasker                   | Weitere Stammdaten                     | Nusweise Benedittigungsn Bill       | d aufnehn in Sperren | 7 ritemasken X355 Spin | nde Beleinungen |
| Nachname Vorname Personalior. | Nachname: test<br>Firma:<br>Abteilung: |                                        | Vorname:<br>Firma 2:<br>Geboren am: |                      |                        |                 |
|                               | Sperre                                 | Grund                                  | Väm                                 | Bas                  |                        |                 |
|                               |                                        |                                        |                                     |                      | Neue Sperre            |                 |
|                               |                                        |                                        |                                     |                      | Spene Köschen          |                 |
|                               | Gewählte Sperre                        |                                        |                                     |                      |                        |                 |
|                               | Sperre:                                |                                        | 2                                   |                      |                        |                 |
| Rersonendaten                 | Grund: Tätigke<br>Gültig von: Tätigke  | ngabe<br>itsende<br>itsende            | Datum auswahlen                     |                      |                        |                 |
| 🖌 Berechtigungen              | Bemerkung: Auswei                      | nnheitszeit<br>is nicht zurückigegeben |                                     |                      |                        |                 |
| 💣 Berechtigungsprofile        | Mehrfa                                 | ch falscher Pincode                    | _                                   |                      |                        |                 |
| Firmendaten                   |                                        |                                        |                                     |                      |                        |                 |
| Logbuch                       |                                        |                                        |                                     |                      |                        |                 |

Cet onglet vous permet de bloquer des personnes, par ex. lorsqu'un employé a perdu son badge. Pour cela, faites un double clic sur la personne que vous souhaitez bloquer dans la fenêtre de sélection à gauche pour accéder au mode de traitement. La touche **Nouveau blocage** est alors activée et vous pouvez attribuer un blocage à la personne.

Dans la section « Blocage sélectionné », vous pouvez effectuer des réglages supplémentaires.

Si le blocage doit être limité dans le temps, par ex. avant un « début d'activité », sélectionnez une date « Valide de/à ».

Indiquez des informations sur le blocage dans le champ de saisie « Commentaire ». Le bouton SAUVEGARDER de la barre d'outils vous permet de sauvegarder le blocage. Vous pouvez supprimer un blocage en le sélectionnant dans la liste et en appuyant sur la touche **Supprimer le blocage**.

L'AccessOne fait la différence entre blocage automatique et manuel. Sur demande, d'autres blocages peuvent être prédéfinis dans le système.

Exemple : blocage avant le début d'activité et après la fin d'activité

Ce blocage peut également être réglé manuellement et s'applique directement ! Dans ce cas, il faut veiller à ce que le système mette à jour le blocage lors des heures de nuit à l'aide des données saisies pour la personne. Lorsqu'une personne est par ex. bloquée à cause d'une fin d'activité, mais qu'elle doit encore aller au bureau le lendemain, ce blocage peut être supprimé manuellement, mais il sera automatiquement réactivé après minuit.

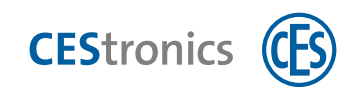

# 9.1.8 OSS-SO

Grâce à OSS Standard Offline, les cylindres électroniques et garnitures de différentes marques peuvent lire les mêmes autorisations du badge et les interpréter de la même manière.

|                                                                                                    |                                                                                                    |                                                                                                    | - 0 x                                            |
|----------------------------------------------------------------------------------------------------|----------------------------------------------------------------------------------------------------|----------------------------------------------------------------------------------------------------|--------------------------------------------------|
| Accueil                                                                                                    |                                                                                                    |                                                                                                    |                                                  |
| PBDB                                                                                                    |                                                                                                    |                                                                                                    |                                                  |
| Annuler 5a                                                                                                    | kuvegarder                                                                                                |                                                                                                    |                                                  |
| Loco L                                                                                                    |                                                                                                    |                                                                                                    | (                                                |
|                                                                                                    | Vue d'ensemble Dannées de trase Autres dannées de                                                         | Dase Badges Autonsations Prendre une photo Blocages Masques d'ac                                                                                  |                                                  |
| Nam de tair Prenom N° persol                                                                                                    | Nom: Intervention Medium                                                                                  | Prénom:                                                                                                    |                                                  |
|                                                                                                    | Entreprise:                                                                                               | Entreprise 2:                                                                                                    |                                                  |
|                                                                                                    | Départment:                                                                                               | Né le:                                                                                                    |                                                  |
|                                                                                                    | Données offline                                                                                           | X Supprime                                                                                                    |                                                  |
|                                                                                                    | Badge                                                                                                    |                                                                                                    |                                                  |
|                                                                                                    | Validité standard: 😥 💷 👘 Heure : Min                                                                      | vel. jusqu'e 31.03.2021 14:32                                                                                                    |                                                  |
|                                                                                                    | Reservation standard casier: 🗹 👘 Heure : Min                                                              | and the second second second second                                                                                                    |                                                  |
|                                                                                                    | Evenements standard: 🕑 -                                                                                  | Entrées de la liste noire standard: 12 3                                                                                                    |                                                  |
|                                                                                                    | vue a ensemble                                                                                            |                                                                                                    | 1                                                |
|                                                                                                    | Contraction Contraction                                                                                   |                                                                                                    |                                                  |
|                                                                                                    |                                                                                                    |                                                                                                    |                                                  |
|                                                                                                    |                                                                                                    |                                                                                                    |                                                  |
| Données personnelles                                                                                                    | -                                                                                                    |                                                                                                    |                                                  |
| <ul> <li>Données personnelles</li> <li>Autorisations</li> </ul>                                                                                                    |                                                                                                    |                                                                                                    | Ajouter                                          |
| <ul> <li>Données personnelles</li> <li>Autorisations</li> <li>Profils d'autorisation</li> </ul>                                                                                                 |                                                                                                    |                                                                                                    | Acuter                                           |
| <ul> <li>Données personnelles</li> <li>Autorisations</li> <li>Profils d'autorisation</li> <li>Données d'entreprise</li> </ul>                                                                   | Autorisation du cylindre Description                                                                      | Valide de Valide jusqu'au Modèle temps Actif Toggle Nik de securité                                                                               | Acuter<br>Suppriment<br>Acuter                   |
| Données personnelles     Autorisations     Profils d'autorisation     Données d'entreprise     Loobook                                                                                          | Autorisation du cylindre Description                                                                      | Valide de Valide jusqu'au Modèle temps Actif Toggle Nik de skrunte                                                                                | Acuter<br>Supprimer<br>Acuter<br>Supprimer       |
| Données personnelles Autorisations Profils d'autorisation Données d'entreprise Logbook                                                                                                    | Autorisation du cylindre Description<br>Autorisation stitectionnées                                       | Valide de Valide jusqu'au Modèle temps Actif Toggle Nik de skunte                                                                                 | Acuter<br>Supprimer<br>Acuter<br>Supprimer       |
| <ul> <li>Données personnelles</li> <li>Autorisations</li> <li>Profils d'autorisation</li> <li>Données d'entreprise</li> <li>Logbook</li> <li>Rapports</li> </ul>                                | Autorisation du cylindre Description<br>Autorisation stitectionnées<br>des Talect a clare is              | Valide de Valide jusqu'au Modèle temps Actif Toggle Nix de skrume<br>& Select a date III Mod temps Actif Easculer [                               | Acuter  Acuter  Acuter  Accepter les changements |
| <ul> <li>Données personnelles</li> <li>Autorisations</li> <li>Profils d'autorisation</li> <li>Données d'entreprise</li> <li>Logbook</li> <li>Rapports</li> <li>Données de l'appareil</li> </ul> | Autorisation du cylindre Description<br>Autorisation stitectionnées<br>ide Stelect a clare is<br>Encodage | Valide de Valide jusqu'au Modèle temps Actif Toggle Nik de skrunte<br>& Select a date IS Mod temps • Actif : Basculer:<br>Zone offline 1-005 test | Accept los chargements                           |

La mise en place et la gestion de cylindres électroniques et de garnitures, qui sont compatibles avec OSS Standard, sont complètement intégrées dans l'AccessOne. Pour la mise en place, vous avez également besoin de l'outil de configuration fourni par le fabricant correspondant, qui permet de programmer les données de configuration dans les cylindres électroniques.

Toutes les données de configuration sont enregistrées dans l'AccessOne. Depuis l'interface utilisateur, vous pouvez alors créer un fichier XML qui sera lu par l'outil de configuration correspondant. Ce fichier contient toutes les données pour l'initialisation du cylindre électronique.

Après l'installation de la licence correspondante, une touche pour OSS est disponible dans la sélection des fonctions. Elle vous permet d'accéder aux dialogues de gestion des données des composants offline. Vous y déterminez la validité des badges des personnes et ajoutez des profils, autorisations et autorisations de cylindre électronique.

Pour terminer, codez le badge.

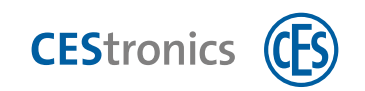

# 9.1.9 Instructions

| e Nachsame Vorname Personaln                                                                                    | Doersicht Staromidaten Nachname: sest Firma: Abteifung: | Weitere Stamminaten | Ausweise Berechtigur<br>Vormame:<br>Firms 2:<br>Geboren ann | ngen   Bild aufnenmen | Sperren   | Zuhntsonasken | QSS Spinde | Belehrungen |
|----------------------------------------------------------------------------------------------------|---------------------------------------------------------|---------------------|-------------------------------------------------------------|-----------------------|-----------|---------------|------------|-------------|
|                                                                                                    | Belehrung                                               | Beschräßung         |                                                             | Datum Nachste         | ır Termin |               |            |             |
|                                                                                                    | Gewählte Betehnning                                     | Hauve               | Dumanetter 13                                               | Hanna Tore            |           |               |            |             |
| Personendaten                                                                                                   | 6                                                       |                     |                                                             |                       |           |               |            |             |
| A Berechtigungen                                                                                                |                                                         |                     |                                                             |                       |           |               |            |             |
| A Berechtigungsprofile                                                                                          |                                                         |                     |                                                             |                       |           |               |            |             |
| A Firmendaten                                                                                                   |                                                         |                     |                                                             |                       |           |               |            |             |
| Logbuch                                                                                                    |                                                         |                     |                                                             |                       |           |               |            |             |
| ATT N AND A ATT A ATT A ATT A ATT A ATT A ATT A ATT A ATT A ATT A ATT A ATT A ATT A ATT A ATT A ATT A ATT A ATT |                                                         |                     |                                                             |                       |           |               |            |             |

Il est possible d'enregistrer ici des instructions qui doivent avoir lieu dans une période définie (par ex. prévention des accidents du travail, RGPD). La touche Ajouter permet de les sélectionner et de les saisir avec une date.

CEStronics

# 9.2 Changements de groupe

Le dialogue « Changements de groupe » permet d'appliquer des changements de données personnelles, de blocages de personnes et d'autorisations sur des groupes entiers par importation de données.

| AccessOne - Group changes                                                                                                    |        |                                                                                                    |             |            | -      | D | × |
|----------------------------------------------------------------------------------------------------|--------|----------------------------------------------------------------------------------------------------|-------------|------------|--------|---|---|
| Home<br>Kome<br>Clear Execute                                                                                                    |        |                                                                                                    |             |            |        |   | 0 |
| Forego changes<br>Praser 1416<br>Praser 1416<br>Pra | n data | delete  delete  v  o  v  v  active  active active  active  active  active  active  active  active  active  active  active  active active active  active  active active  activ | valid from: | united and |        |   |   |
| Image: ACLs       Image: ACLs       Image: ACLs       Image: ACLs                                                                                                    |        |                                                                                                    |             |            | Import |   |   |

# 9.2.1 Données personnelles

L'onglet « Données personnelles » permet de modifier ou de supprimer les données créées au préalable, qui ont été chargées en cliquant sur la touche **Importer**.

Les données à importer doivent être présentes sous forme de fichier \*.csv. Ce fichier peut être créé à l'aide de la page de dialogue « Rapports > Personnes > Groupes de personnes Exportation ». Sur cette page de dialogue, de nombreux filtres pour configurer les groupes de personnes sont disponibles. Si un rapport est créé, le groupe de personnes créé peut être sauvegardé comme fichier MS Excel sur le disque dur et édité ultérieurement.

Le fichier \*.csv sauvegardé depuis ce programme sert de fichier d'importation pour tous les dialogues de changement de groupe.

# 9.2.2 Ajouter ou supprimer des blocages de personne

| AccessOne - Gruppenänderungen     Home     Home     AccessOne - Gruppenänderungen     Home     Home     AccessOne - Gruppenänderungen |                                                 |                                                                                                 |      |                 |  | - 1 | 2 | × |
|----------------------------------------------------------------------------------------------------|-------------------------------------------------|-------------------------------------------------------------------------------------------------|------|-----------------|--|-----|---|---|
| Gruppenlinderungen     Personenberschligungen     Personenderen     Personenderen                                                     | Personensperren<br>Sperren<br>Sperre:<br>Grund: | lischen hinzufügen                                                                              |      |                 |  |     |   |   |
|                                                                                                    | Gültig von:<br>Bemerkung:                       | Tätigkeitsende<br>Abwesenheitiszeit<br>Ausweis nicht zurückgegeben<br>Mehrfach falscher Pincode | bis: | Datum auswählen |  |     |   |   |

L'onglet « Blocage de personne » permet d'ajouter ou de supprimer des données de blocage par importation

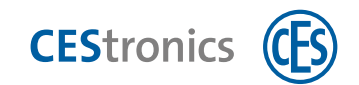

de fichier pour le groupe de personnes correspondant.

Le champ de saisie « Blocage » vous propose plusieurs raisons de blocage qui peuvent être saisies avec une validité.

| AccessOne - Group changes     |                                                                                            |          |                      |        |                      |                     | ~    | D     | × |
|-------------------------------|--------------------------------------------------------------------------------------------|----------|----------------------|--------|----------------------|---------------------|------|-------|---|
| B Home                        |                                                                                            |          |                      |        |                      |                     |      |       | ( |
| Clear Execute                 |                                                                                            |          |                      |        |                      |                     |      |       |   |
| Group changes<br>Person state | Person data                                                                                | C change | 🖸 delete             |        |                      |                     |      |       |   |
|                               | Organisation:<br>End job:<br>Personnel class<br>Company<br>Company 2<br>Default time model |          |                      | active |                      |                     |      |       |   |
|                               | Temporary:                                                                                 |          |                      | active | valid from:          | Import              |      |       |   |
| Sa ACLs                       |                                                                                            |          |                      |        |                      |                     |      |       |   |
| 🗽 Visitor / Appointments      |                                                                                            |          |                      |        |                      |                     |      |       |   |
| 🗽 External employee           |                                                                                            |          |                      |        |                      |                     |      |       |   |
| - Workflow                    |                                                                                            |          |                      |        |                      |                     |      |       |   |
| # Group changes               | User admin                                                                                 | 1        | idialog redet correc | wo Wo  | rkstation: INV-11537 | T Lac; 0 Mac offine | Ever | ts: 0 | _ |

# 9.2.3 Adapter les autorisations de personnes

| Name                   | Beschreibung   | Name                             | Beschreibung                     |
|------------------------|----------------|----------------------------------|----------------------------------|
| Demoboard Blau         | Demoboard Blay | Aufzüge zu den Besprechungsräume | Aufzüge zu den Besprechungsräume |
| inance and controlling |                | Besprechungsräume                |                                  |
| Austerkoffer           | Musterkoffer   | 1                                | 1                                |
| M                      |                |                                  |                                  |
| roduction              |                |                                  |                                  |
| ervice                 |                |                                  |                                  |
|                        |                |                                  |                                  |

L'onglet « Autorisations de personnes » permet d'ajouter ou de supprimer des autorisations par importation de fichier ou saisie de profil et d'autorisation pour le groupe de personnes correspondant. Confirmez toujours les modifications via **Appliquer les changements**.

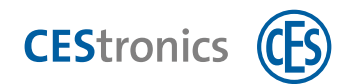

# **10** Documentation de l'installation

Pour la documentation de l'installation à un moment donné, il est possible de créer des rapports et de lire et exporter des saisies de logbook.

# 10.1 Rapports

La sélection de dialogue « Rapports » permet de lire et d'exporter toutes les saisies effectuées. L'AccessOne peut exporter à tout moment une documentation d'installation complète.

| AccessOne - Rapports                                                                   |                      |                                     |                                                                                                    |
|----------------------------------------------------------------------------------------|----------------------|-------------------------------------|----------------------------------------------------------------------------------------------------|
| Accueil                                                                                |                      |                                     |                                                                                                    |
|                                                                                        |                      |                                     |                                                                                                    |
| Vider Exécuter                                                                         |                      |                                     |                                                                                                    |
|                                                                                        |                      |                                     |                                                                                                    |
| 4 Patrende                                                                             | In the second second |                                     |                                                                                                    |
| - Apparels                                                                             | Autorisations        |                                     |                                                                                                    |
| Liste des appareils                                                                    | Recherche            |                                     |                                                                                                    |
| État de la batterie du lecteur                                                         | 1                    |                                     |                                                                                                    |
| Appareils offline                                                                      | Profile              | Description                         |                                                                                                    |
| Autorisations                                                                          | Parent .             |                                     |                                                                                                    |
| Autorisations par personne                                                             |                      |                                     |                                                                                                    |
| Autorisations dans les profils<br>Autorisations offline                                |                      |                                     | The Alexander of the Alexander of the Al |
| Autorisations offline par personne                                                     |                      |                                     | Apouter                                                                                                    |
| Historique des autorisations par personne<br>Historique des autorisations par annareil |                      |                                     | X Supprimer                                                                                                    |
| Liste des autonsations                                                                 |                      |                                     |                                                                                                    |
| * Divers                                                                               | Autorisation         | Description                         |                                                                                                    |
| Badges de liste noire en cylindre                                                      |                      |                                     |                                                                                                    |
| Personnes                                                                              |                      |                                     |                                                                                                    |
| Autorisations de personnes                                                             |                      |                                     |                                                                                                    |
| Personnes dans zones<br>4 Visiteurs / Dates                                            |                      |                                     | Apuler                                                                                                    |
| Visiteurs                                                                              |                      |                                     |                                                                                                    |
| Dates de visite                                                                        |                      |                                     | X Supprimer                                                                                                    |
|                                                                                        |                      |                                     |                                                                                                    |
|                                                                                        | Lecteur              | Description                         |                                                                                                    |
| A Données d'entrenrise                                                                 |                      |                                     |                                                                                                    |
| of bonnees dendeprise                                                                  |                      |                                     |                                                                                                    |
| Logbook                                                                                |                      |                                     |                                                                                                    |
| 6                                                                                      |                      |                                     | Ajouter                                                                                                    |
| Rapports                                                                               |                      |                                     |                                                                                                    |
|                                                                                        |                      |                                     | Supprimer                                                                                                    |
| Données de l'appareil                                                                  | 1.00                 |                                     |                                                                                                    |
| 2005                                                                                   | Vue                  |                                     |                                                                                                    |
| 0 000                                                                                  |                      | Répéter les titres des rolonnes sur | chaque page                                                                                                    |
| Liste noire de l'OSS                                                                   | -                    | Instantion and and constitutes 201  | all date have                                                                                                    |
|                                                                                        |                      |                                     |                                                                                                    |

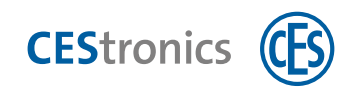

# 10.2 Logbook

Le dialogue « Logbook » permet de consulter tous les messages journaliers actuels et de créer des filtres individuels.

# 10.2.1 Messages

| AcuessOne - Logoook                     |                                    |                                                                                                    |                |        |                                    |                    |                                                                                                    | -          | II X       |
|-----------------------------------------|------------------------------------|----------------------------------------------------------------------------------------------------|----------------|--------|------------------------------------|--------------------|----------------------------------------------------------------------------------------------------|------------|------------|
| and the drawn                           |                                    |                                                                                                    |                |        |                                    |                    |                                                                                                    |            | 4          |
|                                         |                                    |                                                                                                    |                |        |                                    |                    |                                                                                                    |            |            |
|                                         | XO                                 |                                                                                                    |                |        |                                    |                    |                                                                                                    |            |            |
|                                         | Actuality                          |                                                                                                    |                |        |                                    |                    |                                                                                                    |            |            |
|                                         |                                    |                                                                                                    |                |        |                                    |                    |                                                                                                    |            |            |
|                                         | Lawrence Description               |                                                                                                    |                |        |                                    |                    |                                                                                                    |            |            |
| faet                                    | Messages Filtra                    |                                                                                                    |                |        |                                    |                    |                                                                                                    |            |            |
| Nom Description                         | Date LAC / SdT                     | Lischeur / Loger                                                                                                    | Lieu / Program | e Nº.  | Messige                            | Badge Nom de famil | le Prenom Entrepo                                                                                                | ÷          |            |
| Alte Tageometdungen                     | 02.11.2021 08:00:57 INV-11537      |                                                                                                    | MasterProcess  | 807    | Master demarrage le système A      |                    |                                                                                                    |            | _          |
| Alerte isatiesie                        | 02.11.2021 08/01:00 INV-11537      | -                                                                                                    | LogWriter      | 800    | Démanage du processus              | -                  | -                                                                                                    |            | _          |
| Disposible from Agent                   | 02.11.2021 08:01:00 INV-11557      | -                                                                                                    | LogWriter      | 801    | Processus est en marche            | -                  |                                                                                                    |            |            |
| Let letteurs du 125                     | 02.11.2021 08:01:03 INV-11537      |                                                                                                    | Notifier       | 800    | Démarrage du processus             |                    |                                                                                                    |            |            |
| MAG                                     | 02.11.2021 08/01/03 INV-11537      |                                                                                                    | Notifier       | 801    | Processus est en marche            |                    |                                                                                                    |            | _          |
|                                         | 02.11.2021 DB/01-05 INV-11537      |                                                                                                    | LogReater      | 800    | Démanage no processus              |                    |                                                                                                    |            |            |
|                                         | 02.11,2021 08:01:06 INV-11537      |                                                                                                    | LogReader      | 801    | Processus est en marche            |                    |                                                                                                    |            |            |
|                                         | 02.11.2021 00:01:06 INV-11537      |                                                                                                    | LionseProcess  | 806    | Démarrage du processas             |                    |                                                                                                    |            | _          |
|                                         | 02.11.2021 08:01:09 INV-11537      |                                                                                                    | LicenseProcess | 801    | Processus est en marche            |                    |                                                                                                    |            | -          |
|                                         | 02.11.2021 08/01:11 WV+11511       | -                                                                                                    | AcMetterLom    | 800    | Démanage du processus              |                    | and the second second second second second second second second second second second second second second second |            | _          |
|                                         | 02.11.2021 08:01:11 INV-11517      |                                                                                                    | AcMatterCom    | 801    | Processus est eo marche            |                    |                                                                                                    |            | _          |
|                                         | 02.11.2021 08:01:14 INV-11537      | -                                                                                                    | AdMasterCom    | 629    | Convexion 3 Mac 'Mac établie       | P                  |                                                                                                    |            |            |
|                                         | 02.11.2021 08:01:13 INV-11537      | -                                                                                                    | PersonImport   | 800    | Démantage du processus             |                    |                                                                                                    |            |            |
|                                         | 02.11.2021 08:01:16 INV-11537      | Mac                                                                                                    |                | 420    | Informations sur le logiciet: MA   |                    |                                                                                                    |            |            |
|                                         | 02.11.2021 08:01:18 INV-11537      | 1                                                                                                    | Personimport   | 801    | Processus est en marche            |                    |                                                                                                    |            | -          |
|                                         | 02.11.2021 08:01:21 INV-11537      |                                                                                                    | WebExcharige   | 800    | Démanage do processa               |                    |                                                                                                    |            |            |
|                                         | 02.11.2021 09:01:21 INV-11537      |                                                                                                    | WebEkchange    | 801    | Processus est en marche            |                    |                                                                                                    |            |            |
|                                         | 02.11.2021.0801:34 INV-11537       |                                                                                                    | WebAccess      | 500    | Démarrage du processus             |                    |                                                                                                    |            |            |
|                                         | 02.11.2021 08:01:37 INV-11537      |                                                                                                    | WebAccess      | 801    | Processus est en marche            |                    |                                                                                                    |            |            |
| A Données d'entrennise                  | 03.11.2021 08:01:58 INV-11537      | Contraction of the local division of the local division of the loc | MasterProcess  | 808    | Master a reusal à démarrager A     |                    |                                                                                                    |            |            |
| bonnees d'entreprise                    | 2021 08/01:40 Mac.                 | Entrée principa                                                                                                    |                | 401    | Appareil n'est pas prét à fonction |                    |                                                                                                    | 5          |            |
| Lonbook                                 | 02.11. 21 13:43:29 INV-11537       | admin                                                                                                    | Dialog         | 817    | Utilisateur aumin sur le station   |                    |                                                                                                    |            |            |
| Eugloook                                | 02.11/ 21 13:43:29 INV-11537       | admin                                                                                                    | Logon5ervice   | 820    | Utilizateur 'admin' s'est connec   |                    |                                                                                                    |            |            |
| Rapports                                | Med 1,2021 3426:33 Mac             | Entrée principal                                                                                                    |                | 470    | Informations sur le logiciei: SW   |                    |                                                                                                    |            |            |
| IEI wabbore                             | 02.11.2021 14:26:33   Mac          | Entrée principa                                                                                                    | -              | 420    | Informations sur le logicie: CF-   |                    | -                                                                                                    |            |            |
| A Doppior de l'appareil                 | 02.11.2021 15:26:20 Mac            | Entrée ponorpa                                                                                                    |                | 403    | Début du programme                 |                    |                                                                                                    |            |            |
| Donnees de l'apparen                    | 02.11.2021 15:26:20 Entrée princ   | IO Modul:1                                                                                                    |                | 400    | Appareil prêt a fonctionner        |                    |                                                                                                    |            | _          |
| 1 000                                   | 03.11.2021 15:26:21 Mac            | Entree principal                                                                                                    |                | 420    | Informations tur le logiciet 'Au   |                    |                                                                                                    |            |            |
| d 055                                   | 02/11/2021 15:26:21 Mac:           | Entrée principa                                                                                                    |                | 420    | Informations sur le logiciel: Ber  |                    |                                                                                                    | 1          | _          |
| Liste noire de l'OSS                    | 02.11.2021 15:26:21 Mac            | Entrée principa                                                                                                    |                | 420    | Informations sur le logiciel: Pro  | 1                  |                                                                                                    |            |            |
|                                         | 02.11.2021 14:26:33 Mar.           | Entrée principa                                                                                                    |                | 400    | Appareil prét à fonctionner        |                    |                                                                                                    |            | _          |
| to Describer of Frances                 | 02.11.2021.14:26:34 Mac            | Entrée onnoipa                                                                                                    |                | 421    | Données de l'appareil chargées     |                    |                                                                                                    | 1          |            |
| Donnees utilisateur                     | 02.11.2021 14:26:34 Mar            | Entrée principa                                                                                                    |                | 422    | L'autorisations ont été chargée    |                    |                                                                                                    | 1          |            |
| 📝 Concepteur des badges                 | Number Isali at meslager (saves) ( | 11                                                                                                    |                |        | Atsored in                         | niers a jour       | ~                                                                                                    |            |            |
| 98 xm                                   | Inclusion of casion 1              | _                                                                                                    | _              | 1000   |                                    | The second second  |                                                                                                    | Printing a | COLUMN T   |
| 1 - 1 - 2 - 2 - 2 - 2 - 2 - 2 - 2 - 2 - | Utilisateur agrini                 |                                                                                                    |                | Static | n ae travaic in V+11037            | Lac et Mariphine   | Evenements 0                                                                                                    | Timeout    | non active |

# 10.2.2 Filtres

Déterminez vos filtres individuels. L'AccessOne offre de nombreuses possibilités de saisie.

| Accueil                |                |                   |                                |                       |                                                 |              |               |          |  |
|------------------------|----------------|-------------------|--------------------------------|-----------------------|-------------------------------------------------|--------------|---------------|----------|--|
|                        |                | -                 | EN.                            |                       |                                                 |              |               |          |  |
| R T A                  |                | 9                 | -                              |                       |                                                 |              |               |          |  |
| Changes Nouveau Copier | r Suppor       | mer Actualiser Ad | ssignation                     |                       |                                                 |              |               |          |  |
|                        |                | -                 | -                              |                       |                                                 |              |               |          |  |
|                        |                | Missage Filtr     | • )                            | _                     |                                                 |              |               |          |  |
| a                      | 0              | C                 |                                |                       |                                                 |              |               |          |  |
| Nom Desc               | cription       | Noni et caligaria |                                |                       |                                                 |              |               |          |  |
| Aktueli Alie Alie      | Tøgesmeldungen | Nom du filtre:    | Aurre patrene                  |                       | Catégorie                                       | Ohne         |               |          |  |
| Dispositifs hors ligne |                | Descention        |                                |                       |                                                 |              |               |          |  |
| Les lecteurs du CES.   |                | Description.      |                                |                       |                                                 |              |               |          |  |
| MAC                    |                | Date              |                                |                       |                                                 |              |               |          |  |
|                        |                | de'               | inum La clade                  | 00.00                 | ñ.                                              | 1 December 1 | 0000          |          |  |
|                        |                |                   |                                |                       | Tanàn Ing ang ang ang ang ang ang ang ang ang a |              | Second Second |          |  |
|                        |                | Données personne  | effes                          |                       | tranches noraires                               |              |               |          |  |
|                        |                | News-             |                                |                       | - Enderson                                      |              |               |          |  |
|                        |                | THEORY -          |                                |                       | (Freedom)                                       |              |               |          |  |
|                        |                | Nº du bagger      |                                |                       | Nom de l'entreprise                             |              |               |          |  |
|                        |                | Don. d'annareil   | Nom                            | Description           |                                                 | Type         |               |          |  |
|                        |                | and a strange     |                                | ( and a set           |                                                 | 044          |               |          |  |
|                        |                |                   |                                |                       |                                                 |              |               |          |  |
|                        |                |                   |                                |                       |                                                 |              |               | n        |  |
|                        |                |                   |                                |                       |                                                 |              |               | Stone    |  |
|                        |                |                   |                                |                       |                                                 |              |               | ×        |  |
|                        |                |                   |                                |                       |                                                 |              |               | -        |  |
|                        |                | Dan. du message   | Message                        |                       |                                                 | Numéro       |               |          |  |
|                        |                |                   | Changement de batt             | eric                  |                                                 | 477          |               |          |  |
| Profils d'autoris      | sation         |                   | Tension de batterie b          | onne (niveau; [0]')   |                                                 | 442          | _             |          |  |
|                        |                |                   | Tension de batterie faible 476 |                       |                                                 |              | D             |          |  |
| Données d'entr         | reprise        |                   |                                | n sie mei dipente par | and fell                                        | 1-21         | -             |          |  |
|                        |                |                   |                                |                       |                                                 |              |               | X Summer |  |
| Logbook                |                |                   |                                |                       |                                                 |              |               |          |  |
|                        |                |                   |                                |                       |                                                 |              |               |          |  |
| Rapports               |                |                   |                                |                       |                                                 |              |               |          |  |
| Ponnios de l'a         | pagarail       |                   |                                |                       |                                                 |              |               |          |  |
| Donnees de l'a         | pparen         |                   |                                |                       |                                                 |              |               |          |  |

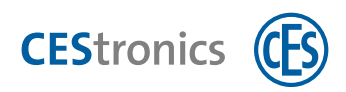

La touche **Ajouter** ouvre une fenêtre qui liste toutes les données d'appareil et de message pouvant être utilisées comme filtres.

| Pone         Prove         Socional         Mediangen         Primeinen werden werde                                                                                                    | AccessOne - Logbuch                                                                                                    |                |                                                                                                    |                                                        |            |           |     |
|----------------------------------------------------------------------------------------------------|----------------------------------------------------------------------------------------------------|----------------|----------------------------------------------------------------------------------------------------|--------------------------------------------------------|------------|-----------|-----|
| Proben       Spicitum         Proben       Spicitum         Proben       Mediangen         Pitter       Name and Ketopric         Beschreibung:       Beschreibung:         Dolam       Vori         Dolam       Vori         Vori       Betamane:         Ausreal       Spicitum         Vori       Betam auswählen         Vori       Betam auswählen         Vori       Betam auswählen         Vori       Betam auswählen         Vori       Betam auswählen         Vori       Medangen         Vori       Medangen         Ausreaf 25 Solkstel 107 na Bisckist veri         Ausreaf 25 Solkstel 107 na Bisckist veri         Ausreaf 25 Solkstel 107 na Bisckist veri         Ausreaf 107 permanent geldscht         Ausreaf 107 permanent geldscht         Berechtigungen         Betreitigungen         Betreitigungen         Betreitigungen         Betreitigungen offile         Firmendaten         Lasebracht                                                                                                    | Home                                                                                                    |                |                                                                                                    |                                                        |            |           |     |
| Neckin     Spician       Berechtigungen     Meldungsdeen       Meldungsrofile     Meldungs referenze generatien (10) auch beter (10)       Berechtigungen     Beterespennung referig (Offine)       Berechtigungen     Meldung referenze (10) auch beter (10)                                                                                                    | PY D D D V                                                                                                    | C. 1           | 1 I                                                                                                    |                                                        |            |           |     |
| Meldungen     Filter       met met Kategorie     Name und Kategorie       Beschreibung<br>all     Alle Tagennelaungen       Beschreibung     Betchreibung       Datum     Datum       von:     Datum       Von:     Datum       Von:     Datum       Von:     Datum       Von:     Datum       Von:     Datum       Von:     Datum       Von:     Datum       Auswein:     Auswein:       Auswein:     Gerätedaten       Name     Beschreibung       Berechtigungen     Keldung       Berechtigungen     Meldung       Berechtigungen     Meldung       Betreingennung nichtig (Offline)     Batteriegennung nichtig (Offline)       Betreingennung nichtig (Offline)     Batteriegennung nichtig (Offline)       Betreingennung nichtig (Offline)     Batteriegennung nichtig (Offline)       Betreingennung nichtig (Offline)     Batteriegennung nichtig (Offline)       Betreingennung nichtig (Offline)     Batteriegennung nichtig (Offline)       Betreingennung nichtig (Offline)     Batteriegennung nichtig (Offline)       Betreingennung nichtig oder Hild Lie All     Betreingennung nichtig (Offline)       Betreingennung nichtig oder Hild Lie All     Betreingennung nichtig (Offline)       Betreingennung nichtig oder H                                                                                                    |                                                                                                    |                | à                                                                                                    |                                                        |            |           |     |
| Moldungen       Filter         wei als Tugesmeldungen       Moldungen         inzerer ingenendungen       Beschreibung:         Dotum       Beschreibung:         Dotum       Moldungen         Vors       Datum auswählen         Vors       Datum auswählen         Vors       Datum auswählen         Vors       Datum auswählen         Vors       Datum auswählen         Vors       Datum auswählen         Vors       Datum auswählen         Vors       Datum auswählen         Vors       Datum auswählen         Vors       Datum auswählen         Vors       Datum auswählen         Vors       Datum auswählen         Vors       Datum auswählen         Vors       Datum auswählen         Schweistritt       Ausweistritt         Ausweistritt       Ausweistritt         Ausweistritt       Datumeistritte         Beschreibung       Beschreibung         Beschreibung       Beschreibung         Beschreibung       Beschreibung         Beschreibung       Beschreibung         Beschreibung       Beschreibung         Beschreibung       Beschreibung                                                                                                    | bbrechen Speichern                                                                                                    |                |                                                                                                    |                                                        |            |           |     |
| Meldungen     Filter       ne     Bischreibung       Jaser     Beschreibung       Detum     Beschreibung       Dotum     Voll       Voll     Detum auswählen       Voll     Detum auswählen       Voll     Detum auswählen       Voll     Detum auswählen       Voll     Detum auswählen       Voll     Detum auswählen       Voll     Detum auswählen       Voll     Detum auswählen       Voll     Detum auswählen       Auswein     Schlosel (0) aus Bockles gel 177       Auswein     Gerötedaten       Name     Beschreibung       Meldungsdnen     Gerötedaten       Name     Beschreibung       Meldungsdnen     Meldungsdnen       Batteriegannung zuft Level: 100/1     425       Ausweist laden geschatel (Offine)     Batteriegannung zuft Level: 100/1       Batteriegannung nieding (Offine)     Batteriegannung zuft Level: 100/1       Batteriegannung zuft Level: 100/1     445       Batteriegannung zuft Level: 100/1     445       Batteriegannung zuft Level: 100/1     445       Batteriegannung zuft Level: 100/1     445       Batteriegannung zuft Level: 100/1     445       Batteriegannung zuft Level: 100/1     445       Batteriegannung zuft                                                                                                    |                                                                                                    | -              |                                                                                                    |                                                        |            |           |     |
| Beckhendungen   Berechtigungen   Berechtigungen   Berechtigungen   Firmendaten                                                                                                    | -                                                                                                    | Maldungan F    | ilter                                                                                                    |                                                        |            |           |     |
| Mail Alle Taperneldungen   Alle Taperneldungen   Alle Taperneldungen   Alle Taperneldungen   Alle Taperneldungen   Berechtigungen   Filtemanne   Berechtigungen   Filtemanne   Berechtigungen   Filtemanne   Berechtigungen                                                                                                    | S-                                                                                                    | meleoniden .   |                                                                                                    |                                                        |            |           |     |
| Alle Tagesmelsburgen       Filtemanne       Bitteiewarnung       Ketegonie         Beschreibung       Beschreibung       Beschreibung       Meldungen                                                                                                    | ame Beschreibung                                                                                                    | Name und Kateg | gorie                                                                                                    |                                                        |            |           |     |
| Berechtigungen     Meldungsdaten     Meldung       Berechtigungen     Meldung ut der gewechteit (Offine)       Berechtigungen     Meldung ut der gewechteit (Offine)       Berechtigungen     Meldung ut der gewechteit (Offine)       Berechtigungen     Meldung (Offine)       Berechtigungen     Meldung (Offine)       Berechtigungen     Meldung (Offine)       Berechtigungen     Meldung (Offine)       Berechtigungen     Meldung (Offine)       Betweitigen     Meldung (Offine)       Betweitigen     Meldung (Offine)                                                                                                    | tuell Alle Tagesmeldungen                                                                                                    | Damas          | Patteriessenture                                                                                                    | Kataania                                               |            |           |     |
| Lener   Beschreibung:   Dotim   von: Datum auswählen is 0000   Personendaten   Nachname:   Ausweis / Schlussel (Vin Backsits ver 7)   Ausweis / Schlussel (Vin Backsits ver 7)   Beter (Sterre gewechselt (Offline)   Batteriespannung nieding (Verline)   Batteriespannung nieding (Verline)   Batteriespannung nieding (Verline)   Batteriespannung nieding (Verline)   Batteriespannung nieding (Verline)   Batteriespannung nieding (Verline)   Batteriespannung nieding (Verline)   Batteriespannung nieding (Verline)   Batteriespannung nieding (Verline)                                                                                                    | troowanung                                                                                                    | Filtername;    | sauenewarnong                                                                                                    | Kategorie:                                             |            | _         |     |
| Dotum     vori     Datum       vori     Datum     Vori       Personendaten     Nachname:       Ausweis / Schlussel (0)? aus Blackist veri / 716       Ausweis / Schlussel (0)? aus Blackist veri / 716       Ausweis / Schlussel (0)? aus Blackist veri / 716       Ausweis / Schlussel (0)? aus Blackist veri / 716       Ausweis / Schlussel (0)? aus Blackist veri / 716       Ausweis / Schlussel (0)? Blackist veri / 716       Ausweis / Schlussel (0)? Nummer       Ausweis / Schlussel (0)? Reset / 716       Ausweis / Schlussel (0)? Reset / 716       Ausweis / Schlussel (0)? Reset / 716       Ausweis / Schlussel (0)? Reset / 716       Ausweis / Schlussel (0)? Reset / 716       Ausweis / Schlussel (0)? Reset / 716       Batteriespannung gut (Level: / 0)?       Batteriespannung gut (Level: / 0)?       Batteriespannung gut (Level: / 0)?       Batteriespannung gut (Level: / 0)?       Batteriespannung gut (Level: / 0)?       Batteriespannung gut (Level: / 0)?       Batteriespannung gut (Level: / 0)?       Batteriespannung niedig (Offline)       Batteriespannung niedig (Offline)       Batteriespannung niedig (Offline)       Batteriespannung niedig (Offline)       Batteriespannung niedig (Offline)       Batteriespannung niedig (Offline)       Batteriespannung niedig (Offline)       Batteriespannung niedig (Offline)                                                                                                    | is taser                                                                                                    | Beschreibung:  |                                                                                                    | (                                                      | 1          |           |     |
| Dotum         von:       Datum auxwählen 15 0000         Personendoten         Nachname:         Auswein / Schlussel (0)" aus Blackist ver 716         Auswein / Schlussel (0)" aus Blackist ver 716         Auswein / Schlussel (0)" aus Blackist ver 717         Batteriegannung gut (Level: (0))         Batteriegannung gut (Level: (0))         Batteriegannung gut (Level: (0))         Batteriegannung niedig (Offline)         Batteriegannung niedig (Offline)         Batteriegannung niedig (Offline)         Batteriegannung niedig (Offline)         Batteriegannung niedig (Offline)                                                                                                    | lasec Leser                                                                                                    | -              |                                                                                                    | Meldungen                                              |            | - 0       | ×   |
| work     Datum autwählen is 0000     K       Personendaten     Nachname:       Nachname:     Auswein // Schlussel (V)ri Batzausser // Auswein // Schlussel (V)ri Batzausser // Auswein // Schlussel (V)ri Batzer // Auswein // Schlussel (V)ri Batzer // Auswein // Schlussel (V)ri Batzer // Auswein // Schlussel (V)ri Batzer // Auswein // Schlussel (V)ri Batzer // Auswein // Schlussel (V)ri Batzer // Auswein // Schlussel // V)ri Batzer // Auswein // Schlussel // V)ri Batzer // Auswein // Schlussel // V)ri Batzer // Batzer // Schlussel // V)ri Batzer // Batzer // Batzer // Batzer // V)ri Batzer // Batzer // V)ri Batzer // Batzer // V)ri Batzer // Batzer // V)ri Batzer // Batzer // V)ri Batzer // Batzer // V)ri Batzer // V)ri Batzer                                                                                                   | IAC .                                                                                                    | Datum          |                                                                                                    |                                                        |            |           | -   |
| Berechtigungen     Meldung       Berechtigungsprofile     Meldung       Firmendaten     Satteriespannung niedrig Offine)                                                                                                    |                                                                                                    | line           | Datum auswählen                                                                                                    | 1                                                      |            |           | _   |
| Personendaten     Nummer       Nachname:     Ausweir / Schlussel (0) <sup>*</sup> aus Blackitst ver       Ausweir / Schlussel (0) <sup>*</sup> gewechselt ta Erstazusser     7-6       Ausweir / Schlussel (0) <sup>*</sup> gewechselt ta Erstazusser     7-6       Ausweir / Schlussel (0) <sup>*</sup> gewechselt ta Erstazusser     7-6       Ausweir / Schlussel (0) <sup>*</sup> gewechselt ta Erstazusser     7-6       Ausweir / Schlussel (0) <sup>*</sup> gewechselt ta Erstazusser     7-7       Ausweir / Schlussel (0) <sup>*</sup> gewechselt ta Erstazusser     7-7       Ausweir eitsden     6       Ausweir eitsden     6       Ausweir eitsden     6       Ausweir i gehandert     6       Ausweir i gehandert     6       Ausweir i gehandert     4       Ausweir i gehandert     4       Ausweir i gehandert     4233       Batterie gewechselt (Offline)     477       Batterie gewechselt (Offline)     476       Batterie gewechselt (Offline)     466       Batterie gewechselt (Offline)     849       Batterie gewechselt (Offline)     846       Batterie gewechselt (Offline)     465       Batterie gewechselt (Offline)     846       Batterie gewechselt (Offline)     846       Batterie gewechselt (Offline)     846       Batterie gewechselt (Offline)     465       Batterie gewechselt (Offline)                                                                                                    |                                                                                                    | Vors.          | (11111111111111111111111111111111111111                                                                                                    | 1 Environment                                          | The second |           | -   |
| Berechtigungen       1         Berechtigungsprofile       1         Firmendaten       1         Firmendaten       1                                                                                                    |                                                                                                    | Personendatea  |                                                                                                    | 2 Meldung                                              | Nummer     |           | 1.7 |
| Nachname:       Ausweis (2) gewechtert u. Stratusurer 7         Ausweis (2) permanent gelöcht       661         Ausweis (2) permanent gelöcht       661         Ausweis (2) permanent gelöcht       661         Ausweis (2) permanent gelöcht       661         Ausweis (2) permanent gelöcht       661         Ausweis (2) permanent gelöcht       661         Ausweis (2) permanent gelöcht       661         Ausweis (2) permanent gelöcht       661         Ausweis (2) permanent gelöcht       661         Ausweis (2) permanent gelöcht       661         Ausweis (2) permanent gelöcht       61         Ausweis (2) permanent gelöcht       61         Ausweis (2) permanent gelöcht       62         Ausweis (2) permanent gelöcht       63         Ausweis (2) permanent gelöcht       64         Ausweis (2) permanent gelöcht       64         Ausweis (2) permanent gelöcht       64         Ausweis (2) permanent gelöcht       64         Ausweis (2) permanent gelöcht       64         Ausweis (2) permanent gelöcht       64         Ausweis (2) permanent gelöcht       64         Ausweis (2) permanent gelöcht       64         Batteriespannung nicht gelöcht       64         Batteriespannung ni                                                                                                    |                                                                                                    | rersonenuoten  |                                                                                                    | Ausweis / Schlussel '[0]' aus Blacklist gi             | 2 717      |           | +^  |
| Ausweisne:       Ausweisne:         Gerötedaten       Name         Berechtigungen       Meldung         Berechtigungsprofile       Filmendaten         Filmendaten       Ausweisne:         Loopburch       Ausweisne:                                                                                                    |                                                                                                    | Nachname:      |                                                                                                    | Ausweis / Schlussel (0) in blackist vers               | 5 / 10     |           | -11 |
| Berechtigungen     1       Berechtigungsprofile     1       Firmendaten     1                                                                                                    |                                                                                                    |                |                                                                                                    | Ausweis (0) gewechseit zu Ersatzausw                   | 601        |           | +   |
| Berechtigungen     **       Berechtigungsprofile     **       Firmendaten     **                                                                                                    |                                                                                                    | Ausweishr:     |                                                                                                    | Ausweis entronen                                       | 5          |           | +   |
| Berechtigungen     **       Berechtigungsprofile     **       Firmendaten     **                                                                                                    |                                                                                                    | Gerätedaten    | Name Reschreihung                                                                                                    | Ausweis geändert                                       | 6          |           | +   |
| Berechtigungen     *       Berechtigungsprofile     *       Firmendaten     *                                                                                                    |                                                                                                    | Geroteusten    | out of the second second secon | Ausweis in Version '(0)' kodiert                       | 25         |           | +   |
| Berechtigungen     **       Berechtigungsprofile     **       Firmendaten     1 ***                                                                                                    |                                                                                                    |                |                                                                                                    | Ausweis zugewiesen                                     | 4          |           |     |
| Berechtigungen     *       Berechtigungsprofile     *       Firmendaten     •                                                                                                    |                                                                                                    |                |                                                                                                    | Ausweise laden beendet ('(0)' Karten)                  | 424        |           | +   |
| Meldungsdoten     Meldung       Berechtigungen     Image: Steriespannung niedrig Offline)       Berechtigungsprofile     Image: Steriespannung niedrig Offline)       Firmendaten     Image: Steriespannung niedrig oder fehit (Level: '0)                                                                                                    |                                                                                                    |                |                                                                                                    | Ausweise laden gestartet                               | 423        |           | 1   |
| Berechtigungen     **       Berechtigungsprofile     **       Firmendaten     1 ***                                                                                                    |                                                                                                    |                |                                                                                                    | Batterie gewechselt (Offline)                          | 477        |           | T   |
| Berechtigungen     Meldungsdaten     Meldung       Berechtigungsprofile     Batteriespannung nieding Offline)     Batteriespannung nieding Offline)       Berechtigungsprofile     Batteriespannung nieding oder fehlt (Level')0       Firmendaten     Image: State in the spannung nieding oder fehlt (Level')0                                                                                                    |                                                                                                    |                |                                                                                                    | Batteriespannung gut (Level: '{0}')                    | 442        |           |     |
| Meldungsdaten     Meldung       Berechtigungen     "       Berechtigungsprofile     "       Firmendaten     Loopburch                                                                                                    |                                                                                                    |                |                                                                                                    | <ul> <li>Batteriespannung niedrig (Offline)</li> </ul> | 476        |           | -   |
| Berechtigungen  Firmendaten Indexen Berechtigungsprofile Firmendaten Berechtigungsprofile Firmendaten Berechtigungsprofile Firmendaten Berechtigungsprofile Firmendaten Berechtigungsprofile Firmendaten Berechtigungsprofile Firmendaten Firmendaten Berechtigungsprofile Firmendaten Firmendaten Fir |                                                                                                    | Meldungsdaten  | Meldung                                                                                                    | Eattenesponnung niedrig oder fehilt (L                 | 2 441      |           |     |
| Berechtigungen     "       Berechtigungsprofile     "       Firmendaten     Image: State (1) State (1) State                                                                                         |                                                                                                    |                | Batterie gewechselt (Offline)                                                                                                    | Beginn Export '[0]' nach Datei '[1]'                   | 849        |           | +   |
| Berechtigungsprofile Firmendaten Loopbush                                                                                                    | and the second second se | 1              | Batteriespannung gut (Level: '(0)')                                                                                                    | Beginn Import '(0)' aus Date: '(1)                     | 846        |           | +   |
| Berechtigungsprofile Firmendaten Iogeburgh                                                                                                    | Berechtigungen                                                                                                    |                | Batteriespannung niedrig (Offline)                                                                                                    | Belehrung (0) geändert, Eigenschaft: 1                 | ( 00       |           | 10  |
| Berechtigungsprofile Firmendaten I C 7 7                                                                                                    | a she daalaa hadaa ahaa ahaa                                                                                                    |                | Batteriespannung niedrig oder fehlt (Level-'(                                                                                                    | D                                                      |            |           | -   |
| Firmendaten                                                                                                    | Berechtigungsprofile                                                                                                    |                |                                                                                                    |                                                        | Auswählen  | Abbrecher | n   |
| Laphuch                                                                                                    | Firmondaton                                                                                                    |                |                                                                                                    |                                                        | 1.12.7     |           |     |
| Logbuch                                                                                                    | rumendaten                                                                                                    |                |                                                                                                    |                                                        |            |           | _   |
|                                                                                                    | Loobuch                                                                                                    |                |                                                                                                    |                                                        |            |           |     |

| La connexion du client | Dans le répertoire d'instal- | Contrôlez les saisies dans le fichier ClientCon-  |
|------------------------|------------------------------|---------------------------------------------------|
| au serveur AccessOne   | lation                       | fig.xml du répertoire d'installation \AccessOne\  |
| ne fonctionne pas      |                              | config.                                           |
|                        |                              | Les saisies pour « MasterHost » et « Master-      |
|                        |                              | Port » sont-elles correctes ?                     |
|                        | Sur le serveur               | - SQL Server et le service SQL Browser sont-ils   |
|                        |                              | démarrés et les protocoles TCP/IP et Named        |
|                        |                              | Pipess sont-ils activés ?                         |
|                        |                              | - Contrôlez les règles du pare-feu. Le port SQL   |
|                        |                              | Server                                            |
|                        |                              | (standard : TCP 1433), le port SQL Browser        |
|                        |                              | (standard : UDP 1434) et les ports AccessOne      |
|                        |                              | configurés (par ex. TCP 50000-500xx) sont-ils     |
|                        |                              | accessibles ?                                     |
|                        | Interaction                  | L'heure chez le client et sur le serveur AccessO- |
|                        | serveur-client               | ne est-elle synchronisée ?                        |
|                        |                              | Une différence de d'heure inférieure à 5 minu-    |
|                        |                              | tes est                                           |
|                        |                              | autorisée.                                        |

# 11 Dépannage

Teaming up for security since 1840

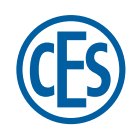

# C.Ed. Schulte GmbH

**Zylinderschlossfabrik** Friedrichstraße 243 D-42551 Velbert © +49 2051 204 0 © +49 2051 204 229 © info@ces.eu

www.ces.eu